# CUMA® FRANCE

#### Formation myCuma Compta pour les comptables jour 1

DATE 09/06/2020

#### ORDRE DU JOURFormation jour 1Prise en main et facturation

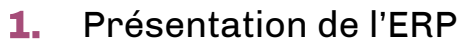

- 2. Connexion
- 3. Présentation de l'interface d'accueil
- 4. Créer un adhérent
- 5. Créer une Immobilisation
- 6. Activité et article (module achat vente)
- 7. Saisie par activité
- 8. Saisie des BL par adhérent
- 9. Saisie des acomptes et des avoirs
- **10.** Contrôle et intégration
- **11.** Suramortissement

### Présentation du logiciel

- ➤ MyCuma Compta est un logiciel de gestion de CUMA
- ▶ Un logiciel en ligne
- ➤ Plusieurs profils utilisateurs :
- Animateurs de fédération
- Comptables
- Trésoriers

...

• Centres comptables

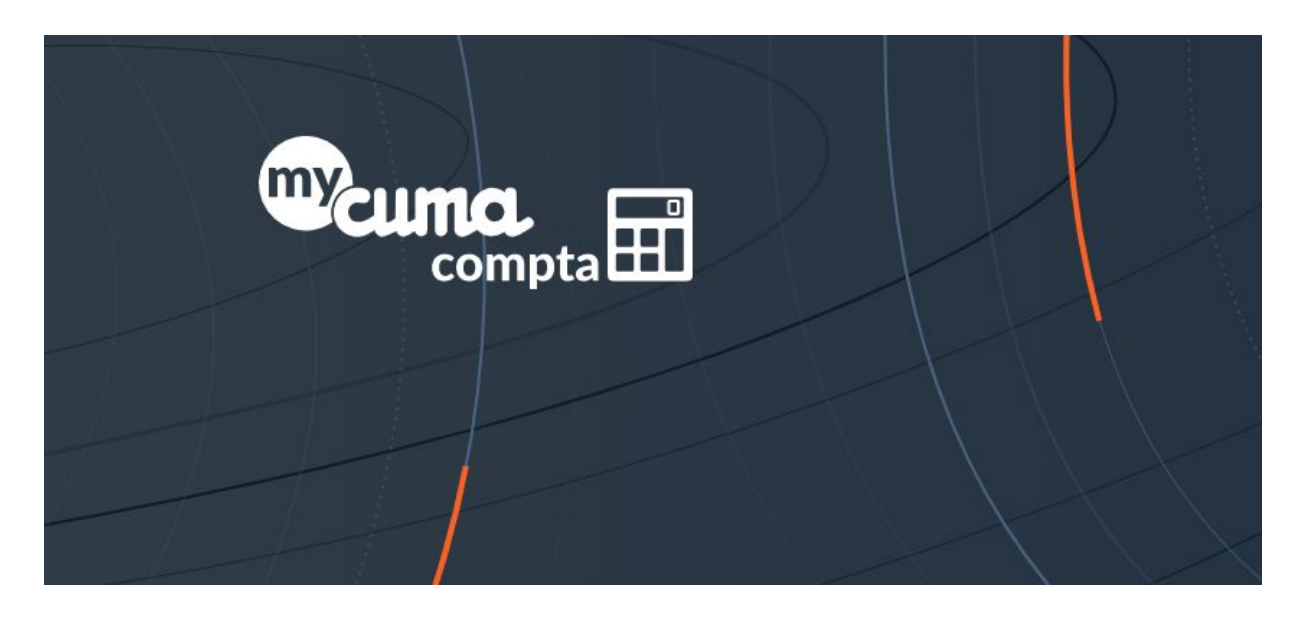

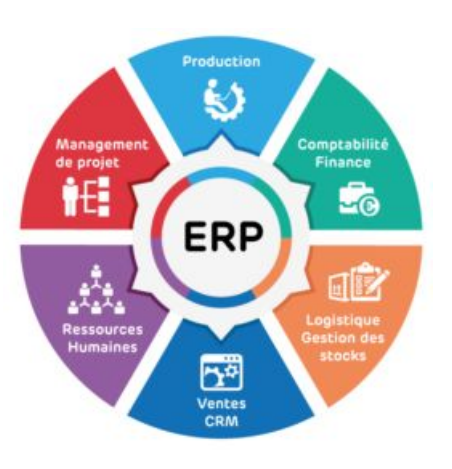

### L'ERP (Enterprise Resource Planning) – PGI (Progiciel de Gestion intégré)

➤ L'ERP est un logiciel dédié à la gestion des entreprises. Sa particularité est d'embarquer en un outil unique l'ensemble des fonctionnalités nécessaires; et cela avec une base de données unique.

➤ Le but est d'harmoniser le système d'information de l'entreprise en se substituant à de multiples logiciel

➤ Un système modulaire, chaque modèle de gestion, étant représenté par un module. Les modules sont interconnectés et complémentaires

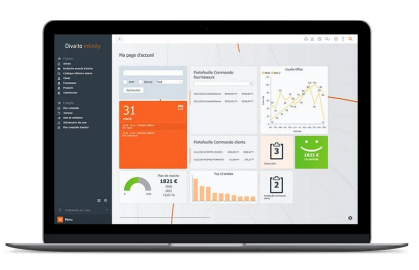

➤ Divalto infinity est un logiciel ERP complet dédié aux PME (leader français sur le marché des PME-PMI), il rassemble l'ensemble des outils nécessaires au quotidien de l'entreprise, il est ouvert et adaptable (conçu pour être paramétrable pour convenir à nos spécificités)

- ➤ Fort d'une croissance continue et de plus de 35 années d'expérience
- ➤ Modulable et convivial, logiciel en ligne

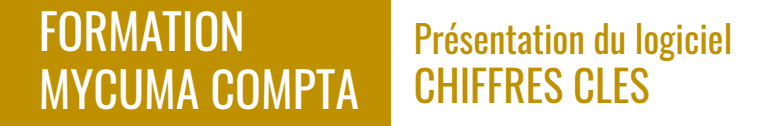

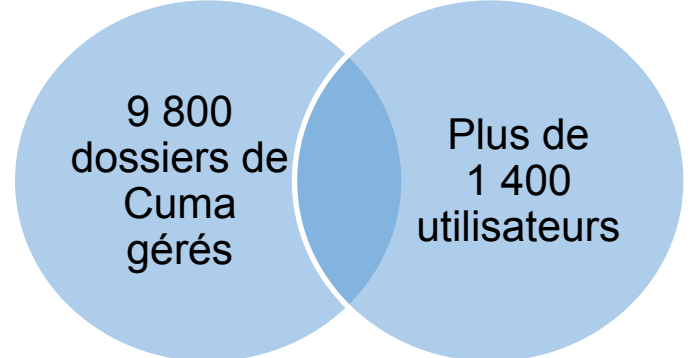

#### Connexion

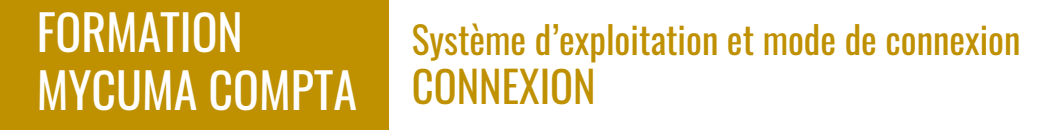

➤ Systèmes d'exploitation

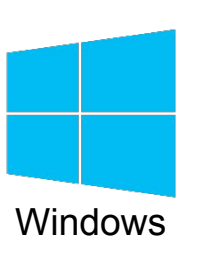

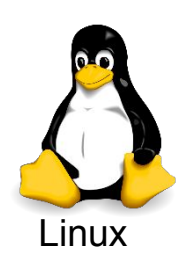

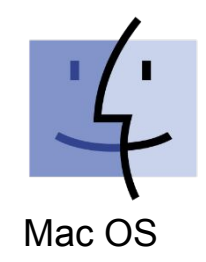

► Navigateur web :

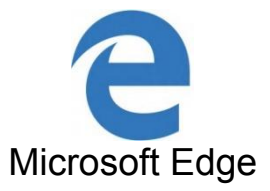

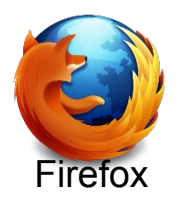

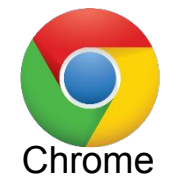

← → C 🏠 🔒 compta.mycuma.fr/LCWeb/(S(pt1dp1unmzifqu2rbgbtfkv0))/login/login.aspx?ReturnUrl=%2flcweb%2f

\* \* M A 🗖 \* M

Ouvrir un navigateur internet

Saisir l'adresse : <u>https://compta.mycuma.fr</u>

Saisir l'identifiant MyCuma Compta et le mode de passe

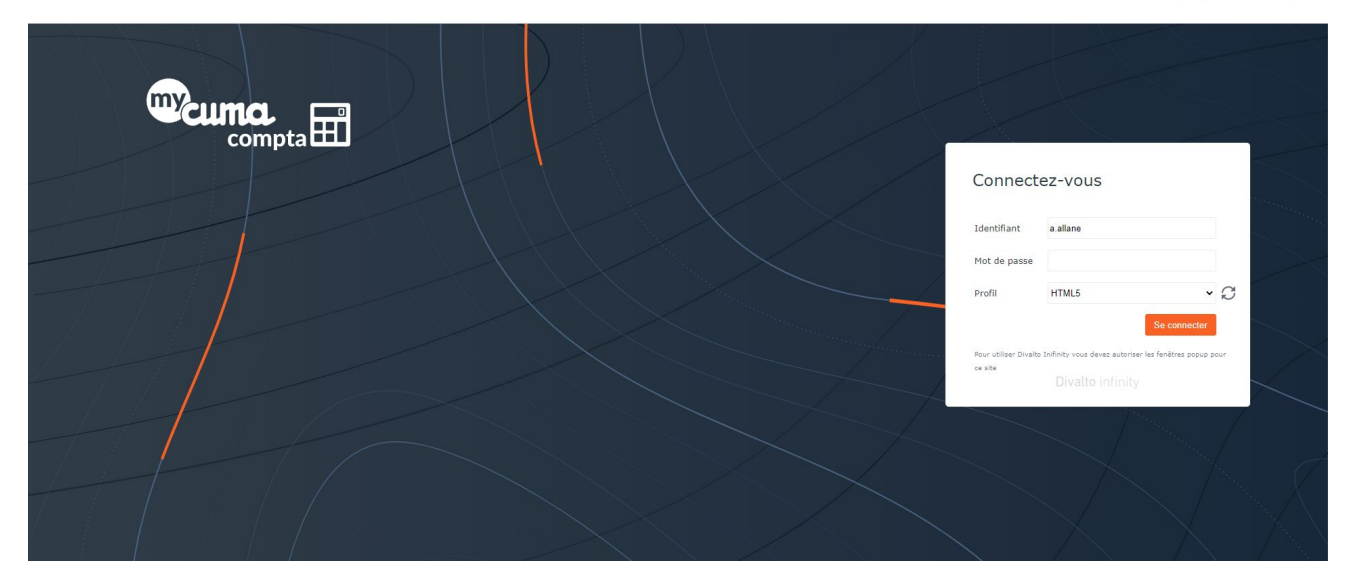

#### Présentation de l'interface

➤ Le numéro du dossier et l'exercice comptable s'affiche,

➤ Des widget qui affichent les chiffres clés du dossier

➤ Informations liées au dossier et à l'exercice comptable

Une partie réservée aux favoris

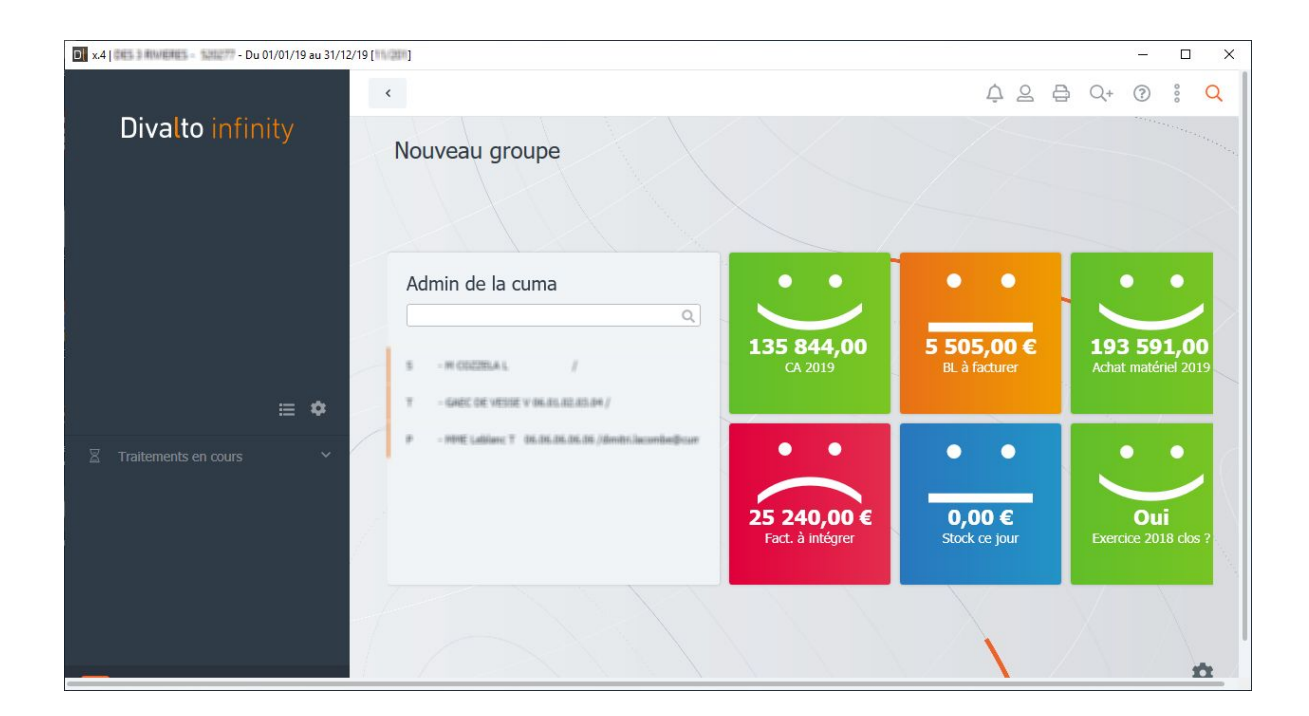

- ➤ Options de l'utilisateur
- ➤ Accès aux menus spécifiques
- Paramétrage de l'imprimante

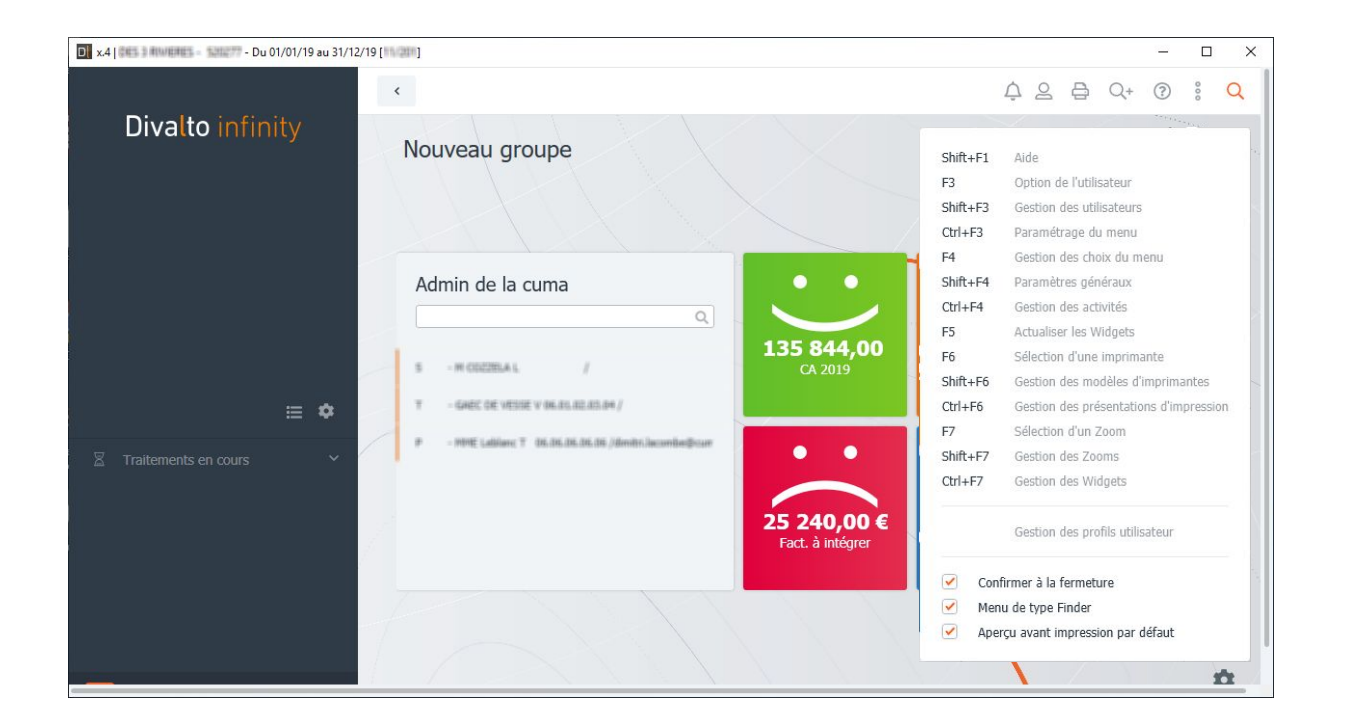

➤ Modules accessibles en fonction du profil utilisateur et de l'organisme

Possibilité de déplier le menu d'une manière permanente

➡ Accès rapide aux menus avec la recherche

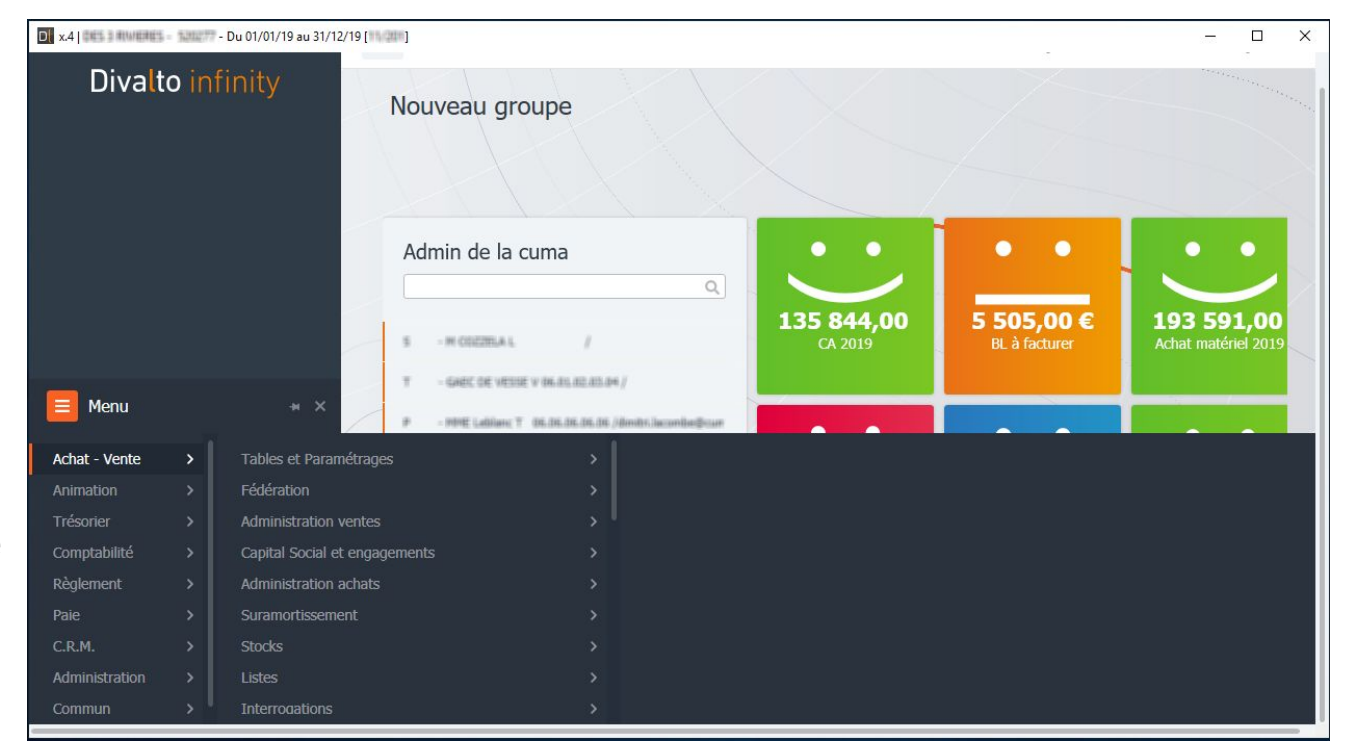

Pour le paramétrage des favoris il faut cliquer sur Image: Sur

➤ Cliquer sur domaine

Cliquer surNouvelle rubrique

 Déplacer les raccourcis en dessous de la catégorie créée

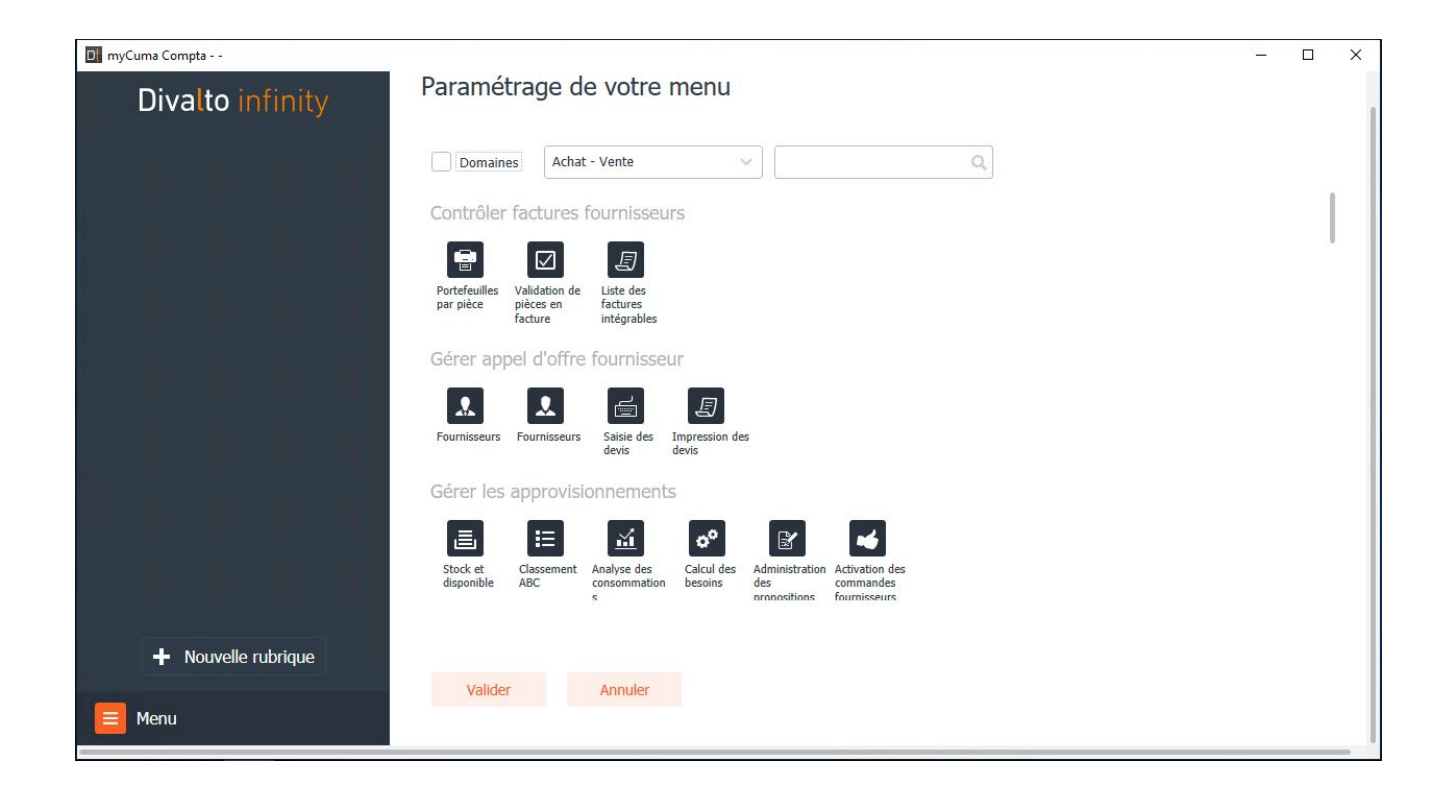

➤ Vous avez la possibilité de déplacer l'intégralité d'un regroupement dans la zone favori au lieu de les déplacer un par un

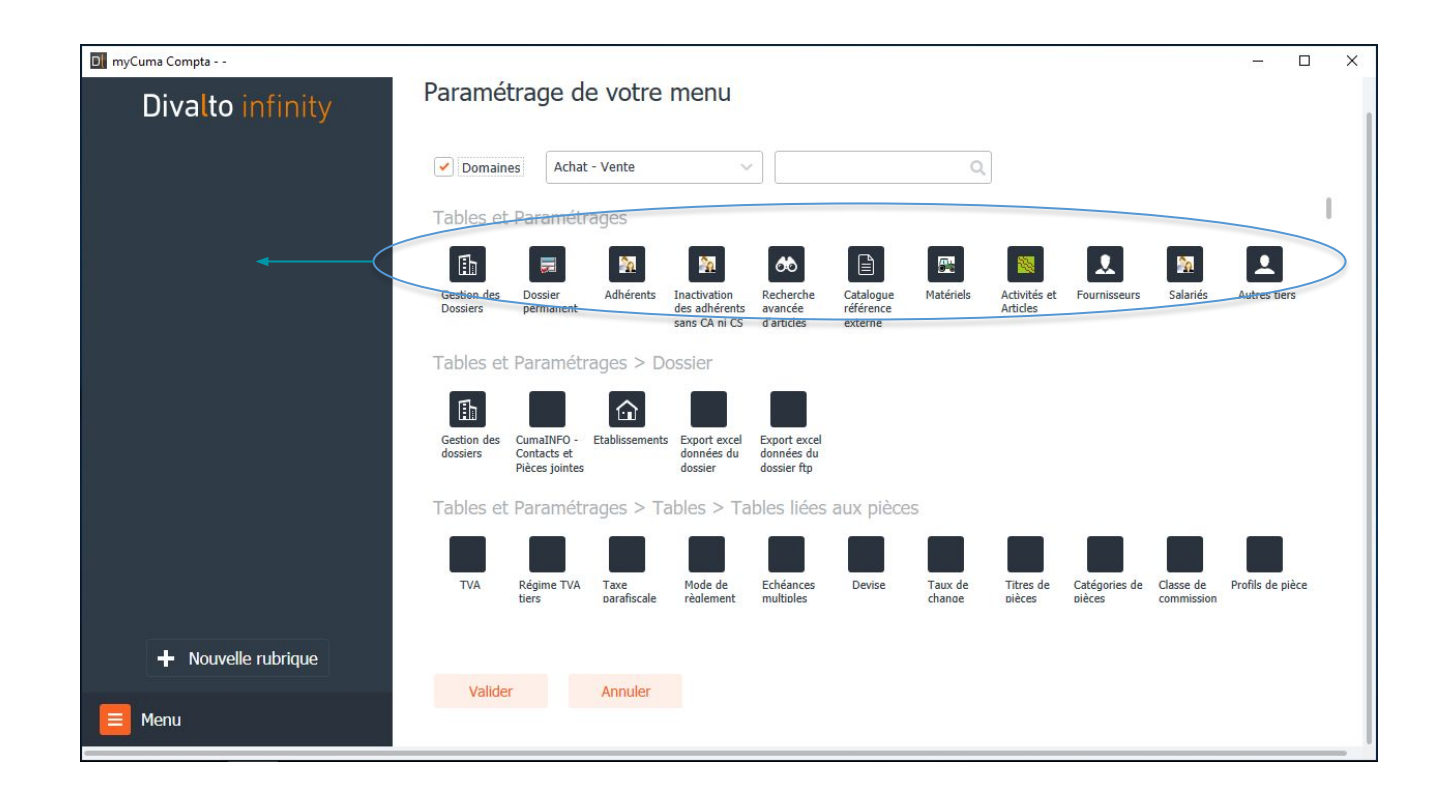

➤ Les raccourcis ayant sont disponibles au niveau de la barre des favoris

➤ Pour les enlever de la barre des favoris il faut cliquer sur

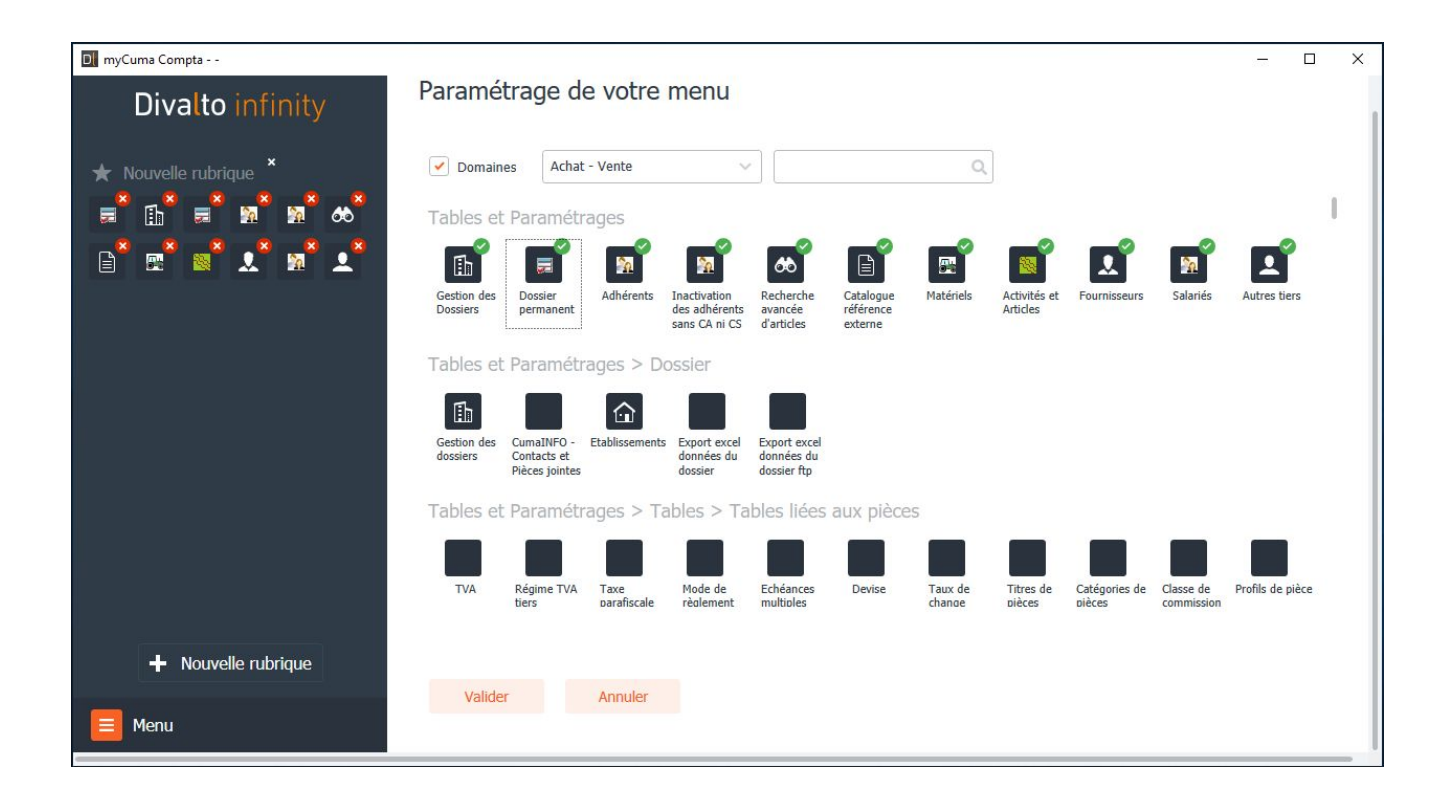

➤ Une autre possibilité de créer les raccourcis directement dans le menu. Clique droit sur le menu et cliquez sur Ajouter aux favoris

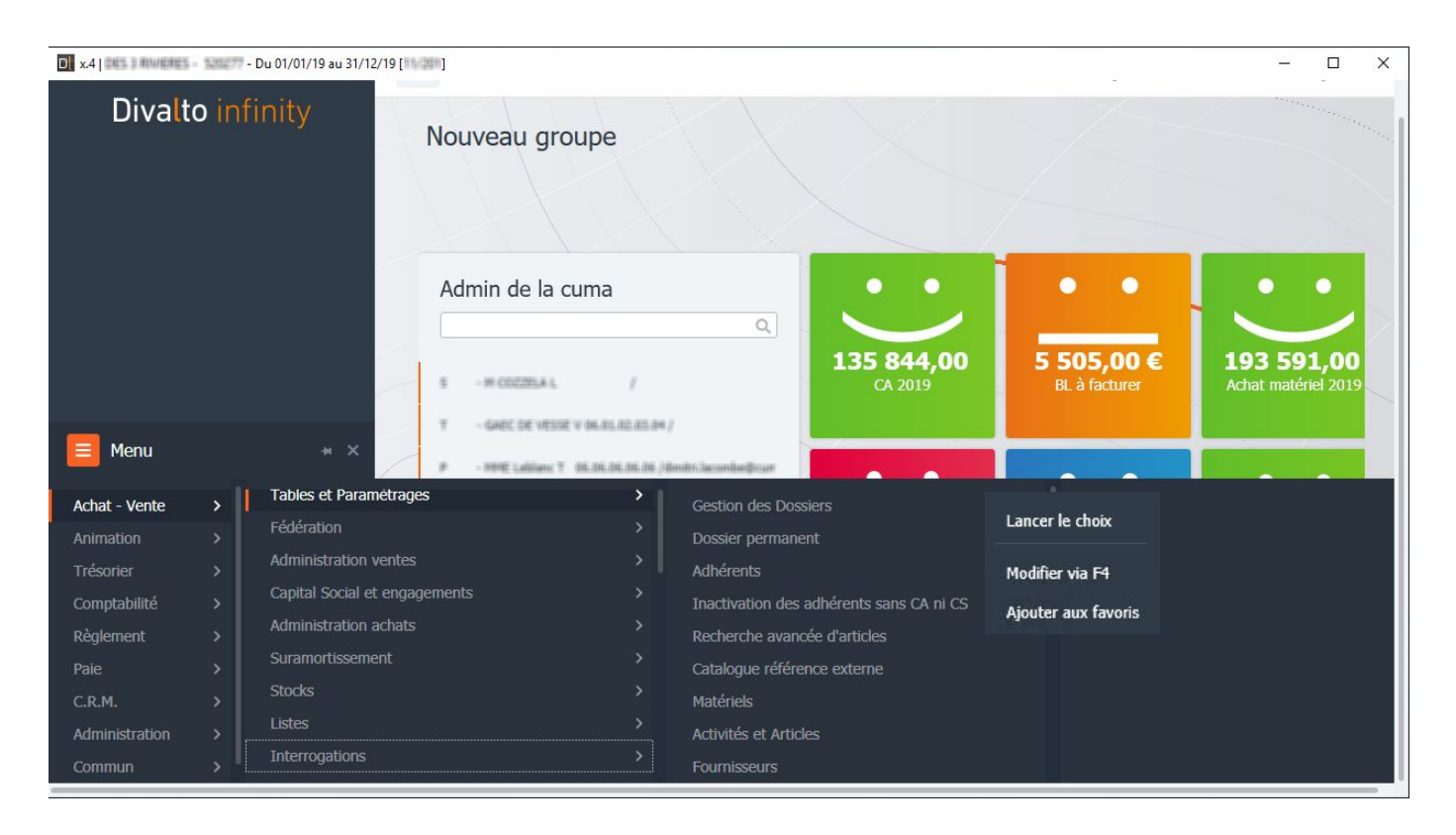

Deux possibilités d'afficher le menu, soit en mode grille Soit en mode liste

Il est préférable de sélectionner le mode liste qui permet d'avoir le libellé du menu

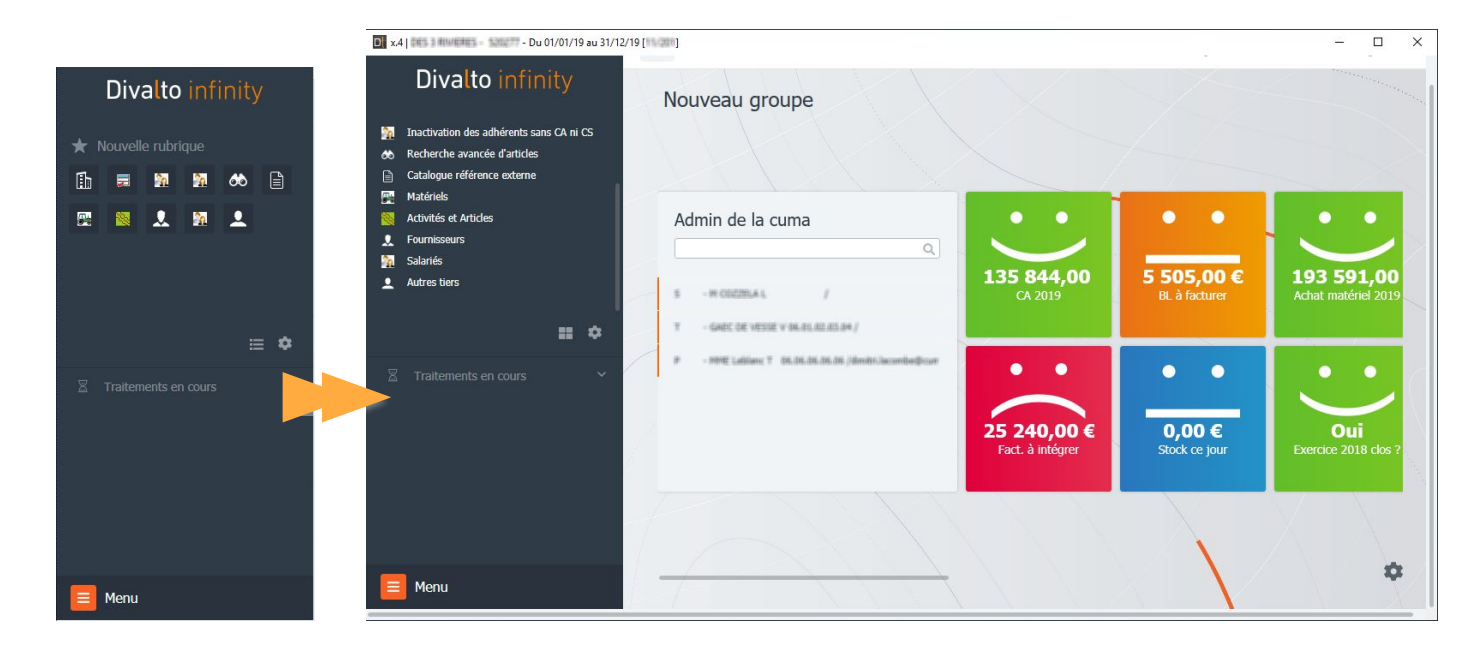

 Pour paramétrer la Widgets, il faut cliquer sur

Sélectionner le widget et glisser-déplacer dans l'écran d'accueil

➡ Pour supprimer le widget il faut cliquer sur

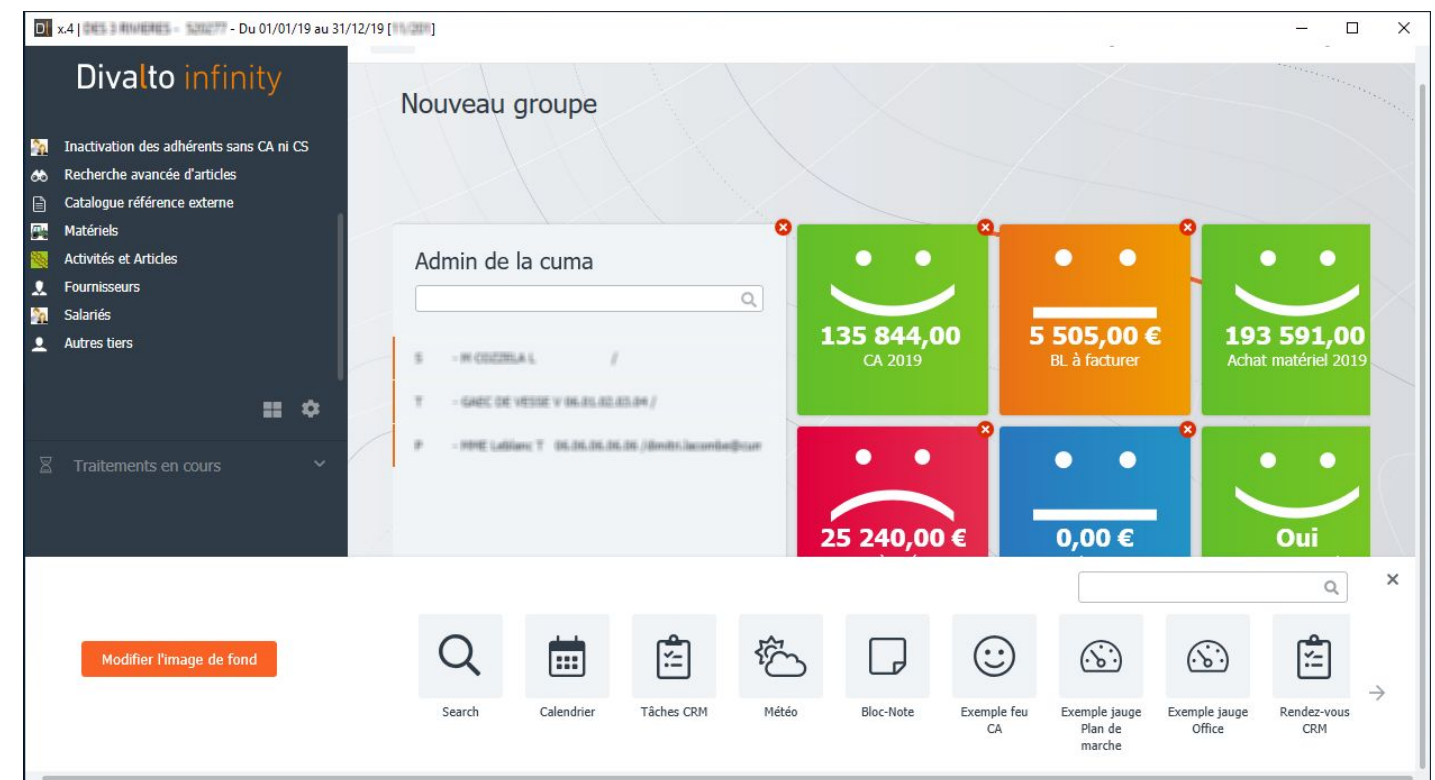

# FORMATION<br/>MYCUMA COMPTAPrésentation de l'interface d'accueil<br/>PRESENTATION DE LA FICHE ADHERENT

# ➡ Pour accéder à la fiche adhérent, il faut aller dans le module Achat-vente

| Achat-Vente  | Tables et Paramétrages        | Gestion des Dossiers                     |
|--------------|-------------------------------|------------------------------------------|
| Animation    | Fédération                    | Dossier permanent                        |
| Trésorier    | Administration ventes         | Adhérents                                |
| Comptabilité | Capital Social et engagements | Inactivation des adhérents sans CA ni CS |
| Règlement    | Administration achats         | Matériels                                |

| Fichier E  | dition Options Ai                     | de Compléments        | Interrogations Ou   | tils Federation      | Décisionnel                    |                        |
|------------|---------------------------------------|-----------------------|---------------------|----------------------|--------------------------------|------------------------|
|            |                                       |                       |                     |                      |                                |                        |
|            |                                       |                       | 1 4 4 1 3           | <ul><li>₩</li></ul>  | <u> </u>                       |                        |
| Adresses   | RIB Mandats 🙆 Co                      | ntacts 🛐 Evénements 🛒 | Capital Social      | Tarifs 🛛 🗒 Der       | nières ventes 📓 Pièces 🗂 Stats | Projet Q Compte        |
|            |                                       |                       |                     |                      |                                |                        |
| mmune      |                                       |                       | Code client         | A0000020             | Visa administratif             |                        |
| minune     |                                       |                       | Nom abrégé          | Ball Crichelle Topes | E                              |                        |
|            | 1 1 1 1 1 1 1 1 1 1 1 1 1 1 1 1 1 1 1 |                       | Nom                 | Easth Contraction    |                                |                        |
| Uniquement | les clients valides                   |                       | Prenom              | Contractioner        |                                |                        |
|            |                                       |                       | nue                 |                      | Cedex                          |                        |
| â 🖉 💈      | Client                                |                       | BABLON              |                      |                                |                        |
|            | A0000020                              | BAILON                | ▲ 52250 FLAGEY      |                      |                                |                        |
|            | A0000999                              | BABLON 2              |                     |                      |                                |                        |
|            | A0000017                              | BALLNYS               |                     |                      |                                |                        |
|            | A000003                               | CHAMP ROUGET          |                     |                      |                                |                        |
|            | A0001234                              | Courses               | Canton              | 5216 Villegu         | sien-le-Lac                    |                        |
|            | A0000009                              | COZZELA               | Téléphone           | 03                   | Portable                       |                        |
|            | A0000023                              | CRESSOT               | Fax                 |                      |                                |                        |
|            | A0000006                              | DE GRATTEDOS          | Web                 |                      |                                |                        |
|            | A000007                               | DE LA COTOTTE         | Mèl                 |                      |                                |                        |
|            | A0000036                              | DE L'ALLOESE          | Catégorie de client |                      |                                |                        |
|            | A0000001                              | DE LA LOSNE           | N° INSEE            | 52200                | Type de souscription           | Associé non coopérateu |
|            | A0000025                              | DE LA SILLIERE        |                     |                      | Adherent                       |                        |
|            | A0000024                              | DES 3 PROVINCES       |                     |                      | O Non Adherent                 |                        |
|            | A0000018                              | DESNORS               |                     |                      | ⊖ Autre                        |                        |
|            | A0000013                              | DE VESSE VEAU         | (E                  |                      | Interlocuteurs                 |                        |
|            | A0000011                              | DEVILLERS             |                     |                      |                                |                        |
|            | A0000019                              | DU BRENCE             |                     |                      |                                |                        |
|            | A0000016                              | <b>DARENNE</b>        |                     |                      |                                |                        |

# FORMATIONPrésentation du logicielMYCUMA COMPTAPRESENTATION DE L'INTERFACE

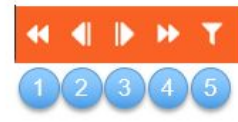

- 👤 Première fiche
- Piche précédente (S + @)
- I Fiche suivante (@)
- Dernière fiche (End)

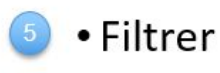

| Dathites                |                     |   |
|-------------------------|---------------------|---|
|                         | Faitree             |   |
| Filters proteities      |                     | ~ |
| * 810 ov 10             | V ( et spr(s) i V ) | 0 |
|                         |                     |   |
|                         |                     |   |
|                         | 700                 |   |
| tes polities - Per con- | Tens<br>Strigt      | v |

#### 6 7 8 9 Dupliquer (F + Inser)

- Oréer une fiche (Inser)
- Modifier (\$)
- Supprimer

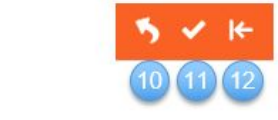

- Abandonner (x)
- 🕕 Valider (E)
- Renvoyer les données (+)

➤ Zoom double affichage mode liste et mode fiche

➤ Mode liste affiche la liste de adhérents

➤ Mode fiche, affiche le détail des informations de l'adhérent choisi

➤ Le bouton permet d'afficher des champs complémentaires

| Uniquement | t les clients valides |                 |
|------------|-----------------------|-----------------|
|            |                       |                 |
| 00\$       | Client                |                 |
|            | A0000020              | BABLON          |
|            | A0000999              | BABLON 2        |
|            | A0000017              | BALLNYS         |
|            | A0000003              | CHAPP ROUGET    |
|            | A0001234              | Course          |
|            | A0000009              | CUIZIELA        |
|            | A0000023              | CHESSOT         |
|            | A0000006              | DE GRATTEDOS    |
|            | A0000007              | DE LA COTOTTE   |
|            | A0000036              | DE CHLIDESE     |
|            | A000001               | DE LA LOSNE     |
|            | A0000025              | DE LA SILLIÈRE  |
|            | A0000024              | DES 3 PROVINCES |
|            | A0000018              | 0'ESNOMS        |
|            | A0000013              | DE VESSE VEAU   |
|            | A0000011              | DEVELIERS       |
|            |                       |                 |

| Code client                                | A0000020             | Visa administratif        |                         |
|--------------------------------------------|----------------------|---------------------------|-------------------------|
| Nom abrégé                                 | BHR.ONCHESTOPHE      |                           |                         |
| Nom                                        | EHBLICHE             |                           |                         |
| Prénom                                     | OHEDDITOPHE          |                           |                         |
| Titre                                      | M                    | Cedex                     |                         |
| BABLON<br>1 rue Menestrier<br>52250 FLAGEY |                      |                           |                         |
| Canton                                     | 5216 Villegusien-le- | Lac                       |                         |
| Téléphone                                  | 03                   | Portable                  |                         |
| Fax                                        |                      |                           |                         |
| Web                                        |                      |                           |                         |
| Mèl                                        |                      |                           |                         |
| Catégorie de client                        |                      |                           |                         |
| Nº INSEE                                   | 52200                | Adbérent                  | Associé non coopérateur |
|                                            |                      | O Non Adhérent            |                         |
|                                            |                      | <ul> <li>Autre</li> </ul> |                         |
|                                            |                      | Interlocuteurs            |                         |
|                                            |                      |                           |                         |
|                                            |                      |                           |                         |
|                                            |                      |                           |                         |
|                                            |                      |                           |                         |

➤ Les onglets Sélection 1 et Sélection 2 permettent d'accéder aux champs de recherche pour filtrer l'affichage

| SELECTION 1        | SELECTION 2 |    |  |
|--------------------|-------------|----|--|
| Catégorie client   |             |    |  |
| Pays               |             |    |  |
| Code postal        |             |    |  |
| Ville              |             |    |  |
| Tiers réciproque ( |             |    |  |
| Titre              |             | ♥) |  |
|                    |             |    |  |

| ient - x.4                                               | - Consultation                                                                                                   | n - A0000020                                                                                                    | LON                       |                                                                                                    |                                                                                  |                            |                      |                                                                    | 91 <u>1</u> 01 |           |
|----------------------------------------------------------|----------------------------------------------------------------------------------------------------|----------------------------------------------------------------------------------------------------|---------------------------|----------------------------------------------------------------------------------------------------|----------------------------------------------------------------------------------|----------------------------|----------------------|--------------------------------------------------------------------|----------------|-----------|
| er <u>E</u> dition                                       | Options Aide                                                                                                    | <u>C</u> ompléments                                                                                                    | Interrogations Outi       | ls Federation                                                                                                    | Décisionnel                                                                      |                            |                      |                                                                    |                |           |
| 41 IN NN                                                 | -                                                                                                    |                                                                                                    |                           |                                                                                                    |                                                                                  |                            |                      |                                                                    |                |           |
|                                                          |                                                                                                    |                                                                                                    | 1 4 <b>4</b> 1 <b>7</b> 1 | • ₩   ₩ ¥                                                                                                    | ≅ e :                                                                            |                            |                      |                                                                    |                |           |
| dresses 🛃 R                                              | LIB Mandats 🙆 Cont                                                                                               | acts 31 Evénements                                                                                                    | 😤 Capital Social 🛛 💽      | Tarifs Dernie                                                                                                    | ères ventes 📓 Pièce                                                              | s 👸 Stats 🛛                | Projet   D           | Compte 🕒 Encours                                                   | Plafonds Tags  |           |
| ECTION 1                                                 | SELECTION 2                                                                                                    |                                                                                                    |                           |                                                                                                    | CENEDAL TTES                                                                     |                            |                      | RIECES DOCU                                                        |                |           |
| CHOWI                                                    | SELECTION 2                                                                                                    |                                                                                                    |                           |                                                                                                    | GENERALITES                                                                      | COMPTA IN                  | IFUS STATS           | PIECES DOCU                                                        | MENTS ADRESSES | 5 10      |
|                                                          |                                                                                                    |                                                                                                    |                           |                                                                                                    |                                                                                  |                            | A                    | dresses                                                            |                |           |
|                                                          |                                                                                                    |                                                                                                    |                           |                                                                                                    | Code client                                                                      | 4000020                    |                      | Visa administratif                                                 |                |           |
| nune                                                     |                                                                                                    |                                                                                                    |                           |                                                                                                    | Nom abrégé                                                                       | Ball Chickenston           | -                    |                                                                    |                |           |
|                                                          |                                                                                                    |                                                                                                    |                           |                                                                                                    | Nom                                                                              | And CO                     |                      | 1                                                                  | -              |           |
| terrent for alle                                         | and the last of the second second second second second second second second second second second second second   |                                                                                                    |                           |                                                                                                    | Prénom                                                                           | Charterstowned             |                      |                                                                    |                |           |
| iquement les cilei                                       | nts valides                                                                                                    |                                                                                                    |                           |                                                                                                    | Titre                                                                            | M                          |                      | Cedev                                                              |                |           |
|                                                          |                                                                                                    |                                                                                                    |                           |                                                                                                    | The                                                                              | <u>e</u>                   |                      |                                                                    |                |           |
| 0 8 🖬                                                    | Client                                                                                                    | -                                                                                                    | Nom                       | Code posta 🎝                                                                                                    | BABLON<br>1 rue Menestrier                                                       |                            |                      |                                                                    |                |           |
| A                                                        | 40000020                                                                                                    | BARLON .                                                                                                    |                           | 52250 🔺                                                                                                    | 52250 FLAGEY                                                                     |                            |                      |                                                                    |                |           |
| A                                                        | 0000999                                                                                                    | BHBLOR 2                                                                                                    |                           | 52250                                                                                                    |                                                                                  |                            |                      |                                                                    |                |           |
| A                                                        | 0000017                                                                                                    | BRULIN'S                                                                                                    |                           | 52250                                                                                                    |                                                                                  |                            |                      |                                                                    |                |           |
| A                                                        |                                                                                                    |                                                                                                    |                           |                                                                                                    |                                                                                  |                            |                      |                                                                    |                |           |
|                                                          | 4000003                                                                                                    | CHAPP ROUGET                                                                                                    |                           | 52190                                                                                                    |                                                                                  |                            |                      |                                                                    |                |           |
| A                                                        | 40000003                                                                                                    | Charte ADUGET<br>Chartes                                                                                                    |                           | 52190<br>75019                                                                                                    | Canton                                                                           | 5216 Villeg                | usien-le-Lac         |                                                                    |                |           |
| A                                                        | A0001234<br>A0000009                                                                                             | Charter ROUGET<br>Coarter<br>COLUMN                                                                                                    |                           | 52190<br>75019<br>52250                                                                                           | Canton<br>Téléphone                                                              | 5216 Villeg                | usien-le-Lac         | Portable                                                           |                |           |
| A<br>A<br>A                                              | 4000003<br>40001234<br>40000009<br>40000023                                                                      | CHARTP ROUGET<br>Enseme<br>COLEMA<br>CREENET                                                                                                    |                           | 52190<br>75019<br>52250<br>52250                                                                                  | Canton<br>Téléphone<br>Fax                                                       | 5216 Villeg                | usien-le-Lac         | Portable                                                           |                |           |
| A<br>A<br>A<br>A                                         | 0000003<br>00001234<br>00000009<br>00000023<br>00000006                                                          | CHARP ROUGET<br>Energy<br>ODZELA<br>OREDUT<br>DE GRATTEDOS                                                                                                    |                           | 52190<br>75019<br>52250<br>52250<br>52250                                                                         | Canton<br>Téléphone<br>Fax<br>Web                                                | 5216 Villeg                | usien-le-Lac         | Portable                                                           |                |           |
| A<br>A<br>A<br>A<br>A                                    | 0000003<br>0001234<br>0000009<br>00000023<br>00000006<br>00000007                                                | CHARTY RECORDS<br>COLORIA<br>CRESHOT<br>DE GRAFTEDOS<br>DE LA COTOTTE                                                                                                    |                           | 52190<br>75019<br>52250<br>52250<br>52250<br>52250<br>52250                                                       | Canton<br>Téléphone<br>Fax<br>Web<br>Mèl                                         | 5216 Villeg                | usien-le-Lac         | Portable                                                           |                |           |
| A<br>A<br>A<br>A<br>A<br>A                               | 0000003<br>0001234<br>0000009<br>00000023<br>00000006<br>00000007<br>00000036                                    | CHARGE RELEASE<br>COLORED<br>COLORED |                           | 52190<br>75019<br>52250<br>52250<br>52250<br>52250<br>52250<br>52200                                              | Canton<br>Téléphone<br>Fax<br>Web<br>Mèl<br>Catégorie de client                  | 5216 Villeg 03             | usien-le-Lac         | Portable                                                           |                |           |
| A<br>A<br>A<br>A<br>A<br>A<br>A                          | 0000003<br>0001234<br>0000009<br>00000023<br>00000006<br>00000007<br>00000007<br>00000007                        | CHARPE RELEASE<br>EXercise<br>COLUMN<br>CHARDON<br>CHARDON |                           | 52190<br>75019<br>52250<br>52250<br>52250<br>52250<br>52200<br>52200                                              | Canton<br>Téléphone<br>Fax<br>Web<br>Mèl<br>Catégorie de client<br>N° INSEE      | 5216 Villeg<br>03          | usien-le-Lac<br>Type | Portable                                                           | Associé non c  | popérateu |
| A<br>A<br>A<br>A<br>A<br>A<br>A<br>A                     | 0000003<br>0001234<br>0000009<br>00000023<br>00000006<br>00000007<br>00000007<br>00000036<br>00000003<br>0000001 | CHARPE RELEASE<br>Electric<br>COLUMN A<br>CHESHOFT<br>DE GRAFTEDOS<br>DE LA CONUTRE<br>EN LA LOSSE<br>EN LA LOSSE<br>DE LA SELLERE                                                                                                    |                           | 52190<br>75019<br>52250<br>52250<br>52250<br>52250<br>52200<br>52200<br>52250<br>52260                            | 4<br>Canton<br>Téléphone<br>Fax<br>Web<br>Mèl<br>Catégorie de client<br>N° INSEE | 5216 Villeg<br>03          | usien-le-Lac<br>Type | Portable<br>e de souscription<br>• Adhérent                        | Associé non c  | Dopérateu |
| A<br>A<br>A<br>A<br>A<br>A<br>A<br>A<br>A<br>A           | 000003<br>0001234<br>0000009<br>00000023<br>0000006<br>0000007<br>0000007<br>00000025<br>00000024                | CHART REALT                                                                                                    |                           | 52190<br>75019<br>52250<br>52250<br>52250<br>52250<br>52250<br>52250<br>52250<br>52250<br>52250<br>52250<br>52250 | Canton<br>Téléphone<br>Fax<br>Web<br>Mèl<br>Catégorie de client<br>N° INSEE      | 5216 Villeg<br>03<br>52200 | usien-le-Lac<br>Type | Portable  de souscription  Adhérent Non Adhérent                   | Associé non c  | oopérateu |
| A<br>A<br>A<br>A<br>A<br>A<br>A<br>A<br>A<br>A<br>A<br>A | 0000003<br>0001234<br>0000023<br>0000006<br>0000006<br>0000006<br>0000001<br>0000025<br>0000024<br>00000024      | OWNER FIGURE 1<br>CINENA<br>COLORA<br>COLORA<br>CRESHOT<br>RE LARATEDOS<br>RE LA CONTRE<br>RE LA CONTRE                                                                                                    |                           | 52190<br>75019<br>52250<br>52250<br>52250<br>52250<br>52200<br>52250<br>52250<br>52250<br>52250<br>52290<br>52190 | Canton<br>Téléphone<br>Fax<br>Web<br>Měl<br>Catégorie de client<br>N° INSEE      | 5216 Villeg                | usien-le-Lac<br>Type | Portable<br>e de souscription<br>Adhérent<br>Non Adhérent<br>Autre | Associé non c  | popérateu |

➤ D'autres filtres de recherche sont disponibles Clique droit sur un champ une nouvelle fenêtre de filtre rapide s'ouvre

| ♥ est égal(e) à | <b>~</b>                        |                                                                                        |
|-----------------|---------------------------------|----------------------------------------------------------------------------------------|
|                 |                                 | 4                                                                                      |
|                 |                                 |                                                                                        |
|                 |                                 |                                                                                        |
|                 |                                 |                                                                                        |
|                 |                                 |                                                                                        |
|                 | res Nombre de résultats Valider | res Noniber de résultats Valider les fittes           ♥] (est égal(e) à         ♥] [[] |

| r <u>E</u> dition | n <u>O</u> ptions                                                                                                    | <u>A</u> ide <u>C</u> ompléments                                                                                                    | Interrogations   | Outils Federation                                                                 | Décisionnel                                                                               |                                                                         |                                                                          |                         |
|-------------------|----------------------------------------------------------------------------------------------------|----------------------------------------------------------------------------------------------------|------------------|-----------------------------------------------------------------------------------|-------------------------------------------------------------------------------------------|-------------------------------------------------------------------------|--------------------------------------------------------------------------|-------------------------|
| > >>              | • T   🖻                                                                                                    | + 🖌 🗙   🗈 🤞                                                                                                    | &   Q Q+         | 5 ✓ ⊬ 🗍 ⊕                                                                         | ⊠ 🔒 ?                                                                                     |                                                                         |                                                                          |                         |
| iresses 🛃 F       | RIB Mandats                                                                                                    | Contacts (1) Evénements                                                                                                    | 😴 Capital Social | Tarifs U Derni                                                                    | ières ventes 📓 P                                                                          | Pièces 🚮 Stats   🛓                                                      | Projet   🔍 Compte 🕓 Encour                                               | rs Plafonds Tags   📍 🙎  |
| CTION 1           | SELECTION 2                                                                                                    |                                                                                                    |                  |                                                                                   | GENERALITES                                                                               | COMPTA INFOS                                                            | S STATS PIECES DO                                                        | CUMENTS ADRESSES ID.    |
|                   |                                                                                                    |                                                                                                    |                  |                                                                                   |                                                                                           |                                                                         | Adresses                                                                 |                         |
| une               |                                                                                                    |                                                                                                    |                  |                                                                                   | Code client<br>Nom abrégé                                                                 | A0000020                                                                | Visa administratif                                                       |                         |
| iquement les clie | ents valides                                                                                                    |                                                                                                    |                  |                                                                                   | Nom<br>Prénom                                                                             | CHRISTOPHE                                                              |                                                                          |                         |
|                   |                                                                                                    |                                                                                                    |                  |                                                                                   | Titre                                                                                     | M                                                                       | Cedex                                                                    |                         |
| 0 8 8             | Client                                                                                                    |                                                                                                    | Nom              | Code posta 🌣                                                                      | Titre<br>BABLON<br>1 rue Menest                                                           | mer                                                                     | Cedex                                                                    |                         |
| 0 8 6             | Client<br>A0000020                                                                                                    | Bellicity                                                                                                    | Nom              | Code posta 🗘                                                                      | Titre<br>BABLON<br>1 rue Menest<br>52250 FLAG                                             | trier<br>EY                                                             | Cedex                                                                    |                         |
| 0 8 8             | Client<br>A0000020<br>A0000999                                                                                                    | Sellum<br>Bellum 2                                                                                                    | Nom              | Code posta 🗘<br>52250 -<br>52250                                                  | Titre<br>BABLON<br>1 rue Menest<br>52250 FLAG                                             | trier<br>EY                                                             | Cedex                                                                    |                         |
| C 💲 🖻             | Client<br>A0000020<br>A0000999<br>A0000017                                                                                                    | IMBLON<br>IMBLON 2<br>IMBLON 2                                                                                                    | Nom              | Code posta 🗘<br>52250<br>52250<br>52250                                           | Titre<br>BABLON<br>1 rue Menest<br>52250 FLAG                                             | m<br>trier<br>EY                                                        | Cedex                                                                    |                         |
|                   | Client<br>A0000020<br>A0000999<br>A0000017<br>A0000003                                                                                                    | MINUM<br>MINUM<br>MINUM<br>CHAMP ROUGET                                                                                                    | Nom              | Code posta                                                                        | Titre<br>BABLON<br>1 rue Menest<br>52250 FLAG                                             | M<br>brier<br>EY                                                        | Cedex                                                                    |                         |
| 0 💲 🖻             | Client<br>A0000020<br>A000099<br>A0000017<br>A0000003<br>A0001234                                                                                                    | MILON<br>MILON 2<br>MILON 2<br>MILON 2<br>CHART NOLIZET<br>Charter                                                                                                    | Nom              | Code posta<br>52250<br>52250<br>52250<br>52190<br>75019                           | Titre<br>BABLON<br>1 rue Menest<br>52250 FLAG                                             | M<br>EY<br>5216 Villegusier                                             | Cedex                                                                    |                         |
| Ø 🏶 🔒             | Client<br>A0000020<br>A000099<br>A0000017<br>A0000003<br>A0001234<br>A0000009                                                                                                    | SHRUDH<br>SHRUDH 2<br>SHRUDH 2<br>SHRUDH 2<br>SHRUDH SULCET<br>General<br>Calizati A                                                                                                    | Nom              | Code posta<br>52250<br>52250<br>52250<br>52190<br>75019<br>52250                  | Titre<br>BABLON<br>1 rue Menest<br>52250 FLAG                                             | trier<br>EY<br>5216 Villegusier<br>03                                   | n-le-Lac Portable                                                        |                         |
|                   | Client A0000020 A000099 A000007 A000003 A0001234 A000009 A000009 A0000023 A0000023                                                                                                    | MRUDE<br>BRUDE 2<br>BRUDE 2<br>BRUDE<br>CHARP ROUGET<br>CHARP ROUGET<br>CHARD<br>CHARD                                                                                                    | Nom              | Code posta<br>52250<br>52250<br>52250<br>52250<br>52190<br>75019<br>52250         | Titre<br>BABLON<br>1 rue Menest<br>52250 FLAGE<br>Canton<br>Téléphone                     | M<br>EY<br>5216 Villegusier<br>03                                       | n-le-Lac<br>Portable                                                     |                         |
|                   | Client<br>A0000020<br>A000003<br>A000003<br>A0001234<br>A0000023<br>A0000023<br>A0000002                                                                                                    | MRNOR<br>BRILON 2<br>BRILING<br>Owers ROUGET<br>Gramm<br>OSEELA<br>OREENA<br>DE GRATTENS                                                                                                    | Nom              | Code posta<br>52250<br>52250<br>52250<br>52190<br>75019<br>52250<br>52250         | BABLON<br>1 rue Menest<br>52250 FLAGE<br>Canton<br>Téléphone<br>UEZ dro                   | tier<br>EV<br>5216 Villegusier<br>03<br>it sur un                       | n-le-Lac<br>Portable                                                     |                         |
|                   | Client A000020 A000099 A000003 A000023 A000023 A000023 A000023 A000023 A000023 A000023 A000023 A000023 A000023 A000023 A000023 A000023 A000003 A000000 A00 A                                                                                                    | SHRLOW<br>SHRLOW 2<br>SHRLOW 2<br>SHRLOW 5<br>CHARTS<br>CHARTS<br>CHARTSON<br>DE CARTTEROS<br>DE CARTTEROS<br>DE CARTTEROS                                                                                                    | Nom              | Code posta 🌣<br>52250<br>52250<br>52190<br>75019<br>52250<br>Cliq                 | Titre<br>BABLON<br>1 rue Menest<br>52250 FLAGI<br>Canton<br>Téléphone                     | trier<br>EY<br>5216 Villegusier<br>03<br>Villegusier                    | n-le-Lac                                                                 |                         |
|                   | Client A0000020 A000099 A000007 A000002 A0000123 A000002 A000002 A00002 A000002 A00000 A00 A                                                                                                    | MRUM<br>MRUM 2<br>MRUM<br>GRAM<br>GRAM<br>GRAM<br>GRAM<br>GRAM<br>GRAM<br>GRAM<br>GRA                                                                                                    | Nom              | Code posta ©<br>52250<br>52250<br>52250<br>52190<br>75019<br>52250<br>Cliq        | Titre<br>BABLON<br>1 sue Menest<br>S2250 FLAGE<br>Canton<br>Téléphone<br>UEZ dro<br>Cham  | 5216 Villegusier<br>5216 Villegusier<br>103<br>Villegusier              | n-le-Lac                                                                 |                         |
|                   | Client A000020 A000099 A000097 A000000 A000000 A000000 A000002 A000000 A000000 A000000 A000000 A000000                                                                                                    | MARLON<br>BARLON 2<br>BARLON 2<br>BARLON 2<br>DAMAP ROUGET<br>DAMAP ROUGET<br>DAMAP ROUG | Nom              | Code posta<br>52250<br>52250<br>52250<br>52190<br>75019<br>52250<br>Cliq          | Titre<br>BABLON<br>I vie Menest<br>S2250 FLAGI<br>Canton<br>Téléphone<br>Uez dro<br>cham  | tier<br>EY<br>5216 Villegusier<br>03<br>Nit sur un<br>1p                | n-le-Lac<br>Portable                                                     | Associé non coopérateur |
|                   | Client A0000020 A0000999 A0000013 A0001234 A0000003 A0000023 A0000005 A0000006 A0000007 A0000006 A0000007 A0000005 A0000001 A0000005 A0000005 A0000005 A0000005 A0000005 A0000005 A0000005 A0000005 A0000005 A0000005 A000005 A000005 A000005 A000005 A000005 A000005 A000005 A000005 A000005 A000005 A000005 A000005 A000005 A000005 A000005 A000005 A000005 A000005 A000005 A000005 A000005 A000005 A000005 A000005 A000005 A000005 A000005 A000005 A00005 A00005 A000005 A000005 A000005 A000005 A00005 A00005 A00005 A000005 A000005 A00005 A00005 A0005 A00005 A00005 A0005 A0005 A0005 A0005 A0005 A0005 A0005 A0005 A0005 A0005 A0005 A0005 A0005 A0005 A0005 A0005 A005 A0005 A0005 A005 A0005 A005 A0 | MRNOR<br>BRILON 2<br>BRILING<br>OWER ROUGET<br>OWERN<br>OWERN<br>OWERN<br>OWERN<br>DE GRITTENS<br>DE GRITTENS<br>DE GRITTENS<br>DE GRITTENS<br>DE GRITTENS<br>DE GRITTENS<br>DE GRITTENS<br>DE GRITTENS                                                                                                    | Nom              | Code posta<br>52250<br>52250<br>52190<br>75019<br>52250<br>Cliq<br>52600          | Titre<br>BABLON<br>1 FUEV Menest<br>52250 FLAGE<br>Canton<br>Téléphone<br>UEZ dro<br>Cham | tier<br>EY<br>5216 Villegusier<br>03<br>Villegusier<br>11 sur un<br>12  | n-le-Lac<br>Portable<br>Type de souscription<br>@ Adhérent               | Associé non coopérateur |
| 0 8 0             | Client A0000020 A0000999 A000001 A000003 A0001234 A000002 A000002 A000002 A0000005 A0000005 A0000005 A0000005 A0000005 A0000025 A0000024                                                                                                    | SHRLOW<br>SHRLOW 2<br>SHRLWFS<br>OWERF ROULT<br>OWERF ROULT<br>OWERFT<br>OWERFT<br>DE OWERFT<br>DE OWERFT<br>DE OWERFT<br>DE OWERFT<br>DE OWERFT<br>DE OWERFT<br>DE OWERFT<br>DE OWERFT<br>DE OWERFT<br>DE OWERFT<br>DE OWERFT                                                                                                    | Nom              | Code posta<br>52250<br>52250<br>52190<br>75019<br>52250<br>Cliq<br>52600<br>52190 | Titre<br>BABLON<br>S2250 FLAGE<br>Canton<br>Téléphone<br>UEZ dro<br>Cham                  | trier<br>EY<br>5216 Villegusier<br>03<br>Villegusier<br>11 Sur un<br>12 | n-le-Lac<br>Portable<br>Type de souscription<br>Adhérent<br>Non Adhérent | Associé non coopérateur |

# FORMATIONPrésentation du logicielMYCUMA COMPTAPRESENTATION DE L'INTERFACE

➡ Il faut sélectionner le filtre, saisir le texte et valider puis sur Valider les filtres

| P               | Nom | 1 |
|-----------------|-----|---|
| DE GRATTEDOS    |     |   |
| DE L'ALLOISE    |     |   |
| DE LA COTOTTE   |     |   |
| DE LA LOSNE     |     |   |
| DE LA SILLIERE  |     |   |
| DE VESSE VEAU   |     |   |
| DES 3 PROVINCES |     |   |
| DEVILLIERS      |     |   |

|                                                                                                    | Filtre rapide                                                                                                    |                                                                                                    |                                                                                                    | 1                                       | × |
|----------------------------------------------------------------------------------------------------|----------------------------------------------------------------------------------------------------|----------------------------------------------------------------------------------------------------|----------------------------------------------------------------------------------------------------|-----------------------------------------|---|
|                                                                                                    | 🍤 🗸 ? 🛛 Enle                                                                                                    | ver les filtres Nombre                                                                                                    | e de résultats Valider les filt                                                                                                    | es                                      |   |
|                                                                                                    | O Et O Ou Nom                                                                                                    | ~                                                                                                    | Commence par                                                                                                    |                                         | 2 |
| Client - x.4   DES 3 RIVIERES - Consult                                                                                      | Lation - A000006 DE GRATTEDOS                                                                                                    |                                                                                                    | est égal(e) à<br>est différent(e) de<br>est supérieur(e) à<br>est supérieur(e) ou égal(e) à<br>est inférieur(e) à                                                                                                    | • • • ×                                 | * |
| Fichier Edition Options                                                                                                    | Aide Compléments Interrogations                                                                                                    | Outils Federation Décis                                                                                                    | est inférieur(e) ou égal(e) à<br>appartient à                                                                                                    |                                         |   |
| SELECTION 1 SELECTION 2                                                                                                    | Contacts 31 Evenements Capital Social                                                                                                    | GENER                                                                                                    | LI n'appartient pas a                                                                                                    | CES DOCUMENTS ADRESSES ID.              |   |
| iode                                                                                                    |                                                                                                    | Code cli<br>Nom ab<br>Nom<br>Prénom<br>Titre                                                                                                    | ent Correspond pas a<br>ent Commence par<br>Se termine par<br>Est Null                                                                                                    | a administratif                         |   |
| Client A000005<br>A000005<br>A000007<br>A000001<br>A000001<br>A000001<br>A000001<br>A000001<br>A000001<br>A000001<br>A000001 | Image: Nom           DE GRATTEDOS           DE L'ALLOISE           DE LA COSTRE           DE LA COSTRE           DE LA SONTE           DE LA LOSNE           DE VALUERE           DE VESSE VEAU           DES 3 PROVINCES           DEVILLIERS | 1         Code posts 0           52250         52250           52250         52250           52250         52250           52250         52250           52250         52250           52250         52250           52250         746pho           7         746pho           7 | Nach nach Mull<br>AATEDOS<br>9 APREY<br>10 APREY<br>10 APREX<br>10 APREX<br>10 APREX | Portable, , , , , , , , , , , , , , , , |   |

# FORMATIONPrésentation du logicielMYCUMA COMPTAPRESENTATION DE L'INTERFACE

➤ Il est possible d'enregistrer un filtre, pour cela il faut cliquer sur ensuite sur contexte pour saisir le nom du contexte

➤ Cliquer sur pour sélectionner le contexte

➤ Le contexte est lié au compte utilisateur uniquement

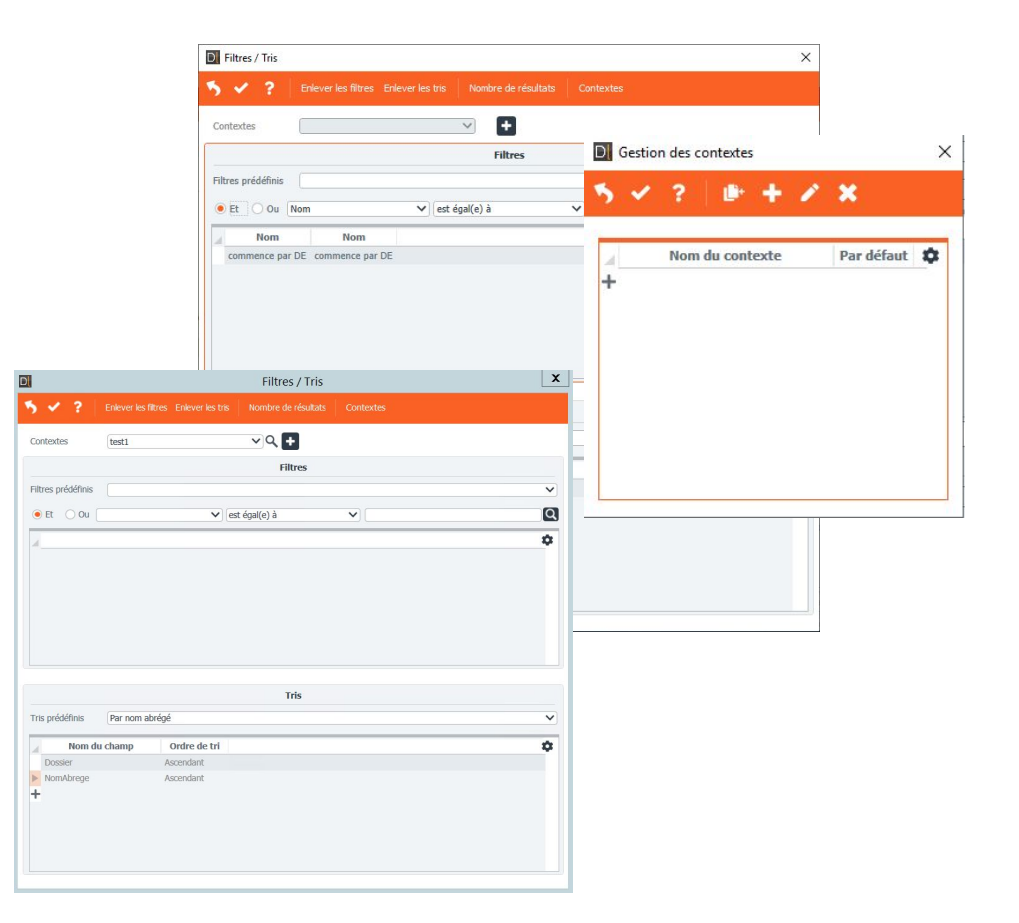

#### Création d'un adhérent

# FORMATIONPrésentation du logicielMYCUMA COMPTACRÉER UN ADHERENT

➢ Pour créer un nouvel adhérent il faut cliquer sur Sélectionner le type de souscription et cliquer sur

➤ Un message d'alerte vous demande de créer un code client automatiquement

➤ Un message d'alerte vous demande de choisir un client existant dans la liste des contacts de fédération

➤ Cliquer sur OK et renseigner les champs obligatoires

➤ Cliquer sur Contacts puis sur GESTION pour indiquer la fonction (Président, Vice-Président Trésorier, Secrétaire,,,)

| 🖾 Client - x.4   🔤 🖉 🖓 - Consulta | tion - A0000020                                                                    |                        |                   |                       | – 🗆 ×                                 |
|-----------------------------------|------------------------------------------------------------------------------------|------------------------|-------------------|-----------------------|---------------------------------------|
| Eichier Edition Options           | ide <u>Compléments</u> Interrogations <u>O</u> utils                               | Federation Décisio     | nnel              |                       |                                       |
| < < ▶ > T = +                     | 🖍 🗶   🗈 🏨   Q Q+   🍕 🗸 🤟                                                           | + 🖶 🖂 🔒                | ?                 |                       |                                       |
| 😚 Adresses 🛃 RIB Mandats 沼 C      | D Client à créer X                                                                 | Dernières ventes       | Pièces 🗂 Stats    | Projet Q Compte D Enc | ours Plafonds Tags                    |
| SELECTION 1 SELECTION 2           | 5 1 ?                                                                              | GENERA                 | COMPTA            | INFOS STATS PIECES I  | DOCUMENTS ADRESSES ID.                |
| Code                              |                                                                                    |                        |                   | Adresses              |                                       |
| Nom Commune                       | Code client                                                                        | Code clien<br>Nom abré | it A0000020<br>gé | Visa administra       | atif                                  |
| ✓ Uniquement les clients valides  | ( <entrée> pour affectation automatique )<br/><b>Type de souscription</b></entrée> | Nom<br>Prénom<br>Titre | CHESTOPHE<br>M    | Cedex                 |                                       |
| 🖌 🗎 🖉 🏶 💼 🔹 Client                | Non Adhérent                                                                       | iosta 🌣 BABLO          | N<br>đenestrier   |                       |                                       |
| A0000020                          | Orientiality                                                                       | \$ 52250               | FLAGEY            |                       |                                       |
| A0000999                          | () Autre                                                                           |                        |                   |                       |                                       |
| A0000017                          | Accoriá non coonársteur                                                            |                        |                   |                       |                                       |
| A0000003                          | Associe non cooperateur                                                            |                        |                   |                       | · · ·                                 |
| A0001234                          | l                                                                                  | Canton                 | 5216              | /illegusien-le-Lac    |                                       |
| A0000009                          | 522                                                                                | 50 Téléphon            | 03                | Portable              |                                       |
| A0000023                          | Alerte                                                                             | ×                      |                   |                       |                                       |
| A0000006                          | Alerce                                                                             | ~                      |                   |                       |                                       |
| A000007                           |                                                                                    |                        |                   |                       |                                       |
| A0000036                          | 0                                                                                  |                        | de client         |                       |                                       |
| A0000001                          | Voulez-vous affecter un code client auto                                           | matiquement?           | 52200             | Type de souscription  | Associé non coopérateur               |
| A0000025                          |                                                                                    |                        |                   | Non Adhérent          |                                       |
| A0000024                          |                                                                                    |                        |                   | Autre                 |                                       |
| A0000018                          | OK                                                                                 | Annuler                |                   | () Audic              | · · · · · · · · · · · · · · · · · · · |
| 4 40000012                        | - OK                                                                               |                        |                   |                       |                                       |

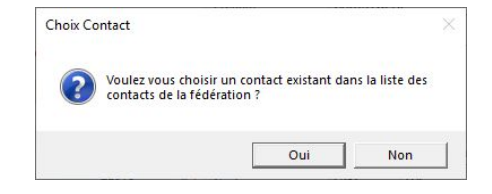

➢ Pour l'adresse il faut cliquer sur le champ, une nouvelle fenêtre s'ouvre dans laquelle il faut renseigner tous les champs (le code postal et la rue sont obligatoires)

➡ Pour le titre II faut cliquer sur F8 pour voir la liste

➢ Pour catégorie client il faut cliquer sur F8 pour voir la liste ou F9 pour créer des catégories

| Client - x.4   Des 1 | RIVIERES - O    | onsultation ·            | A0000020            | LON            |            |             |                    |                |                              | - 0                   |
|----------------------|-----------------|--------------------------|---------------------|----------------|------------|-------------|--------------------|----------------|------------------------------|-----------------------|
| hier <u>E</u> dition | Option          | s <u>A</u> ide           | <u>C</u> ompléments | Interrogations | Outils     | Federation  | Décisionnel        |                |                              |                       |
| <li>I I II</li>      | <b>T</b>   1    | • + •                    | * 🗙   🗗 6           | Q, Q+          | 5 -        | ←   ⊕ ≥     | ₽ 🔒 ?              |                |                              |                       |
| Adresses 🛃 R         | UB Mandats      | Contac                   | ts 31 Evénements    | Capital Social | CON Tarifs | i Derniè    | es ventes 🛛 Pièce  | s 👬 Stats 🛛 🧯  | Projet Q Compte 🕒 Encours P  | Plafonds Tags         |
| ECTION 1             | SELECTION 2     |                          |                     |                |            |             | GENERALITES        | COMPTA INFO    | DS STATS PIECES DOCUMI       | ENTS ADRESSES II      |
|                      |                 |                          |                     |                |            |             |                    |                | Adresses                     |                       |
|                      |                 |                          |                     |                |            |             | Code client        | A0000020       | Visa administratif           |                       |
| Ine                  |                 |                          |                     |                |            |             | Nom abrégé         | BABLONOWISTOPH |                              |                       |
| and the star         | ate i celtate e |                          |                     |                |            |             | Prénom             | CHRISTOPHE     |                              |                       |
| quement les cile     | nts valides     |                          |                     |                |            |             | Titre              | M              | Cedex                        |                       |
|                      |                 |                          |                     |                |            |             | DARLON             |                |                              |                       |
| 0 🛢 🔒                | Cli             | ent                      |                     | Nom            | C          | ode posta 🌣 | 1 rue Menestrier   |                |                              |                       |
| ρ                    | 0000020         | Saisie d'adresse         | AND CO.             |                | 5          | >           | 52250 FLAGEY       |                |                              |                       |
| P                    | 0000999         | Q+ 5 V                   | ?                   |                |            |             |                    |                |                              |                       |
| ρ                    | 0000003 -       |                          |                     |                |            |             | +                  |                |                              |                       |
| P                    | 0001234         |                          |                     | Adresse        |            |             | anton              | 5216 Villegus  | ien-le-Lac                   |                       |
| Α                    | 0000009         | om                       | BABLON              |                |            |             | éléphone           | 03             | Portable                     |                       |
| A                    | 0000023         | omplément1<br>poplément2 |                     |                |            |             | ax                 |                |                              |                       |
| A                    | 0000006 P       | ue .                     | 1 rue Nenestrier    |                |            |             | /eb                |                |                              |                       |
| A                    | 0000007         | xalité<br>lle            | 52250 FLAGEY        |                |            |             | lèl                |                |                              |                       |
| ρ                    | 0000036         |                          |                     |                |            |             | atégorie de client |                |                              |                       |
| P                    | 0000001 p       | iys                      |                     |                |            |             | ° INSEE            | 52200          | Type de souscription         | Associé non coopérate |
| ρ                    | 0000025         |                          |                     |                |            |             |                    |                | <ul> <li>Adhérent</li> </ul> |                       |
| ρ                    | 0000024         |                          | DES 3 PROVINCES     |                | 5          | 2190        |                    |                | O Non Adhérent               |                       |
| ρ                    | 0000018         |                          | D'ESNORS            |                | 5          | 2190        |                    |                | O Autre                      |                       |
|                      | 0000012         |                          | Ind company of the  |                | 5          | 2250        |                    |                |                              |                       |

➤ La fiche contact est la fiche miroir de l'adhérent, elle est créée automatiquement à la création de l'adhérent Dans la fiche adhérent, les informations sont liées au dossier.

Dans le dossier contact, les informations sont liées à la personne physique (associé) ou morale (exploitation)

➤ Les informations de la fiche contact sont partagées entre les dossiers

| 23             |         |              | Contact d   | u tiers A000        | 0057 - Da  | ark - Cuma Test - C                 | Consultatio      | n - A0000    | 057 - Dar  | k Vador        |                          | _   🗖                | I X          |
|----------------|---------|--------------|-------------|---------------------|------------|-------------------------------------|------------------|--------------|------------|----------------|--------------------------|----------------------|--------------|
| Fichier        | Edition | Option       | s Aide      | Compléme            | nts In     | terrogations Out                    | ils              |              |            |                |                          |                      |              |
| ≪ ◀            | • ••    | <b>T</b>   Ø | + 2         | X Nouv              | eau No Gér | nérer/envoyer identifiant           | myCuma planr     | ning&travaux | Rubriqu    | es Questionnai | ires Evénemen            | its 🕨                |              |
| Cada analast   |         | Sé           | lection     | -1:4                |            | DEFINITION                          | GESTION          | INTERNET     | IDENTI     | FIANTS         |                          |                      |              |
| Nom            |         |              | Contacts va |                     |            | N° contact<br>N° de Mutualisation   | A0000057<br>4852 | 79           | Code tiers | A0000057       |                          |                      | ŀ            |
| . <b>•</b> 0 6 | Titre   | Nature       | Code fonct  | ji<br>Administratou | Libell 🏟   | Nom abrégé<br>Titre                 | DARKVADO         | OR           |            |                |                          |                      |              |
|                | M       | Asso         | T           | Trésorier           |            | Nom<br>Prénom<br>Intitulé *         | Dark<br>Vador    |              |            |                | * Fonction<br>(dans le G | dans la<br>AEC, etc. | société<br>) |
|                |         |              |             |                     |            | CP / Commune<br>Canton              | 123456           | Paris        |            |                | Nº IN<br>Pays            | SEE                  | AD           |
|                |         |              |             |                     |            | Rue<br>Lieu-dit, Localité           | Etoile noire     | e            |            |                |                          |                      |              |
|                |         |              |             |                     |            | Calendrier plan de cha<br>Téléphone | irge             |              |            |                |                          |                      |              |
|                |         |              |             |                     |            | Téléphone portable<br>Fax           |                  |              |            |                |                          |                      |              |
|                |         |              |             |                     |            | Mei<br>Année de naissance           | no-mail-cu       | imagenda     |            |                |                          |                      |              |
|                |         |              |             |                     |            | Rattaché à l'adresse                |                  |              |            |                |                          |                      |              |
|                |         |              |             |                     |            |                                     |                  |              |            |                |                          |                      |              |
|                |         |              |             |                     |            |                                     |                  |              |            |                |                          |                      |              |
|                |         | _            |             |                     | )          |                                     |                  |              |            |                |                          |                      |              |

➤ Dans la fiche adhérent, il y a la possibilité d'accéder à d'autres modules.

► Cela permet d'afficher des informations de l'adhérent sélectionné directement dans le module.

Capital Social facturé - libéré ou non

요\* 🚠 👗 🍤 🖌 🔒 🖶

Du 00/00/000 Base / Adhérent A0000020 - M BABLON CHRISTOPHE APPO1 - APPOINTEUSE BROV6 - BROYEUR WOODS

Fichier Outils

Tous les tiers

| Client - x                   | .4   Consultat                   | tion - A0000020 🛛 🔛               | Interrogations Q          | Qutils Federation    | Décisionnel          |                                                                                                    |                   |                 |                 | _          |                                            |
|------------------------------|----------------------------------|-----------------------------------|---------------------------|----------------------|----------------------|----------------------------------------------------------------------------------------------------|-------------------|-----------------|-----------------|------------|--------------------------------------------|
| ≪ ∢                          | ) → T 🕒 +                        | / × 👘                             | ଜ   ୦. ୦୦   🍕             | ✓ <del> &lt;</del> ⊕ | ⊠ 🔒 ?                |                                                                                                    |                   |                 |                 |            |                                            |
| Adresses                     | RIB Mandats 8 Co                 | ontacts                           | Scapital Social           | มิดิ Tarifs 🛛 📇 Der  | nières vente 🛛 🖓 Piè | ces 🗹 🕯 Stats 🗍 🤇                                                                                                    |                   | Compte          | incours Plafond | ls Tags    | • • •                                      |
|                              |                                  |                                   |                           |                      |                      |                                                                                                    |                   |                 |                 |            |                                            |
| SELECTION                    | 1 SELECTION 2                    |                                   |                           |                      | GENERALITES          | COMPTA IN                                                                                                    | FOS STATS         | PIECES          | DOCUMENTS       | ADRESSES   | ID.                                        |
| Code                         |                                  |                                   |                           |                      |                      |                                                                                                    | Ad                | resses          |                 |            |                                            |
| Nom                          |                                  |                                   |                           |                      | Carda alianti        | 40000000                                                                                                    |                   | Alian admini    | -ttif           |            |                                            |
| Commune                      |                                  |                                   |                           |                      | Nom abrégé           | A0000020                                                                                                    |                   | Visa aumini     | sudul           |            |                                            |
| 1. Contraction of the second |                                  |                                   |                           |                      | Nom abrege           | And Con                                                                                                    | -                 |                 | _               |            |                                            |
| ()                           | the Protocol day                 |                                   |                           |                      | Prénom               | Contraction                                                                                                    |                   |                 | _               |            |                                            |
| Uniqueme                     | nt les clients valides           |                                   |                           |                      | Titre                | M                                                                                                    |                   | Cedev           |                 |            |                                            |
|                              |                                  |                                   |                           |                      | nuc                  |                                                                                                    |                   | COULT           |                 |            |                                            |
| 1 0 1                        | Client                           |                                   | Nom                       | Code posta 🗘         | BABLON               |                                                                                                    |                   |                 |                 |            |                                            |
|                              | A0000020                         | BARLON .                          |                           | 52250                | 52250 FLAGEY         |                                                                                                    |                   |                 |                 |            |                                            |
|                              | A0000999                         | BHB.0% 2                          |                           | 52250                |                      |                                                                                                    |                   |                 |                 |            |                                            |
|                              | A0000017                         | BRIDIN'S                          |                           | 52250                |                      |                                                                                                    |                   |                 |                 |            |                                            |
|                              | A000003                          | CHAPP ROUGET                      |                           | 52190                |                      |                                                                                                    |                   |                 |                 |            | > +                                        |
|                              | A0001234                         | Course                            |                           | 75019                | Canton               | 5216 Villeg                                                                                                    | usien-le-Lac      |                 |                 |            |                                            |
|                              | A0000009                         | COLUMN                            |                           | 52250                | Téléphone            | 03                                                                                                    |                   | Portable        |                 |            |                                            |
|                              | A0000023                         | ORESSOT                           |                           | 52250                | Fax                  |                                                                                                    |                   |                 |                 |            |                                            |
|                              | A0000006                         | DE GRATTEDOS                      |                           | 52250                | Disalta a di Dis 1 m | and the second second s |                   |                 |                 |            | -                                          |
|                              |                                  |                                   | - 0 X                     | 52250                |                      | Million Outly T                                                                                                    |                   |                 |                 |            |                                            |
|                              |                                  |                                   |                           | 52200                | Tichief Europh       | Anichage Outlis In                                                                                                    | cerrogations Albe |                 | 1.5.1.4         |            |                                            |
|                              |                                  |                                   |                           | 52250                | 44 4 IP PP P         | <b>ιτ</b> ≥°   @ <b>Ξ</b>                                                                                                    | 9   D+ Ø   B+     | Compte En       | ours Q+ 🤊       | 0 3        |                                            |
|                              |                                  |                                   |                           | 52600                | DEVIS COMMANDE       | BON DE LIVRAISON                                                                                                    | ACTURE ARTICLE    |                 |                 |            |                                            |
|                              |                                  |                                   |                           | 52190                | Client A0000020      |                                                                                                    |                   |                 | Construction .  |            | Ch. 10 10 10 10 10 10 10 10 10 10 10 10 10 |
|                              |                                  |                                   | 1                         | 52190                | BABLON               |                                                                                                    |                   | 7.0             | Coordonnees     | Dut du C 1 | statistiques                               |
| tal Social factur            | é - libéré ou non                |                                   |                           | 57750                | 1 rue Me<br>52250 F  | enestrier<br>ILAGEY                                                                                                    |                   | Fax             | 00              | Rang       |                                            |
| Tri par                      | Cette és                         | lition tient compte de toutes les | factures (de souscription |                      | E-Mail               |                                                                                                    |                   |                 |                 | Nombre d'i | ncidents                                   |
| Bas                          | e   Adhérent  Adhérent  ou do ro | ambourcament) qu'allas soiont si  | inlées ou non             |                      | 📋 🏶 Date             | Facture numéro Devise                                                                                                    | Montant HT Mon    | tant TTC Etat   | OP Montant P    | IT Produit |                                            |
| 552 FZ 10 FZ                 | ou de re                         | anassa acinency qu'enes solencire | -group out HOIL           |                      | ▶ 31/12/2019         | 2019052 EUR                                                                                                    | 1 500,00          | 1 500,00 Actif  | KS1             | 1 500,00   |                                            |
| Parts en stock               | Montant                          |                                   | \$                        |                      | 31/12/2019           | 2019043 EUR                                                                                                    | 8 055,00          | 8 055,00 Actif  | KS4             | 8 055,00   |                                            |
| 20                           | 1500,000                         |                                   |                           |                      | 31/12/2019           | 2019014 EUR                                                                                                    | 9 429,62          | 11 315,54 Actif | C               | 9 429,62   |                                            |
|                              |                                  |                                   |                           |                      |                      |                                                                                                    |                   |                 |                 |            |                                            |

# FORMATIONPrésentation du logicielMYCUMA COMPTAEDITIONS LIEES AUX TIERS

➡ Permet d'accéder aux éditions liés aux tiers (adhérent et fournisseur)

Liste des adhérents Liste des adhérents emargement Liste des administrateurs

Liste des fournisseurs

Liste des clients (TNA)

Adhérents et Clients (paramétrables)

Fournisseurs (paramétrables)

| Achat-Vente    | > | Tables et Paramétrages >      | Fournisseurs                             |  |
|----------------|---|-------------------------------|------------------------------------------|--|
| Animation      | > | ·<br>Fédération · ·           | Salariés                                 |  |
| Trésorier      |   | Administration ventes >       | Autres tiers                             |  |
| Comptabilité   |   | Capital Social et engagements | Dossier                                  |  |
| Règlement      |   | Administration achats         | Tables                                   |  |
| Paie           |   | Suramortissement >            | Tarification                             |  |
| C.R.M.         |   | Stocks >                      | Impressions                              |  |
| Administration |   | listes >                      | Editions liées aux tiers                 |  |
| Commun         |   | Internatione >                | myCuma planning/travaux : Réservation/BL |  |

| Dossieri | 30       | 7.5****6582                  | Liste des adhérents     | à ce jour      |                             | 011 | 22020   |
|----------|----------|------------------------------|-------------------------|----------------|-----------------------------|-----|---------|
| Code     | <u> </u> | Nom - Prénom                 | Adresse                 | Ville          | Téléphone                   | Ass | Surface |
| A0000012 | м        | Luc                          | la rue de Luc           | 75011 PARIS 11 | 01.01.01.01.01<br>1899 1230 |     |         |
| A0000029 | м        | VANDEVILLE<br>MAXENCE        | 940 RUE DU GRAND CHEMIN | 59226 LECELLES |                             |     |         |
| A0000040 | м        | Léo                          | La rue de Léo           | 75011 PARIS 11 |                             |     |         |
| A0000041 | м        | Alex                         | La rue d'Alex           | 75011 PARIS 11 | 06.00.00.00.00              |     |         |
| A0000042 | м        | Maoc                         | La rue de Max           | 75011 PARIS 11 | test2.adhdele               |     |         |
| A0000053 | м        | Allane<br>Atmane             | 43 RUE SEDAINE<br>PARIS | 75011 PARIS 11 |                             |     |         |
| A0000057 | м        | Dark<br>Vador                | Boile noire             | 12345 Paris    |                             | 1   |         |
| A0000061 | м        | AAA DEMAT MAIL<br>Paul       | 45 rue Sedaine          | 75011 PARIS 11 |                             |     |         |
| A0000062 | м        | AAA DEMAT COURRIER<br>Pierre | 45 rue Sedaine          | 75011 PARIS 11 |                             |     |         |
| A0000063 | м        | AAA DEMAT CHORUS<br>Henri    | 45, rue Sedaine         | 75011 PARIS 11 |                             |     |         |
| A0000065 | м        | TEST 2020-T4                 | Rue des tests           | 75011 PARIS 11 |                             |     |         |
| ATOTO    | м        | ATOTO                        |                         | 75011 PARIS 11 |                             |     |         |

| Dossier 1 | 196 | 75-Resa2               | Cuma Test<br>Liste des Fournisse | eurs à ce jour |               | 07/12/2020 |
|-----------|-----|------------------------|----------------------------------|----------------|---------------|------------|
| Code      |     | Nom                    | Adresse                          |                | Ville         | Tél        |
| F00000F1  | SA  | VERMANDE               |                                  |                |               |            |
| F0000DIV  |     | DIVERS                 |                                  | 62000          | ARRAS         |            |
| F000TITI  | SA  | SUPER TITI             | Quelque part                     | 75011          | PARIS 11      |            |
| F000TOTO  | SA  | тото                   | rue                              | 75001          | PARIS 01      |            |
| FOOACTIS  | SOC | ACTIS LOCATION MANITOU | 3 rue françois arage             | 76150          | LA VAUPALIERE |            |
| F00POSTE  | MDE | LA POSTE               |                                  | 75011          | PARIS 11      |            |
| FOOWURTH  | SA  | WURTH                  | Rue des consommables             | 75011          | PARIS 11      |            |
| FCMUTUEL  | MDE | CREDIT MUTUEL NORD     | Rue 12                           | 80600          | DOULLENS      |            |

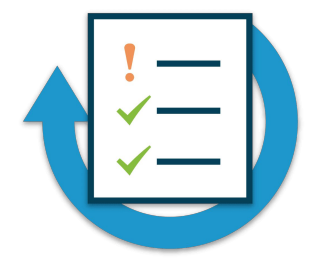

- Créez un adhérent : votre nom, votre prénom, adresse de votre choix
- ► Afficher le contact principal de cet adhérent
- ➤ Indiquez que cet adhérent est administrateur de la Cuma

#### Création d'une Immobilisation

# FORMATIONImmobilisationMYCUMA COMPTACRÉER UNE IMMOBILISATION

- ➤ Dans myCuma Compta, le point de vente de départ est l'immobilisation
- ➤ L'immobilisation est le fait générateur de la fiche matériel
- ➤ Création automatique de l'article de facturation, de la base de souscription du capital social correspondant
- ➤ Dans la fiche immobilisation, on crée le code analytique auquel sera rattaché l'immobilisation, le matériel et l'activité créée automatiquement

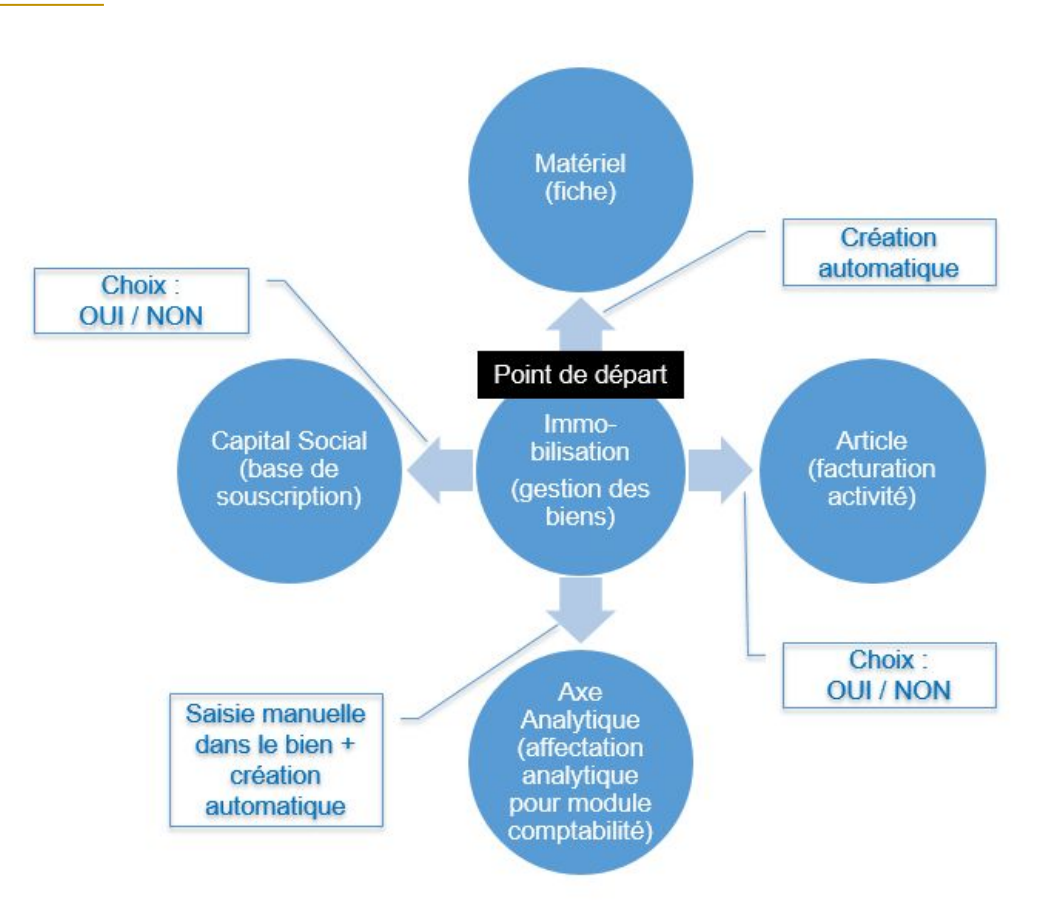
### FORMATIONImmobilisationMYCUMA COMPTACRÉER UNE IMMOBILISATION

Gestion des biens : informations nécessaires au calcul des amortissements : libellé, prix d'achat, durée et type d'amortissement

| Achat-Vente  |   | Tables et Paramétrages |   | Gestion des biens                 |
|--------------|---|------------------------|---|-----------------------------------|
| Animation    |   | Saisie                 |   | Administration des Amortissements |
| Trésorier    |   | Traitement             |   | Tableau d'amortissements          |
| Comptabilité | > | Interrogation          |   | Liste des acquisitions            |
| Règlement    |   | Impression             |   | Génération écritures comptables   |
| Paie         |   | Immobilisation         | > | Impression des biens              |

Administration des amortissements : tableau d'amortissement de chaque bien

Administration des amortissements : tableau d'amortissement de chaque bien

Impression des biens

Gestion des biens Administration des Amortissements Tableau d'amortissements Liste des acquisitions Génération écritures comptables Impression des biens Natures d'immobilisation Gestion des Plans d'Unités d'Oeuvre Plans d'amortissements Liste des acquisitions Initialisation de la donnée établissement (immo) Gestion des immobilisations Export des immobilisations

- ➢ Pour créer une immobilisation, il faut cliquer sur Gestion des bien ensuite cliquer sur
- ➤ Sélectionner le type du bien et cliquer sur
- ➤ Pas de code mais une numérotation automatique

| ther Edi                           |             | De Aide        | Historique A                                                                                         | mortissements Dossier | subvention Matériel | <b>X</b>   0+ | 0 0 0       | ¢   <b>%</b> ∖                                                                                                    | × ⊨ 8 3                          |            |
|------------------------------------|-------------|----------------|----------------------------------------------------------------------------------------------------|-----------------------|---------------------|---------------|-------------|----------------------------------------------------------------------------------------------------|----------------------------------|------------|
|                                    |             | Sélection      |                                                                                                    | GENERALITES           | ELEMENTS FINANCIE   | RS AMORT      | ISSEMENTS C | OMPTABILISAT                                                                                                    | ON IDENTIFIANT                   |            |
| néro du bien<br>t du bien<br>ition |             | En cours V     | Immobilisation V                                                                                     | Bien                  | 29 N°               | ° Composant   |             |                                                                                                    | Date d'effet 01/01/2019          |            |
| pte d'immob                        | ilisation 🗸 |                |                                                                                                    |                       |                     |               |             |                                                                                                    |                                  |            |
| AxMatériel                         | ~           | Nature         |                                                                                                    | Code National         | 0332 BINE           | :USE          |             |                                                                                                    |                                  |            |
| d'acquisitio                       | on 🗸        | Plan UC        | o                                                                                                    | Type d'immobilisation | MATE                |               |             |                                                                                                    |                                  |            |
| llé                                |             |                |                                                                                                    | Nature                |                     |               |             |                                                                                                    |                                  |            |
| lisation                           |             |                |                                                                                                    | Libellé               | BINEUSE 8RGS ECO    | ONET CARRE    |             |                                                                                                    |                                  |            |
| éro de série                       |             |                |                                                                                                    | Localisation          |                     |               |             |                                                                                                    |                                  |            |
|                                    |             |                |                                                                                                    | Numéro de série       | 95507               |               |             |                                                                                                    |                                  |            |
| Ø                                  | Bien 🤶 🤇    | Composant Code | National 🔅                                                                                           | Statut d              | u bien              |               | Coûts       | _                                                                                                    | Dates                            |            |
| 0                                  | 29          | 0332           | DI Création                                                                                          |                       |                     |               | ×           | 12 500.00                                                                                                    | Acquisition                      | 20/09/2019 |
| Ø                                  | 30          | 0333           | 0.0+                                                                                                 | 1 3                   |                     |               |             | 12 500.00                                                                                                    | Début d'Amort (mise en service)  | 01/01/2019 |
| 0                                  | 28          | 0323           | A 4 9                                                                                                |                       |                     |               |             |                                                                                                    | Autra data indicativa            | 01/01/2019 |
|                                    | 27          | 0326           | Туре                                                                                                 |                       |                     |               |             |                                                                                                    | Autic date indicative            | 01/01/2019 |
|                                    | 26          | 0282           | Bien                                                                                                 |                       |                     |               |             | ables                                                                                                    |                                  |            |
|                                    | 24          | 0334           | Composant                                                                                            |                       |                     |               |             |                                                                                                    |                                  |            |
|                                    | 25          | 0334           |                                                                                                    |                       |                     |               |             |                                                                                                    |                                  |            |
|                                    | 23          | 0285           | Bien                                                                                                 |                       |                     |               |             |                                                                                                    |                                  |            |
|                                    | 22          | 0411           | <encer num<="" pour="" td=""><td></td><td></td><td></td><td></td><td></td><td></td><td></td></encer> |                       |                     |               |             |                                                                                                    |                                  |            |
|                                    | 21          | 0317           | Nº composant                                                                                         |                       |                     |               |             | code, et il sera                                                                                                    | créé automatiquement avec le Bie | n.         |
|                                    | 20          | 0312           | Attacher à un m                                                                                      | atériel existant      | Etablissement       |               |             | and a set of the set of the set o |                                  |            |
|                                    | 10          | 0220           |                                                                                                    |                       |                     |               |             | 1                                                                                                    |                                  |            |

E Bien - BINEUSE 8RGS ECONET CARRE

- 0

×

# FORMATIONImmobilisationMYCUMA COMPTACRÉER UNE IMMOBILISATION

➡ Remplir tous les champs obligatoires, pour passer aux autres champs il faut cliquer sur Entrée

➤ Dans Code national, appuyer sur F8 pour obtenir une liste abrégée ou F9 pour obtenir le module de recherche

➤ Dans l'axeMatériel il faut appuyer sur F9 pour rechercher un code ou le créer s'il n'existe pas

| Bien                                                                                                    | 62                        | N° Composant                                                                                                    |                                                                                                    | Date d'effet 01/01/201                                                      | .6                                       |
|----------------------------------------------------------------------------------------------------|---------------------------|----------------------------------------------------------------------------------------------------|----------------------------------------------------------------------------------------------------|-----------------------------------------------------------------------------|------------------------------------------|
| Code National<br>Type d'immobilisation<br>Nature<br>Libellé<br>Localisation<br>Numéro de série<br>Statut d<br>Bien en cours v<br>Prix de cession | MATE Maté                 | 01.16         EOLENNE           01.21         KOTCURR           01.24         MOTOLUTURR           01.25         TRACTEUR           01.26         TRACTEUR           01.26         TRACTEUR           01.26         TRACTEUR           01.27         TRACTEUR           01.28         ENGIN PORTE PERSONNE           01.20         ENGIN PORTE PERSONNE           01.20         ENGIN PORTE PERSONNE           01.20         ENGIN PORTE PERSONNE           01.20         ENGIN PORTE PERSONNE           01.21         LINK REGOLES           01.21         LINK REGOLES           01.22         MOTERIL DELAGOR MAUREL           02.26         DERODUCID ENGINA COLSE           01.21         LINK RELICOPTREA ARRICOLES           01.22         BERODUCID ENGINA COLSE           01.22         BERODUCID ENGINA COLSE           01.20         BERODUCID ENGINA COLSE           01.22         BERODUCID ENGINA COLSE           01.23         INVELEVEF           01.23         RUMASSUESE DE PIERRE           01.23         RUMASSUESE DE PIERRE           01.24         RETOVIDURE DE PAINSAGE           01.25         RUMASSUESE DE PIERRE <th>Image: sign of the second second s</th> <th>Dates<br/>Acquisition<br/>Début d'Amort (mise en ser<br/>Autre date indicative</th> <th>01/01/2020<br/>(01/01/2020<br/>(01/01/2020</th> | Image: sign of the second second s | Dates<br>Acquisition<br>Début d'Amort (mise en ser<br>Autre date indicative | 01/01/2020<br>(01/01/2020<br>(01/01/2020 |
|                                                                                                    |                           |                                                                                                    | Axes                                                                                                    |                                                                             |                                          |
| Code(s) statistiques<br>AxMatériel<br>AxFamille                                                                                                  | / analytiques : (<br>EFG0 | Vous pouve Infor<br>L'axe analytic<br>Souhaitez-vou                                                                                                    | mation X sera<br>ue EFG01 n'existe pas.<br>us le créer ?                                                                                                    | a créé automatiquement avec l                                               | e Bien.                                  |

# FORMATIONIMMOBILISATIONMYCUMA COMPTACRÉER LE TARIF DE VENTE

|   | Inf                                    | ormation                 | X              |
|---|----------------------------------------|--------------------------|----------------|
| 4 | L'article de vente est<br>maintenant ? | créé. Voulez-vous saisir | ' un tarif dés |
|   |                                        | Oui                      | Non            |

- A la création de l'AxeMatériel, le logiciel va créer l'article de facturation et propose de saisir un tarif de vente
- ➤ Le menu de saisie des tarifs de vente s'ouvre
- ➤ Sélectionner l'unité de facturation, l'unité de vente si différente
- ➤ Saisir le prix de vente et valider
- ► Le logiciel vous propose de saisir la base de souscription

| න Tar                                      | if de vente de l'art | ticle EFG01 BINEUSE -                                                     | Cuma Test - Création -                                                                                                    |               | x |
|--------------------------------------------|----------------------|---------------------------------------------------------------------------|----------------------------------------------------------------------------------------------------|---------------|---|
| Fichier Edition Options Aide               | Compléments          |                                                                           |                                                                                                    |               |   |
| ≪ ≪ ▶ ₩ ▼   ⊕ + ≥ 3                        | K   ⊕   Q (          | x   <u>5 √  </u> €  <br>D                                                 | Coefficients de conversion Libelés des catégories<br>Tarif de vente à créer                                                                         | x             |   |
| Sélection<br>Référence EFG01<br>Code tarif | Tous                 | t<br>Ré                                                                   | ?                                                                                                    |               |   |
| Validité au 13/12/2020                     | Désignat 🏚           | Référence<br>Ur<br>Ca Unité facturation<br>Catégorie de tarif             | EFG01  HE Q (Catégorie de tanf facultative : à utiliser pour saisir plusieurs sur une même unité).                                                  | prix de vente |   |
|                                            |                      | DEFINITION IDENTI<br>Référence<br>Unité facturation<br>Catégorie de tarif | EFANTS  EFG01  HE Unité : HE Le libelié de la catégorie de tarif apparait sur la factures. Il que tier modifié que la bouton "l'ibelié de catégorie | ľ             |   |
|                                            |                      | Code tarif<br>Unité de vente                                              | n peur eure invaline par le obutori Lubeires des categories PU HE                                                                                   | ,             |   |
| Confirmation X                             |                      | Prix de vente<br>Unité du prix unitaire<br>Type de prix                   | Prix Net                                                                                                    |               |   |
| Oui Non                                    |                      | Type de tarif                                                             | HT Date d'effet Date de fin de validité                                                                                                    |               |   |

- ► La fiche matériels s'ouvre
- ➤ Saisir la marque du bien ou cliquer sur \* pour sélectionner la marque du bien
- ➤ Cochez si besoin Matériel Disponible su myCuma Planning et Travaux
- ➤ Saisir les critères technique
- ➤ Valider et renvoyer les données

| 8                                            | Matériels - Cuma Test - Modification - 46 BINEUSE                                                                                                    | _ <b>□</b> X                                                                                                    |
|----------------------------------------------|----------------------------------------------------------------------------------------------------|----------------------------------------------------------------------------------------------------|
| Fichier Edition Options Aide                 |                                                                                                    |                                                                                                    |
| ፋ 🜗 🕨 🕇 🕛 🕂 🗡 🖬 🍕 Immobilis                  | ation Responsables Suivi Matériel Ventilations Capital Social 🛛 Q Q                                                                                                    | 5 ✔ HE   ⊕ ?                                                                                                    |
| Sélection                                    |                                                                                                    |                                                                                                    |
| Afficher uniquement les matériels non vendus | DEPINITION CRITERES TECHNIQUES IDENTIFIANTS                                                                                                    |                                                                                                    |
| Code Analytique                              | Paramètres liés<br>N° Equipement 46 Rattaché à l'immobilisat<br>Code National 0123 Otracteure                                                                                                    | aux immobilisations on 62 Type de crédit n Credit bail                                                                                                    |
| Modèle Equipement 46                         | Libellé matériel BINEUSE                                                                                                    |                                                                                                    |
| Code Analytiq Libellé Matériel Ba 💠          | Cooe Analynque         EFG01         BINEUSE           Date d'achat         01/01/2020         Montant de l'achat         2           Date de Vente         Date de commande         2                                                                                                    | 5 000,00 Duree de crédit Valeur de rachat                                                                                                    |
|                                              | Paramètres complémentaires                                                                                                    | Critères techniques                                                                                                    |
|                                              | Marque     Marque       Modèle     Type d'achat       Type d'achat     Neuf ✓ Année d'origine       Base de Souscription     EFG01       BitNEUSE     BitNEUSE       Date de fin de garantie     Imatriculation       Nº immatriculation     Imatriculation       Matériel Acheté dans le cadre d'un renouvellement     Imatriculation | Les critères suivis d'un (*) ont une liste de choix prédéfinis accessible par un clic droit<br>PUISSANCE (CV)<br>MOTRICITE (*)<br>TYPE (*)<br>DIRECTION (*) |
|                                              | Matériel disponible sur myCuma planning&travaux                                                                                                    |                                                                                                    |
|                                              | Paramètres                                                                                                    | Suramortissement                                                                                                    |
|                                              | Matériel non éligible au suramortissemer                                                                                                    | Montant à reporter                                                                                                    |

► Aller dans l'onglet AMORTISSEMENT pour saisir le plan d'amortissement

- ► Saisir la durée du plan d'amortissement en année
- ► Cliquer sur Amortissement pour afficher le plan d'amortissement

| Début      | Fin        |   | Taux  | Durée | Base      | Antérieur | Dotation | Valeur résiduelle | Dépréci: 🗘 |
|------------|------------|---|-------|-------|-----------|-----------|----------|-------------------|------------|
| 01/01/2020 | 31/12/2020 | L | 10,00 | 360   | 25 000,00 |           | 2 500,00 | 22 500,00         | -          |
| 01/01/2021 | 31/12/2021 | L | 11,11 | 360   | 22 500,00 | 2 500,00  | 2 500,00 | 20 000,00         |            |
| 01/01/2022 | 31/12/2022 | L | 12,50 | 360   | 20 000,00 | 5 000,00  | 2 500,00 | 17 500,00         |            |
| 01/01/2023 | 31/12/2023 | L | 14,29 | 360   | 17 500,00 | 7 500,00  | 2 500,00 | 15 000,00         |            |
| 01/01/2024 | 31/12/2024 | L | 16,67 | 360   | 15 000,00 | 10 000,00 | 2 500,00 | 12 500,00         |            |
| 01/01/2025 | 31/12/2025 | L | 20,00 | 360   | 12 500,00 | 12 500,00 | 2 500,00 | 10 000,00         |            |
| 01/01/2026 | 31/12/2026 | L | 25,00 | 360   | 10 000,00 | 15 000,00 | 2 500,00 | 7 500,00          |            |
| 01/01/2027 | 31/12/2027 | L | 33,33 | 360   | 7 500,00  | 17 500,00 | 2 500,00 | 5 000,00          |            |

Débu Exer

| GE         | NERALITES ELE                                                                                                    | EMENTS FINANCIERS                                                                       | AMORTISSEM  | ENTS COMPT                 | ABILISATION | IDENTIFIANT          |
|------------|----------------------------------------------------------------------------------------------------|-----------------------------------------------------------------------------------------|-------------|----------------------------|-------------|----------------------|
| Déł<br>Exe | ut du premier exerci<br>rcice courant                                                                                      | ce d'amortissement                                                                      | 01/01       | 1/2020<br>1/2016 au        | 31/12/2016  | )                    |
|            |                                                                                                    |                                                                                         |             | Economique                 |             | Fiscal               |
| Daramètres | Base d'amortisser<br>Méthode d'amorti<br>Montant de la dot<br>Durée du plan d'a<br>Coefficient de dég<br>Taux d'amortisser | nent<br>ssement<br>iation manuelle pour u<br>imortissement en ann<br>gressivité<br>ment | un exercice | 25 000,00<br>ire N<br>,000 | 0 Sans      | 25 000,00<br>000 000 |
|            | Valeur résiduelle a                                                                                                    | attendue                                                                                |             |                            |             |                      |
|            | Exercices                                                                                                    |                                                                                         |             |                            | au          |                      |
|            |                                                                                                    |                                                                                         |             | Economique                 |             | Fiscal               |
|            | Périodes<br>Nombre de iours                                                                                                |                                                                                         |             | au                         |             | au                   |
|            | Valeur résiduelle                                                                                                    | Dépréci: 🌣                                                                              |             |                            |             |                      |
| 00         | 22 500,00                                                                                                    | Î                                                                                       |             |                            |             |                      |
| 0          | 17 500.00                                                                                                    | ités                                                                                    | d'oeuvre    |                            |             |                      |
| 0          | 15 000,00                                                                                                    |                                                                                         |             |                            |             |                      |
| 0          | 12 500,00                                                                                                    |                                                                                         |             | 25 000,0                   | 0           | 25 000,00            |
| 00         | 10 000,00                                                                                                    |                                                                                         |             |                            |             |                      |
|            |                                                                                                    | • pires                                                                                 | 5           |                            |             |                      |
| 0          | 7 500,00                                                                                                    |                                                                                         |             |                            |             |                      |
| 0          | 7 500,00                                                                                                    |                                                                                         |             |                            |             |                      |

# FORMATION<br/>MYCUMA COMPTAIMMOBILISATION<br/>EXERCICE (CRÉER UN BIEN)

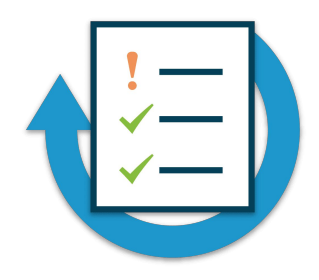

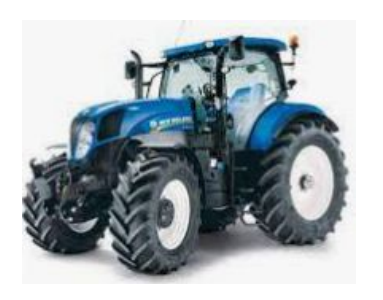

- ► Un tracteur New Holland T6
- ➤ Achetée le 24 janvier 2019, 160 000 € HT
- ► Amortissement linéaire sur 8 ans à partir du 01/04/2020
- ➤ Axe analytique associé et base de souscription = TRA02
- ➤ Visualisez le tableau des amortissements
- >> Visualisez l'article (activité facturation) associé; mettre un tarif de vente à Ce tracteur (9 € / he)

#### Activités et articles

➤ Dans myCuma compta, il y a la possibilité de créer un article indépendamment du matériel.

- ➢ Pour accéder au menu, il faut cliquer sur Activité et article
- ➤ Cliquer + et sélectionner la nature de produit, saisir la référence de l'article et valider

| D                                               | Article à créer                                                                                                    | x      |
|-------------------------------------------------|----------------------------------------------------------------------------------------------------|--------|
| 5 4 ?                                           |                                                                                                    |        |
| Nature de produit<br>Modèle<br>Référence (code) | Choix de la nature<br>Choix de la nature<br>ICSM - CONSOMMABLES<br>IDIV - ACHATS DIVERS<br>IPIE - PIECES<br>4ACP - ACOMPTES<br>4ACT - ACTIVITES COMPOSEES | ^      |
|                                                 | 4COT - COTISATIONS<br>4DIV - SERVICES DIVERS                                                                                                    |        |
|                                                 | 4MAT - MATERIELS SEULS ou COMPOSAN<br>4PRE - PRESTATIONS DE SERVICE                                                                                       | NTS D' |

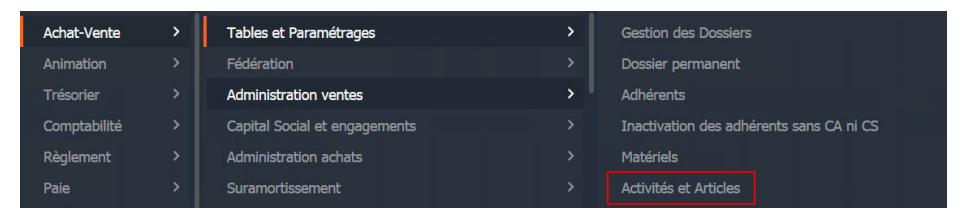

| 9           |                  |              |            | Article                        | - Cuma Test - Cons     | sultation - OPIECE      |             | FOR     | FAI   | T ELEC      | <b>RICITEs</b> |                                                                                                    |                  | l             | _ □         | X      |
|-------------|------------------|--------------|------------|--------------------------------|------------------------|-------------------------|-------------|---------|-------|-------------|----------------|----------------------------------------------------------------------------------------------------|------------------|---------------|-------------|--------|
| Fichier     | Edition          | Options      | Aide       | Compléments                    | Tarification vente     | Tarification achat      | Interroga   | tions   |       | Outils      | Décision       | inel                                                                                                    |                  |               |             |        |
| (           | ▶ ₩              | T 🕒          | + 🗷        | <b>X</b>   10   6              | + &   Q Q+             | <b>* √ (←</b>   ?       | 8           |         |       |             |                |                                                                                                    |                  |               |             |        |
| Dispor      | nible 🔡 Sto      | ck 🛛 👸 Stat  | is 🕽 🐺 Ai  | chats 🕼 Ventes                 | Mouvements C           | vispo.dépôts 🛛 🚮 Tarifs | s vente 🚮   | ] Tarif | activ | rité 🛛 🗄    | Décompo        | sitions 🖓                                                                                                    | Coef. conversion | n 🛡 Bases     | •           |        |
|             |                  |              | Séle       | ction                          |                        | GENERALITES             | STATIST     | TQUE    | s     | STOCK       | ET DECOMP      | O CON                                                                                                    | 1PTABILITE       | IDENTIFIANT   |             |        |
| Référence   |                  |              | _          |                                |                        |                         |             |         |       |             | Descrin        | tion                                                                                                    |                  |               |             |        |
| Matériel    | ~                |              |            |                                |                        | Référence               | OPT         | FCF     |       |             | Descrip        |                                                                                                    |                  |               |             |        |
| Code EAN    |                  |              |            |                                |                        | Désignation abrége      | ée FOI      | REATTI  | FLEC  | TRICITES    |                |                                                                                                    |                  |               |             |        |
| Vature de l | produit          |              | •          |                                |                        | Désignation             | FOR         | RFAIT   | ELEC  | TRICITE     |                |                                                                                                    |                  |               |             |        |
| ournisseu   | r habituel       |              |            |                                |                        | Code EAN                |             |         |       |             |                | Génér                                                                                                    | ré automatiqueme | ent           |             |        |
| Uniquer     | ment les article | es valides   | Uniqueme   | )<br>ent les articles facturés |                        | En stock ?              | Hor         | s-stoc  | k     |             | `              | •                                                                                                    |                  |               |             |        |
| Unique      | ment les article | es en revue  | Uniqueme   | ent les articles décomp        | osition                | Mode de suivi           | En          | quanti  | ité   |             | `              | <ul> <li>Image: A set of the set of the</li></ul> |                  |               |             |        |
| <b>A</b>    |                  | p//          |            |                                | D ( days blog          | Média                   |             |         |       |             |                |                                                                                                    |                  |               |             |        |
|             |                  | ODIECE       | erence     | 1 FORFATT FLE                  | Designation            | Ne pas afficher         | dans planni | ng et 1 | trava | ux          |                |                                                                                                    |                  |               |             |        |
|             |                  | ICIDADD47101 |            | FORFAIT ELE                    |                        | Saisir en grille        | ráfároncoc  |         |       | Code grille |                |                                                                                                    |                  |               |             |        |
|             |                  | ICIRARD4710  | - <u>-</u> | STK - CIRCLI                   | P POUR ARBRE, CONCEPT. | Nature de produit       | 1PT         | F       |       |             |                | PIECES                                                                                                    |                  |               |             |        |
|             |                  | ICIRARD47102 | 2          | STK - CIRCLI                   | P POUR ARBRE, CONCEPT. | Remplacé par artic      | de          | -       |       |             |                |                                                                                                    |                  |               |             |        |
|             |                  | ICSM         |            | ICSM                           |                        |                         |             |         |       |             |                |                                                                                                    |                  |               |             |        |
|             |                  | ICSM10       |            | ICSMIU                         |                        |                         | Unités      |         |       |             |                | Familles 9                                                                                                    | statistiques (co | des analytiqu | ues)        |        |
|             |                  | 1CSM20       |            | ICSM20                         |                        | Unité de référence      | FT          | For     | fait  |             | Matériel       |                                                                                                    | 4                | Bâtieme       | nts - A aff | fecter |
|             |                  | 1GOUMEC0080  | )2         | STK - GOUPI                    | LE MECA 8x50           | Unité d'achat           | FT          | For     | fait  |             | Activité /     | Famille                                                                                                    |                  |               |             |        |
|             |                  | 1JOICUI00601 |            | STK - JOINT                    | CUIVRES 6x10           | Unité de stockage       |             |         |       |             |                |                                                                                                    |                  |               |             |        |
|             |                  | 1JOICUI00801 |            | STK - JOINT                    | CUIVRES 8x12           | Unité de vente          | FI          | For     | Tait  |             |                |                                                                                                    |                  |               |             |        |
|             | :                | 1JOIPLA00801 |            | STK - JOINT                    | PLASTIQUE 8x12         | Unite douaniere         |             |         |       |             |                |                                                                                                    |                  |               |             |        |
|             |                  | 1RONCAR0080  | 2          | STK - RONDE                    | LLE CARROSSERIE 8x24   |                         |             |         |       |             | Caractéris     | tiques                                                                                                    |                  |               |             |        |
|             |                  | 1VIS00602001 |            | STK - VIS TH                   | 8,8 ZINGUE 6x20        | Poids brut              | 0           | ,000    | en    | KG          | Kilogram       | me                                                                                                    |                  |               |             |        |
|             | -t               | 4ACT         |            | 4ACT                           |                        | Poids net               | 0           | ,000    |       |             |                |                                                                                                    |                  |               |             |        |
|             |                  | 4MAT         |            | 4MAT                           |                        | Surface                 |             |         | en    | HA          | Hectares       |                                                                                                    |                  |               |             |        |
|             |                  | 4MAT2        |            | TRACTEUR                       |                        | Volume                  | 0           | ,000    | en    | M3          | Mètre cu       | ibe                                                                                                    |                  |               |             |        |

➤ Renseigner le libellé, l'unité de référence, unité de vente

➤ Sélectionner l'axe matériel auquel l'unité est rattachée

Dans l'onglet COMPTABILITE, renseigner le compte de vente et les codes TVA

|                                                      |                                                    | Comptabi            | lité               |               |
|------------------------------------------------------|----------------------------------------------------|---------------------|--------------------|---------------|
| Compte de v                                          | ente                                               | 70611040            | Tvx Hydraulique TF | lein Encaiss. |
| Compte d'acl                                         | hat                                                | 6000000             | Ach. (sauf 603)    |               |
| Compte d'acl                                         | hat d'immobilisation                               |                     |                    |               |
| Compte d'acl                                         | hat d'immobilisation<br>tock                       | 37000000            | Stocks marchandise | s             |
| Compte d'acl<br>Compte de S<br>Masque                | hat d'immobilisation<br>tock<br>AxMatériel         | 37000000            | Stocks marchandise | 25            |
| Compte d'acl<br>Compte de S<br>Masque<br>Code TVA Ve | hat d'immobilisation<br>tock<br>(AxMatériel<br>nte | 37000000<br>V<br>(4 | Stocks marchandise | 5             |

|                      |                       | Description        |                  |                    |
|----------------------|-----------------------|--------------------|------------------|--------------------|
| Référence            | ENS01                 |                    |                  |                    |
| Désignation abrégée  | ENS01                 |                    |                  |                    |
| Désignation          | ENS01                 |                    |                  |                    |
|                      |                       | Généré             | automatiquemen   | t                  |
| En stock ?           | Hors-stock            | ~                  |                  |                    |
| Mode de suivi        | En quantité           | ~                  |                  |                    |
| Média                |                       |                    |                  |                    |
| Ne pas afficher dans | s planning et travaux |                    |                  |                    |
| Saisir en grille     | Code g                | rille              |                  |                    |
| Gérer des sous-réfé  | rences                |                    |                  |                    |
| Nature de produit    | 4MAT                  | MATERIEL           | S SEULS ou COMF  | POSANTS D'ACTIVITE |
| Remplacé par article |                       |                    |                  |                    |
| U                    | nités                 | Familles st        | atistiques (code | es analytiques)    |
| Unité de référence H | A Hectares            | Matériel           | 0                | A affecter         |
| Jnité d'achat        |                       | Activité / Famille |                  | 5                  |
| Jnité de stockage    |                       |                    |                  |                    |
| Unité de vente       | N Unités              |                    |                  |                    |
| Unité douppière      |                       |                    |                  |                    |

|          | Information                                                  | L            |
|----------|--------------------------------------------------------------|--------------|
|          |                                                              |              |
| <u> </u> | L'article de vente est créé. Voulez-vous saisir un tarif dés | maintenant ? |

- ➤ Créer un tarif de vente
- ➤ Créer un Coefficient de conversion si le tarif de vente est différent du tarif de référence

| Valider\tEntré | 2                    |                        |                       |  |
|----------------|----------------------|------------------------|-----------------------|--|
|                |                      |                        |                       |  |
| Aucun          | coefficient existant | de conversion pour l'a | rticle en cours ENS01 |  |
| Merci o        | le préciser celui-ci | :<br>1 * UN =          | HA                    |  |
|                |                      |                        |                       |  |

| Référence              | ENS01           |                                          |           |
|------------------------|-----------------|------------------------------------------|-----------|
|                        | ENS01           |                                          |           |
| Unité facturation      | UN              | UN                                       |           |
| Catégorie de tarif     |                 |                                          |           |
|                        | Le libellé de l | a catégorie de tarif apparait sur la fac | ctures.   |
|                        | Il peut être n  | iodifié par le bouton "Libellés des cat  | égories". |
|                        |                 |                                          |           |
| Code tarif             | PU              |                                          |           |
| Unité de vente         | UN              |                                          |           |
|                        |                 |                                          |           |
|                        |                 |                                          |           |
|                        |                 |                                          |           |
|                        |                 |                                          |           |
| Prix de vente          | 12,0000         |                                          |           |
| Unité du prix unitaire |                 |                                          |           |
| Type de prix           | Prix Net        |                                          |           |
| Type de tarif          | HT              |                                          |           |
| Type de dani           |                 |                                          |           |
| Type de dan            |                 | Date d'effet                             | [         |

### FORMATION<br/>MYCUMA COMPTAACTIVITE ET ARTICLE<br/>CONSULTER ET/OU METTRE A JOUR UN TARIF DE VENTE

➢ Pour consulter un tarif de vente, il faut aller dans le zoom des Activités et Article et cliquer sur

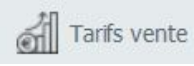

- ➤ Nombre d'unités de facturation illimité
- ➤ Anticipation des modifications de tarif (date d'effet du tarif)
- Possibilité de fermer le tarif (date de fin de validité)
- Possibilité de mettre à jour le tarif des toutes les activités

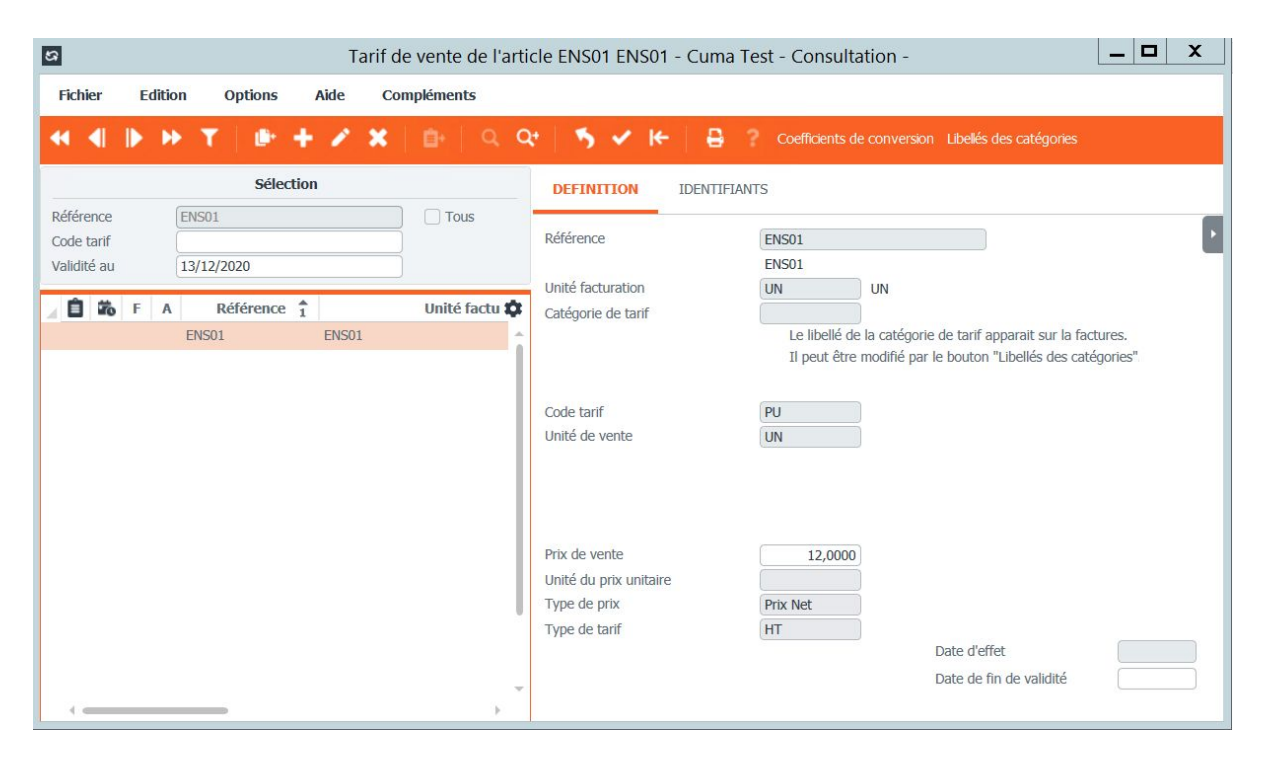

#### FORMATIONACTIVITE ET ARTICLEMYCUMA COMPTAMODIFIER PLUSIEURS TARIFS

| Achat-Vente  | > | Tables et Paramétrages        | > | Salariés       | Génération de tarifs |   | Tarifs de vente             |
|--------------|---|-------------------------------|---|----------------|----------------------|---|-----------------------------|
| Animation    |   | Fédération                    |   | Autres tiers   | Tarification vente   | > | Tarifs de vente promotion   |
| Trésorier    |   | Administration ventes         | > | Dossier >      | Tarification achat   |   | Remises sur vente           |
| Comptabilité |   | Capital Social et engagements |   | Tables >       |                      |   | Remises sur vente promotion |
| Règlement    |   | Administration achats         |   | Tarification > |                      |   | Remises seuil               |

➤ Pour modifier plusieurs tarifs, il faut aller dans le menu, Tarification de vente, Tarifs de vente

► Cliquer sur Option ensuite sur rester en modification

➤ A chaque fois qu'un tarif est modifié, il faut appuyer sur entrée pour passer au suivant

| \$                                     |        |              |          |              | Tarif de    | e ve | nte - Cu                 | ima Te                | st - Consu           | ulta | tion -                  |                |                               |              | _ 0         | x |
|----------------------------------------|--------|--------------|----------|--------------|-------------|------|--------------------------|-----------------------|----------------------|------|-------------------------|----------------|-------------------------------|--------------|-------------|---|
| Fichier                                | Editio | on Options   | Aide     | Complér      | nents       |      |                          |                       |                      |      |                         |                |                               |              |             |   |
|                                        | I⊳ H   | × T   ⊕ +    | - 23     | <b>K</b>   0 | +   Q       | Qt   | 5                        | ~ 1                   | ← 🔒                  | ?    | Coefficients de         | e conversion   | Libellés de                   | s catégories |             |   |
|                                        |        | Sélecti      | on       |              |             |      | DEFINI                   | TION                  | IDENTIFI             | ANT  | s                       |                |                               |              |             |   |
| Référence<br>Code tarif<br>Validité au |        |              |          |              | Tous        |      | Référence                | e<br>rence 1          |                      |      | OPIECE<br>FORFAIT ELECT | RICITES        |                               |              |             | · |
| 1 🖬 🗰                                  | F A    | Référence    | î        |              | Désignat    | ¢    | Sous-réféi               | rence 2               |                      |      |                         |                |                               |              |             |   |
|                                        |        | OPIECE       | FORFAIT  | ELECTRIC     | ITES        | -    | Client                   |                       |                      |      |                         |                | de tarif app                  | arait sur la | factures.   |   |
|                                        |        | 1CIRARB47101 | STK - CI | RCLIP POU    | IR ARBRE, C |      |                          |                       |                      |      | Il peut être            | modifié par le | e bouton "Li                  | bellés des o | atégories". |   |
|                                        |        | 1CIRARB47101 | STK - CI | RCLIP POU    | IR ARBRE, C |      | Marché                   |                       |                      |      |                         |                |                               |              |             |   |
|                                        |        | 1CIRARB47102 | STK - CI | RCLIP POU    | IR ARBRE, C |      | Code tarif               |                       |                      |      | PU                      | Prix Unitaire  | 2                             |              |             |   |
|                                        |        | 1CIRARB47102 | STK - CI | RCLIP POU    | IR ARBRE, C |      | Unité de v               | rente                 |                      |      | FT                      | Forfait        |                               |              |             |   |
|                                        |        | 1CSM         | 1CSM     |              |             |      | Devise                   |                       |                      |      | EUR                     | Euro           |                               |              |             |   |
|                                        |        | 1CSM10       | 1CSM10   |              |             |      | Depot                    |                       |                      |      |                         |                |                               |              |             |   |
|                                        |        | 1CSM20       | 1CSM20   |              |             |      | Quantite s               | seuil                 |                      |      | 0,000                   |                |                               |              |             |   |
|                                        |        | 1GOUMEC00802 | STK - GC | OUPILLE MI   | ECA 8x50    |      | Prix de ve               | nte                   |                      |      | 5,0000                  | par            |                               | ) 🗌 Tarif    | forfaitaire |   |
|                                        |        | 1GOUMEC00802 | STK - GO | OUPILLE MI   | ECA 8x50    |      | Unité du p               | orix unita            | ire                  |      |                         |                |                               |              |             |   |
|                                        |        | 1GOUMEC00802 | STK - GO | OUPILLE MI   | ECA 8x50    |      | Type de p                | rix                   |                      |      | Prix Net                |                |                               |              |             |   |
|                                        |        | 1JOICUI00601 | STK - JO | INT CUIVE    | RES 6x10    |      | Type de ta               | arif                  |                      |      | HT                      |                |                               |              |             |   |
|                                        |        | 1JOICUI00601 | STK - JO | INT CUIVR    | RES 6x10    | -    | Coefficien<br>Quantité d | t caiculé<br>du march | sur prix d'ach<br>ié | nat  | 0,000                   | I              | vate d'effet<br>Date de fin ( | de validité  |             |   |
| 1                                      | _      |              |          |              |             |      |                          |                       |                      |      |                         |                |                               |              |             |   |

# FORMATION<br/>MYCUMA COMPTAACTIVITE ET ARTICLE<br/>EXERCICE (CRÉER UN ARTICLE)

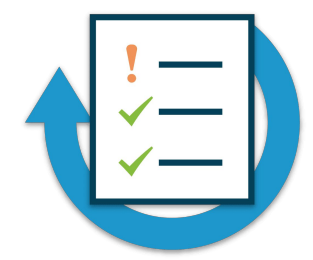

- ➤ Créer dans les articles un tracteur TRA98 type : 4MAT
- ➤ Créer un axe analytique TRA98
- ➤ Unité de facturation : HE
- ► Compte de vente : 70618040
- ➤ Tarif : 6,5 €/HE

## FORMATION<br/>MYCUMA COMPTAACTIVITE ET ARTICLE<br/>CRER UNE ACTIVITE COMPOSEE

 Pour créer une activité composée, il faut aller dans le zoom Activités et Articles et cliquer sur

➢ Sélectionner 4ACT – ACTIVITES COMPOSEES

Saisir le nom de l'activité composée dans la référence et cliquer sur

➢ Possibilité de fermer le tarif (date de fin de validité)

➤ Possibilité de mettre à jour le tarif de toutes les activités

| D Article à créer |                            |   | × |
|-------------------|----------------------------|---|---|
| 5 4 ?             |                            |   |   |
| Nature de produit | 4ACT - ACTIVITES COMPOSEES | ~ |   |
| Référence (code)  | ActiviteComposeeLABOUR     |   |   |

### FORMATION<br/>MYCUMA COMPTAACTIVITE ET ARTICLE<br/>CRER UNE ACTIVITE COMPOSEE

- Saisir la désignation de l'activité composée
- ➤ Sélectionner l'unité de référence et de vente
- ➤ Dans l'onglet Comptabilité le compte de vente et valider
- ➢ Possibilité de fermer le tarif (date de fin de validité)
- ➤ Possibilité de mettre à jour le tarif de toutes les activités

| ) Disponible       | tock Stats                                                                                                    | Achats Ventes Mouvem                                                                                                    | ents Dispolu                                                       | epota M                                                                                                    | Tarifs vente 🚮 Tarif acti                                                                                                    | vite Decompo                                             | sitions The Coer. o                         | conversion 🔰 Bases 🚕 Capital Social 🔰 🕨 |
|--------------------|----------------------------------------------------------------------------------------------------|----------------------------------------------------------------------------------------------------|--------------------------------------------------------------------|----------------------------------------------------------------------------------------------------|----------------------------------------------------------------------------------------------------|----------------------------------------------------------|---------------------------------------------|-----------------------------------------|
|                    |                                                                                                    | Sélection                                                                                                    |                                                                    |                                                                                                    | GENERALITES ST                                                                                                    | TATISTIQUES STO                                          | OCK ET DECOMPO                              | COMPTABILITE IDENTIFIANT                |
| ence               |                                                                                                    |                                                                                                    |                                                                    |                                                                                                    |                                                                                                    |                                                          | Description                                 | 1                                       |
| latériel V         |                                                                                                    |                                                                                                    |                                                                    |                                                                                                    | Référence                                                                                                    | ActiviteComposeel Al                                     | BOUR                                        |                                         |
| EAN                | ]                                                                                                    |                                                                                                    |                                                                    |                                                                                                    | Désignation abrégée                                                                                                    | ACLABOUR                                                 |                                             |                                         |
| re de produit      | ~                                                                                                    |                                                                                                    |                                                                    |                                                                                                    | Désignation                                                                                                    | Ac Labour                                                |                                             |                                         |
| isseur habituel    |                                                                                                    |                                                                                                    |                                                                    |                                                                                                    |                                                                                                    |                                                          |                                             | Généré automatiquement                  |
| iquement les artic | cles valides 🗌 U                                                                                                    | Iniquement les articles facturés                                                                                                    |                                                                    |                                                                                                    | En stock ?                                                                                                    | Hors-stock                                               | ~                                           |                                         |
| iquement les artic | cles en revue 🗌 U                                                                                                    | niquement les articles décomposition                                                                                                    |                                                                    |                                                                                                    | Mode de suivi                                                                                                    | En quantité                                              | ~                                           |                                         |
| A . A .            | Référence                                                                                                    | Désignation                                                                                                    | Ss-référence                                                       | Co 🕈                                                                                                    | Média                                                                                                    |                                                          |                                             |                                         |
|                    | 1 HELELENCE I                                                                                                    | Designation                                                                                                    |                                                                    |                                                                                                    | Ne pas afficher dans planning et travaux                                                                                                    |                                                          |                                             |                                         |
|                    | ACPT196                                                                                                    | ACOMPTE TOUS TRAVAUX TVA 19.6%                                                                                                    | Non                                                                | 70618040                                                                                                    | Ne pas amoner dans     Saisis en exille                                                                                                    | planning et travaux                                      | sille (                                     |                                         |
|                    | ACPT196<br>ACPT55                                                                                                    | ACOMPTE TOUS TRAVAUX TVA 19.6%<br>ACOMPTE TOUS TRAVAUX TVA 5.5%(avant                                                                                                    | Non<br>Non                                                         | 70618040<br>70618020                                                                                                    | <ul> <li>Ne pas arricher dans</li> <li>Saisir en grille</li> <li>Gérer des sous-référe</li> </ul>                                                                                                    | planning et travaux<br>Code g<br>ences                   | rille                                       |                                         |
|                    | ACPT196<br>ACPT55<br>ACPT7                                                                                                    | ACOMPTE TOUS TRAVAUX TVA 19.6%<br>ACOMPTE TOUS TRAVAUX TVA 5.5%(avant<br>ACOMPTE TOUS TRAVAUX TVA 7%                                                                                                    | Non<br>Non<br>Non                                                  | 70618040<br>70618020<br>70618020                                                                                                    | <ul> <li>Né pas arricher dans</li> <li>Saisir en grille</li> <li>Gérer des sous-référe</li> <li>Nature de produit</li> </ul>                                                                                                    | planning et travaux<br>Code g<br>ences<br>4ACT           | rille                                       |                                         |
| 1                  | ACPT196<br>ACPT55<br>ACPT7<br>APP01                                                                                                    | ACOMPTE TOUS TRAVAUX TVA 19.6%<br>ACOMPTE TOUS TRAVAUX TVA 5.5% (avant<br>ACOMPTE TOUS TRAVAUX TVA 7%<br>APPOINTEUSE                                                                                                    | Non<br>Non<br>Non<br>Oui                                           | 70618040<br>70618020<br>70618020<br>70614040                                                                                                    | <ul> <li>Ne pas amicner dans</li> <li>Saisir en grille</li> <li>Gérer des sous-référe</li> <li>Nature de produit</li> <li>Remplacé par article</li> </ul>                                                                                     | planning et travaux<br>Code g<br>ences<br>4ACT           | rille                                       |                                         |
| 1                  | ACPT196<br>ACPT55<br>ACPT7<br>APP01<br>APP02                                                                                                    | ACOMPTE TOUS TRAVAUX TVA 19.6%<br>ACOMPTE TOUS TRAVAUX TVA 5.5%(avant<br>ACOMPTE TOUS TRAVAUX TVA 7%<br>APPOINTEUSE<br>APPOINTEUSE A PIQUETS                                                                                                    | Non<br>Non<br>Oui<br>Oui                                           | 70618040         -           70618020         -           70618020         -           70614040         -                                                                                                    | <ul> <li>Ne pas amener dans</li> <li>Saisir en grille</li> <li>Gérer des sous-référe</li> <li>Nature de produit</li> <li>Remplacé par article</li> </ul>                                                                                      | planning et travaux<br>Code g<br>ences<br>4ACT           |                                             | uniller statistiquer (soler ambitique)  |
| 1                  | ACPT196<br>ACPT55<br>ACPT7<br>APP01<br>APP02<br>ARTBOUL1                                                                                            | ACOMPTE TOUS TRAVAUX TVA 19.6%<br>ACOMPTE TOUS TRAVAUX TVA 5.5% (avant<br>ACOMPTE TOUS TRAVAUX TVA 7%<br>APPOINTEUSE<br>APPOINTEUSE A PIQUETS<br>AMENDE EPANDEUR                                                                                                    | Non<br>Non<br>Oui<br>Oui<br>Non                                    | 70618040<br>70618020<br>70618020<br>70614040<br>70614040<br>61555040                                                                                                    | Ne pas amener dans     Saisir en grille     Gérer des sous-référe     Nature de produit     Remplacé par article     Unit     Unité da référence.                                                                                             | planning et travaux<br>Code g<br>AACT<br>tés             | rille Fa                                    | milles statistiques (codes analytiques) |
| 1                  | ACPT196<br>ACPT55<br>ACPT7<br>APP01<br>APP02<br>ARTBOUL1<br>ARTDISQ                                                                                 | ACOMPTE TOUS TRAVAUX TVA 19.6%<br>ACOMPTE TOUS TRAVAUX TVA 5.5%(avant<br>ACOMPTE TOUS TRAVAUX TVA 7%<br>APPOINTEUSE<br>APPOINTEUSE A PIQUETS<br>AMENDE FPANDEUR<br>DISQUE FRICTION BETONNIERE                                                                                         | Non<br>Non<br>Oui<br>Oui<br>Non<br>Non                             | 70618040<br>70618020<br>70618020<br>70614040<br>70614040<br>61555540                                                                                                    | <ul> <li>Ne pas amcher dans</li> <li>Saisir en grille</li> <li>Gérer des sous-référe</li> <li>Nature de produit</li> <li>Remplacé par article</li> <li>Unité de référence</li> <li>Unité d'achat</li> </ul>                                   | planning et travaux<br>Code g<br>AACT<br>tés<br>Hectares | rille Fa<br>Fa<br>AxeMatériel<br>AxeFamille | milles statistiques (codes analytiques) |
| 1                  | ACPT196<br>ACPT55<br>ACPT7<br>APP01<br>APP02<br>ARTBOUL1<br>ARTDISQ<br>ARTFLEX1                                                                     | ACOMPTE TOUS TRAVAUX TVA 19.6%<br>ACOMPTE TOUS TRAVAUX TVA 5.5%(avant<br>ACOMPTE TOUS TRAVAUX TVA 7%<br>APPOINTEUSE<br>APPOINTEUSE A PIQUETS<br>AMENDE EPANDEUR<br>DISQUE FRICTION BETONNIERE<br>ARRASEUR A REFACTURER                                                                | Non<br>Non<br>Oui<br>Oui<br>Non<br>Non<br>Non                      | 70618040<br>70618020<br>70618020<br>70614040<br>70614040<br>61555040<br>61555540<br>61555540                                                                                                    | <ul> <li>Ne pas amcner dans</li> <li>Saisr en grille</li> <li>Gérer des sous-référe</li> <li>Nature de produit</li> <li>Remplacé par article</li> <li>Unité de référence</li> <li>HA</li> <li>Unité d'achat</li> <li>Unité d'achat</li> </ul> | Anning et travaux<br>Code g<br>4ACT<br>tés<br>Hectares   | rille Fa<br>AxeMatériel<br>AxeFamille       | milles statistiques (codes analytiques) |
|                    | ACPT196<br>ACPT55<br>ACPT7<br>APP01<br>APP02<br>ARTBOUL1<br>ARTDISQ<br>ARTFLEX1<br>ARTFORF                                                          | ACOMPTE TOUS TRAVAUX TVA 19.6%<br>ACOMPTE TOUS TRAVAUX TVA 5.5% (avant<br>ACOMPTE TOUS TRAVAUX TVA 7%<br>APPOINTEUSE<br>APPOINTEUSE<br>AMENDE EPANDEUR<br>DISQUE FRICTION BETONNIERE<br>ARRASEUR A REFACTURER<br>FORFATT EPANDEUR                                                     | Non<br>Non<br>Oui<br>Oui<br>Non<br>Non<br>Non<br>Oui               | 70618040         -           70618020         -           70618020         -           70618020         -           70614040         -           61555540         -           61555540         -           70600040         -                             | Ne pas amcher dans Satair en grille Ger des sous-référe Nature de produit Remplacé par article Unité de référence HA Unité d'achat Unité de stockage Unité de stockage Unité de vente HA                                                      | planning et travaux<br>Code g<br>4ACT<br>tés<br>Hectares | rille Fa<br>AxeMatériel<br>AxeFamille       | milles statistiques (codes analytiques) |
|                    | ACPT196<br>ACPT55<br>ACPT7<br>APP01<br>APP02<br>ARTBOUL1<br>ARTDISQ<br>ARTFLEX1<br>ARTFORF<br>ARTLOG01                                              | ACOMPTE TOUS TRAVAUX TVA 19.6%<br>ACOMPTE TOUS TRAVAUX TVA 5.5% (avant<br>ACOMPTE TOUS TRAVAUX TVA 7%<br>APPOINTEUSE<br>APPOINTEUSE A PIQUETS<br>AMENDE EPANDEUR<br>DISQUE FRICTION BETONNIERE<br>ARRASEUR A REFACTURER<br>FORFAIT EPANDEUR<br>LOGEMENT APPOINTEUSE                   | Non<br>Non<br>Oui<br>Oui<br>Non<br>Non<br>Oui<br>Non               | 70618040         -           70618020         -           70618020         -           70618020         -           70614040         -           6155540         -           61555540         -           70600040         -           61320040         - | Ne pas amicher dans Satier en grille Gérer des sous-référe Nature de produit Remplacé par article Unité de référence Unité de stockage Unité de vente Unité de vente Unité du unité                                                           | code g<br>ences<br>4ACT<br>Hectares                      | rille Fa<br>AxeMatériel<br>AxeFamille       | milles statistiques (codes analytiques) |
|                    | ACPT196<br>ACPT55<br>ACPT7<br>APP01<br>APP02<br>ARTBOUL1<br>ARTD15Q<br>ARTBOUL1<br>ARTD15Q<br>ARTFLK1<br>ARTFLK1<br>ARTFLK1<br>ARTLOG01<br>ARTLOG02 | ACOMPTE TOUS TRAVAUX TVA 19,6%<br>ACOMPTE TOUS TRAVAUX TVA 5,5% (avant<br>ACOMPTE TOUS TRAVAUX TVA 7%<br>APPOINTEUSE<br>APPOINTEUSE A PIQUETS<br>AMENDE EPANDEUR<br>DISQUE FRICTION BETONNIERE<br>ARRASEUR A REFACTURER<br>FORFAIT EPANDEUR<br>LOGEMENT APPOINTEUSE<br>LOGEMENT BENNE | Non<br>Non<br>Oui<br>Oui<br>Non<br>Non<br>Oui<br>Non<br>Non        | 70618040           70618020           70618020           70614040           70614040           61555540           61555540           61555540           61320040           61320040                                                                       | Ne pas amicher dans Satistre on Inlle Gérer des sous-référe Nature de produit Remplacé par article Unité de référence Unité da chat Unité de stockage Unité de vente HA Unité douanière                                                       | AACT ACT ACT ACT ACT ACT ACT ACT ACT ACT                 | rile                                        | milles statistiques (codes analytiques) |
| 1                  | ACPT196<br>ACPT55<br>ACPT7<br>APP01<br>APP02<br>ARTB0UL1<br>ARTD15Q<br>ARTFLD1<br>ARTFLD1<br>ARTFLD1<br>ARTL0601<br>ARTL0602<br>ARTL0603            | ACOMPTE TOUS TRAVAUX TVA 19,6%<br>ACOMPTE TOUS TRAVAUX TVA 5.5%(avant<br>ACOMPTE TOUS TRAVAUX TVA 7%<br>APPOINTEUSE<br>APPOINTEUSE<br>AMENDE EPANDEUR<br>DISQUE FRICTION BETONNIERE<br>ARRASEUR A REFACTURER<br>FORFAIT EPANDEUR<br>LOGEMENT APPOINTEUSE<br>LOGEMENT BEINNE           | Non<br>Non<br>Oui<br>Oui<br>Non<br>Non<br>Non<br>Non<br>Non<br>Non | 70618040           70618020           70618020           70614040           70614040           615555040           61555540           61555540           61320040           61320040           61320040                                                   | Ne pas amcher dans Satiar en grille Gérer des sous-référe Nature de produit Remplacé par article Unité de référence HA Unité dachat Unité dachat Unité de stockage Unité douanière                                                            | planning et travaux<br>Code g<br>4ACT<br>tés<br>Hectares | rille Fa<br>AxeMatériel<br>AxeFamille       | milles statistiques (codes analytiques) |

➤ Après la validation le logiciel va vous proposer de créer les décompositions pour l'activité

➤ Cliquez sur Oui

➤ Sélectionner l'unité de facturation du composé et la catégorie de tarif (si besoin)

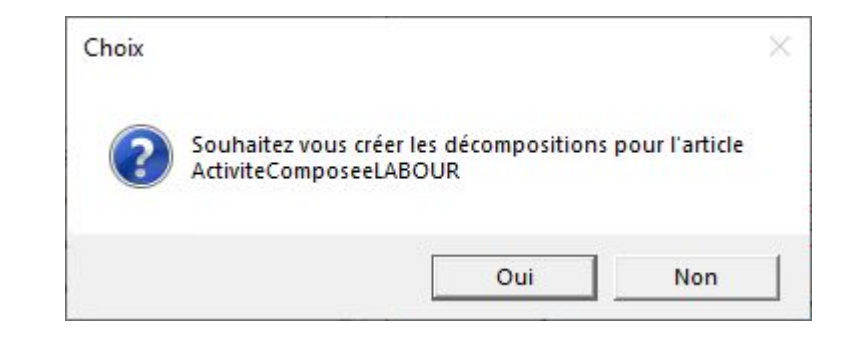

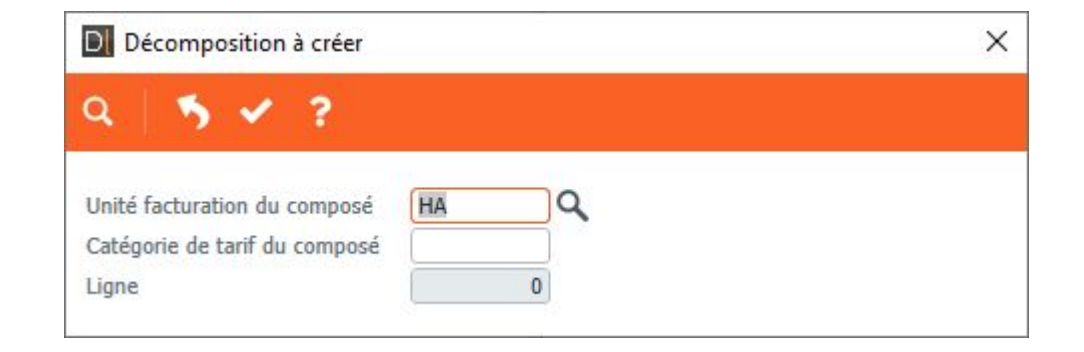

➤ Sélectionnez la référence (code) code du composant

➤ A noter : si vous utilisez plusieurs unités de facturation, il faut veiller à bien remettre chaque couple unité de facturation du composé / unité de facturation du composant,

➤ Si vous effectuez un changement de tarif, les activités composées seront mises à jour par rapport au nouveau tarif

➤ Ajoutez autant de composants que nécessaire

| Décompositions de l'article ActiviteComposeeLABOUR Ac Labour - x.4        Création -     Création - | – 🗆 X                                                                                                    |
|----------------------------------------------------------------------------------------------------|----------------------------------------------------------------------------------------------------|
| Fichier Edition Options Aide Compléments                                                            |                                                                                                    |
| ≪ ≪ ▶ ≫ T   ⊕ + ≥ X   由   Q Q   5 < ⊬   ⊕ ?                                                         |                                                                                                    |
| ا الما الما الما الما الما الما الما ال                                                             | DEFINITION IDENTIFIANTS                                                                                                    |
|                                                                                                    | Unité facturation du composé HA Hectare Catégorie de tarif du composé Numéro de ligne Référence (code) du composant TRACOUS Unité facturation du composant HA Qcctare Catégorie de tarif du composant Anoter : ai vous utilisez plusieur: unité de facturation, il faut veiller: à bien remettre chaque couple unité de facturation du composant. |
|                                                                                                    | Tanif théorique 10,0000) €/                                                                                                    |
|                                                                                                    | texte                                                                                                    |
|                                                                                                    | Quantité Proportionnelle V 1,000<br>V Mouvementer le stock<br>Gratuit                                                                                                    |

# FORMATIONACTIVITE ET ARTICLEMYCUMA COMPTAEXERCICE (CRÉER UNE ACTIVITE COMPOSEE)

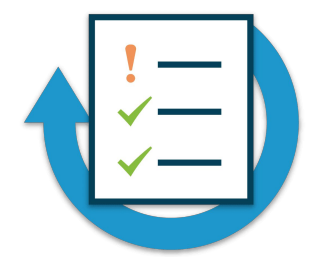

- ➤ Créer une activité composée SEMI01
- ➤ Créer deux décomposition tracteur et semoire
- ➤ Unité de facturation : HE
- ► Compte de vente : 70618040
- ➤ Consulter les tarifs de chaque composant

#### Facturation

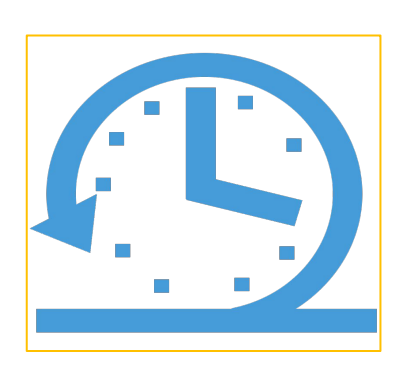

Saisie par activité Saisie des BL

Saisir un acompte

Saisir un avoir

Facturation définitives et pré-contrôles

Factures intégrables et simulation de comptabilisation

Consultation des pièces

Contrôle de la comptabilisation

➤ Dans le module Achat-Vente de MyCuma Compta, le terme pièce correspond aux

Devis (pour les fédérations) Bon de commande (stock) BL : bons de travaux Factures

► Type de tiers :

En vente : adhérents ou clients En achat : fournisseurs

➡ Etat (ou statut) :

Actif : BL non facturé Périmé : BL facturé ➤ En règle générale, on saisira d'abord des pièces de type BL (bons de travaux) pour les générer ensuite en factures

▶ Pour la saisie des bons, deux modes sont possibles :

Saisie par activité Saisie des BL

➤ Pour la génération de factures, deux modes sont possibles :

Génération directe depuis la saisie par activité (sans passer par la génération de BL) Génération de depuis les BL

➡ Remarque : dans la saisie des pièces, on ne peut pas sélectionner directement un matériel ou une immobilisation, mais on sélectionne l'article de vente (ou l'activité) associé(e)

- 1- Saisie par activité
  - ► Sélection de l'article de facturation
  - ➤ Saisie des lignes
    - 1 Générer les factures depuis la saisie par activité
    - 2 Générer les BL depuis la saisie par activité

Générer les factures depuis les BL

- 2- Saisie de BL
  - ► Sélection de l'article de facturation
  - ➤ Saisie des BL
  - ➤ Générer les factures depuis le BL

### FORMATIONFACTURATIONMYCUMA COMPTASAISIE PAR ACTIVITE

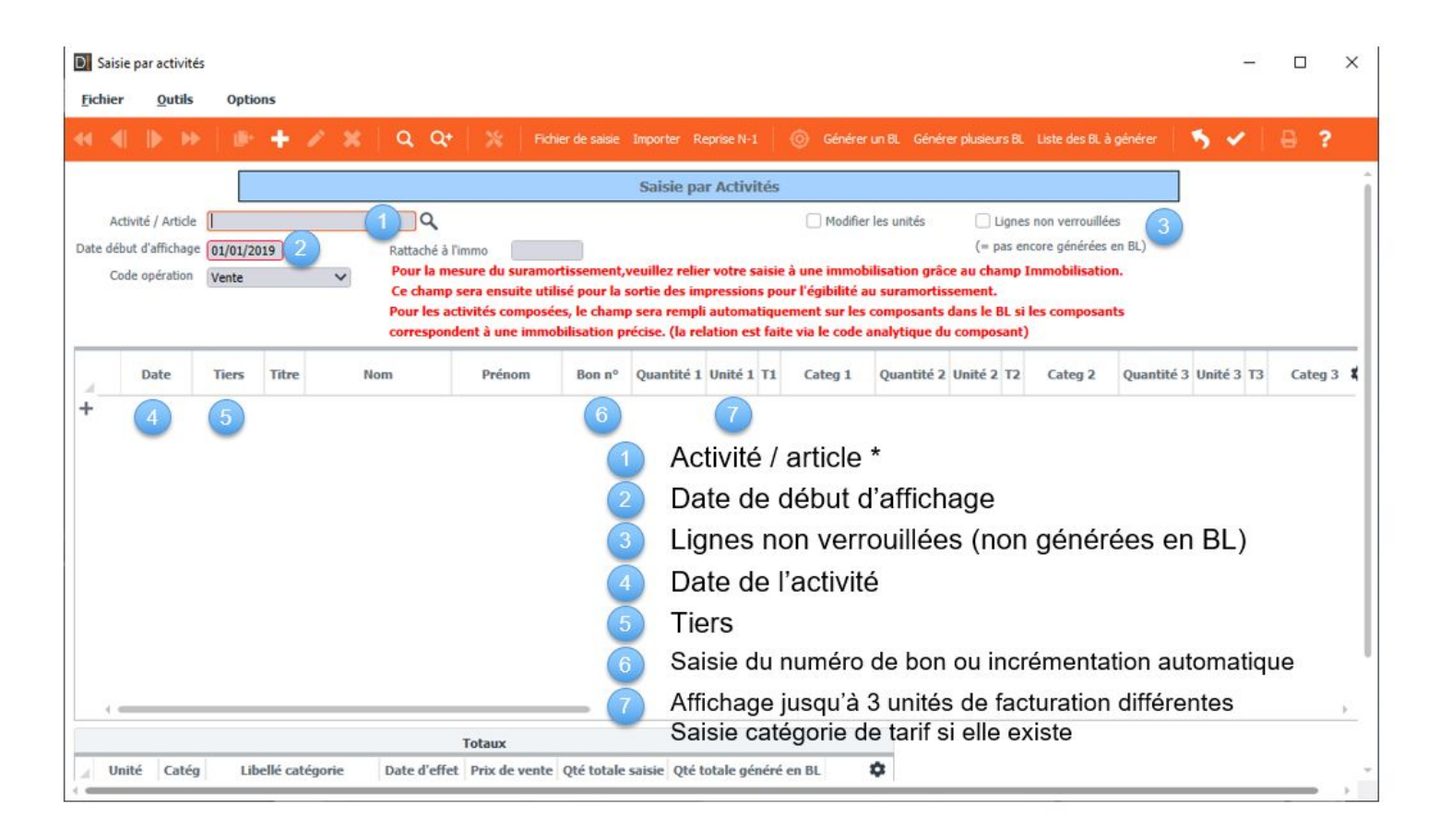

➤ Le libellé de l'article est modifiable sur chaque ligne de saisie, cette modification sera reprise sur la facture

➡ Récapitulatif de toutes les saisies pas encore générées pour la visualiser il faut cliquer sur Liste de BL à générer

➤ En bas de l'écran, calcul du nombre d'unités saisies unité :

- Quantité saisie et convertie en BL (lignes verrouillées)
- Quantité saisie totale (toutes les lignes)
- Tarifs et dates d'effet

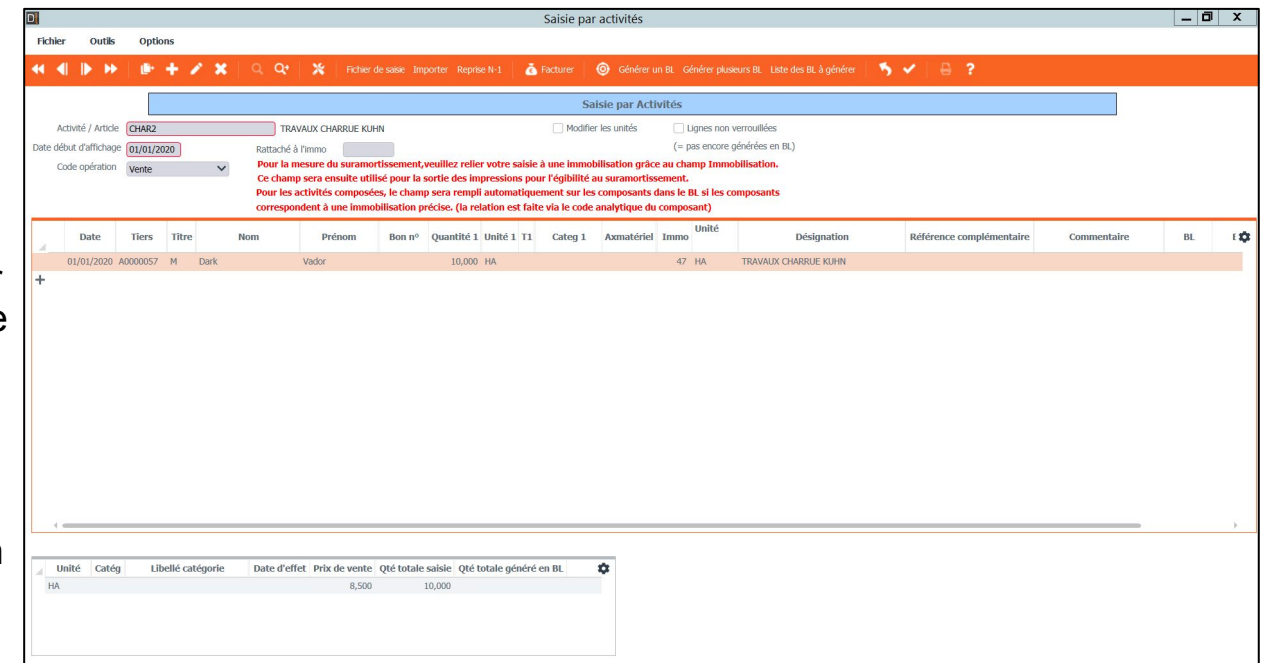

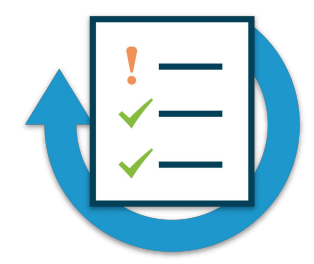

► Saisissez des lignes de travaux sur le tracteur New Holland à la date du 27/12/2020:

Adhérent que vous avez créez : 15 HE Adhérent A : 25 HE Adhérent B : 17 HE

➤ Saisissez des lignes de travaux sur un second matériel à la date du 15/02/2020:

Adhérent que vous avez créez : 7 HE Adhérent A : 11 HE Adhérent B : 23 HE

➤ Consultez la liste récapitulative des bons à générer et affichez le détail pour chaque activité (note: ouvrir arborescence)

➡ Générez les BL

#### FORMATIONFACTURATIONMYCUMA COMPTASAISIE PAR ACTIVITE (FACTURER LA SAISIE)

➢ Pour facturer la saisie par activité il faut aller dans le menu facturation définitive des bons

➤ Saisir la date de facturation et sélectionner « Via les activités » dans le mode de facturation

➤ Pour facturer les acomptes en même temps que les ventes il faut cocher la case

➤ Des filtres par client sont possibles

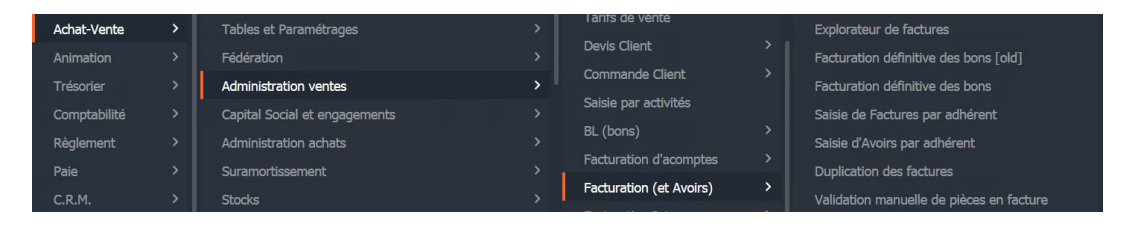

|                                                                           |                           | Divalto - Cuma Test - Facturation définiti     | ve -                                                                             |                            | _ 0 |
|---------------------------------------------------------------------------|---------------------------|------------------------------------------------|----------------------------------------------------------------------------------|----------------------------|-----|
| hier Outils Aide                                                          |                           |                                                |                                                                                  |                            |     |
| 약 👌 🖌 🕀 🖃 🖷 🛣                                                             | Pacturer                  | 8                                              |                                                                                  |                            |     |
| Dates des factures                                                        | Mode de facturation       |                                                |                                                                                  | Tri & Sélections multiples |     |
| Date de facturation 31/12/2020                                            | Mode                      | Tri au sein des mouvements                     | Ruptures                                                                         | Sélections multiples       |     |
| Date d'échéance                                                           | Via les BL                | Par article     Dec date (de BL ( d'activité)) | <ul> <li>1 facture globale</li> <li>1 facture par mole</li> </ul>                | O D'articles               |     |
|                                                                           | Via ics Accilics          | Conservation de l'ordre des lignes en BL       | O I lacone par mos                                                               | <ul> <li>Sans</li> </ul>   |     |
|                                                                           |                           |                                                |                                                                                  |                            |     |
| Reprise des acomptes                                                      | P                         | aramètres Escompte (facultatif)                |                                                                                  | Echéances                  |     |
| Acomptes                                                                  | Taux d'escompt            | e:96                                           | Echéances multiples                                                              | Annual Ball Cont           |     |
| Reprendre tous les acomptes     Reprendre uniquement les articles acompte | Date limite règle         | ement pour bénéficier de l'escompte            | <ul> <li>Par rapport au mode de ré</li> <li>Former de mode de règleme</li> </ul> | giement de radnerent       |     |
| Reprendre uniquement les acomptes sur ac                                  | ivités                    |                                                | pour les factures supérieur                                                      | es à €                     |     |
| O Aucun                                                                   |                           |                                                |                                                                                  |                            |     |
|                                                                           |                           |                                                |                                                                                  |                            |     |
|                                                                           |                           | Sélections                                     | et Filtres éventuels                                                             |                            |     |
| Facturer les acomptes en même temps que le                                | s ventes                  |                                                |                                                                                  |                            |     |
| Réactualisation des tarifs (si mise à jour de ta                          | rifs après saisie des BL) |                                                |                                                                                  |                            |     |
| Client                                                                    | à (222                    |                                                |                                                                                  |                            |     |
|                                                                           |                           |                                                |                                                                                  |                            |     |
| Pil 0                                                                     | à                         | 00000000                                       |                                                                                  |                            |     |
| Période du 01/01/1900                                                     | au 31/                    | 12/2020                                        |                                                                                  |                            |     |
|                                                                           |                           |                                                |                                                                                  |                            |     |
| Aunos                                                                     | a 222                     |                                                |                                                                                  |                            |     |
| Code opération                                                            | à ZZZ                     | Masque                                         |                                                                                  |                            |     |
|                                                                           |                           |                                                |                                                                                  |                            |     |
|                                                                           |                           |                                                |                                                                                  |                            |     |
|                                                                           |                           |                                                |                                                                                  |                            |     |
|                                                                           |                           |                                                |                                                                                  |                            |     |

#### FORMATION FACTURATION SAISIE PAR ACTIVITE (FACTURER LA SAISIE) MYCUMA COMPTA

- Affichage du détail des factures. Elles sont temporaires : pas encore générées Cela permet :
- Vérifier le détail (notamment ٠ reprise d'acompte)
- Vérifier le montant total qui sera ٠ facturé
- Sélectionner les adhérents à ٠ facturer (pointage/dépointage par <F5>)
- Voir le mode de règlement (C: ٠ chèque; V: virement) pour chacun

Pour générer les factures, il faut les sélectionner puis cliquer sur

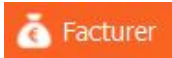

|                  |                                       |                                                                 | Divalto - Cur    | ma Test - Facturation d                                           | éfinitive -    |                         |                |                        |                       |    |                    |          |               | _ 0      | <b>x</b> |
|------------------|---------------------------------------|-----------------------------------------------------------------|------------------|-------------------------------------------------------------------|----------------|-------------------------|----------------|------------------------|-----------------------|----|--------------------|----------|---------------|----------|----------|
| Fichier Ou       | utils Aide                            |                                                                 |                  |                                                                   |                |                         |                |                        |                       |    |                    |          |               |          |          |
| 0.0+             |                                       | 🗄 🔽 👗 Eacturer                                                  | D                |                                                                   |                |                         |                |                        |                       |    |                    |          |               |          |          |
|                  |                                       |                                                                 | 7                |                                                                   |                |                         |                |                        |                       |    |                    |          |               |          |          |
|                  |                                       |                                                                 |                  |                                                                   | Sélections     |                         |                |                        |                       |    |                    |          |               |          |          |
| Date de facturat | tion 31/12/2020 Mode                  | Tri au sein des mouvemen                                        | its              | Ruptures                                                          | sélections     | Acomptes                |                |                        |                       |    |                    |          |               |          |          |
| Date d'échéance  | e Via                                 | les BL.   Par article  Ins Activités  Der date (de BL ( d'activ | 4463             | <ul> <li>1 facture globale</li> <li>1 facture par mois</li> </ul> | D'articles     | Reprendre     Reprendre | tous les acomp | otes<br>o orticlos pro | motor                 |    |                    |          |               |          |          |
|                  | Via                                   | Conservation de l'ordre                                         | des linnes en Bl | O I facture par mois                                              | De BL     Sans |                         | uniquement le  | s aromntes aco         | inpæs<br>ur activités |    |                    |          |               |          |          |
| Facturer les     | acomptes en même temps que le         | es ventes                                                       | des lights en be |                                                                   | C Darb         | Aucun                   | unquernent re  | a decompresa a         | ar ocurrico           |    |                    |          |               |          |          |
| Réactualisat     | tion des tarifs (si mise à Jour de ti | arifs après saisie des BL)                                      |                  |                                                                   |                |                         |                |                        |                       |    |                    |          |               |          |          |
| • x Err          | Arborescence                          | Libellé                                                         | Code tiers       | Nom                                                               | Règlemen       | t HT Facture            | TTC Facture    | e No de Bl             | Date BL               | OP | Article / Activité | Quantité | Prix unitaire | HT ligne | Ta       |
|                  | 🔸 💕 Vente                             | Vente                                                           |                  |                                                                   |                | 593,00                  | 696,64         | D                      |                       |    |                    |          |               |          |          |
|                  | - Réf. BOULON                         | BOULON                                                          |                  |                                                                   |                |                         |                |                        | 03/12/2020            | С  | BOULON             | 6,000    | 10,0000       | 60,00    | 0        |
|                  | Réf. CHAR01                           | CHARGEUR TELESCOPIQUE                                           |                  |                                                                   |                |                         |                |                        | 20/11/2020            | С  | CHAR01             | 4,000    | 101,0000      | 404,00   | 0        |
|                  | Réf. REM01                            | TRAVAUX REMORQUE DESMARET 24T                                   |                  |                                                                   |                |                         |                |                        | 03/12/2020            | С  | REM01              | 6,000    | 1,0000        | 6,00     | 0        |
|                  | Réf. ROU01                            | ROUND BALLER                                                    |                  |                                                                   |                |                         |                |                        | 20/11/2020            | С  | ROU01              | 15,000   | 5,0000        | 75,00    | 0        |
|                  | Réf. TRA04                            | TRACTEUR JOHN DEERE 7828 2005                                   |                  |                                                                   |                |                         |                |                        | 03/12/2020            | С  | TRA04              | 6,000    | 7,0000        | 42,00    | 0        |
|                  | Réf. VIS                              | VIS                                                             |                  |                                                                   |                |                         |                |                        | 20/11/2020            | С  | VIS                | 6,000    | 1,0000        | 6,00     | 0        |
| 4                | • 💕 F3                                | Facture Nº 3                                                    | A0000041         | M Alex                                                            |                | 121,45                  | 128,4          | 5                      |                       |    |                    |          |               |          |          |
| 4                | 🔸 💕 Vente                             | Vente                                                           |                  |                                                                   |                | 121,45                  | 128,4          | 5                      |                       |    |                    |          |               |          |          |
| -                | Réf. AND05                            | TRAVAUX ANDAINEUR STOLL 2010                                    |                  |                                                                   |                |                         |                |                        | 04/12/2020            | с  | AND05              | 7,000    | 12,3500       | 86,45    | 5        |
| ~                | Réf. BIN01                            | BINEUSE 2006                                                    |                  |                                                                   |                |                         |                |                        | 03/12/2020            | С  | BIN01              | 7,000    | 5,0000        | 35,00    | 0        |
| *                | Réf. COV01                            | COVER CROP RAZOL 2005                                           |                  |                                                                   |                |                         |                |                        | 04/11/2020            | С  | COV01              | 8,000    |               |          |          |
|                  | - 💕 F4                                | Facture Nº 4                                                    | A0000057         | M Dark Vador                                                      |                | 85,00                   | 102,00         | D                      |                       |    |                    |          |               |          |          |
|                  | 🔸 💕 Vente                             | Vente                                                           |                  |                                                                   |                | 85,00                   | 102,00         | D                      |                       |    |                    |          |               |          |          |
|                  | Réf. CHAR2                            | TRAVAUX CHARRUE KUHN                                            |                  |                                                                   |                |                         |                |                        | 01/01/2020            | С  | CHAR2              | 10,000   | 8,5000        | 85,00    | 0        |
|                  | * 💕 F5                                | Facture Nº 5                                                    | A0000063         | M AAA DEMAT CHORUS H                                              | enri           | 2 000,00                | 2 000,00       | D                      |                       |    |                    |          |               |          |          |
|                  | 🔸 🞥 Vente                             | Vente                                                           |                  |                                                                   |                | 2 000,00                | 2 000,00       | D                      |                       |    |                    |          |               |          |          |
|                  |                                       |                                                                 |                  |                                                                   |                |                         |                |                        | 14/12/2020            | C  | CONV               | 10,000   | 100.0000      | 1 000 00 | 0        |
|                  | - Réf. CONV                           | CONV                                                            |                  |                                                                   |                |                         |                |                        |                       |    |                    |          | 100/0000      | 1 000,00 |          |

| Confirmation                            | Validation                                                                     |
|-----------------------------------------|--------------------------------------------------------------------------------|
| Génération des factures sélectionnées ? | Traitement terminé. Voulez vous aller à l'écran d'impression des factures<br>? |
| Oui Non                                 | Oui Non                                                                        |

#### FORMATION FACTURATION SAISIE PAR ACTIVITE (GENERATION DES BL) MYCUMA COMPTA

Validation

➤ Pour afficher les bons de travaux à générer, il faut cliquer sur le bouton Liste des BL à générer

Il y a la possibilité de générer un seul BL, il faut sélectionner la ligne et clique sur le bouton Générer un BL

➤ Pour générer plusieurs BL, il faut cliquer sur le bouton

Générer plusieurs BL

Sélectionner Activité / Article et valider

| DĮ |                             |    | Génération des BL |        | x |
|----|-----------------------------|----|-------------------|--------|---|
| ٩  | Qe Sélection Articles 5 🗸 ? |    |                   |        |   |
|    |                             |    | Sélections        |        |   |
|    | Activité / Article          | Q  |                   | Masque |   |
|    | Code opération              | à  | 222               | Masque |   |
|    | Période du                  | au | 31/12/2020        |        |   |
|    | Client                      | à  |                   | Masque |   |
|    |                             |    |                   |        |   |

| D                                |                                   | Saisie p  | ar activité - En atter | nte de génération |          |
|----------------------------------|-----------------------------------|-----------|------------------------|-------------------|----------|
| Fichier                          | Outils                            |           |                        |                   |          |
| Q Q.                             | a 🚓 🔊 🗸 🔒 🔒                       | ?         |                        |                   |          |
|                                  |                                   |           |                        |                   |          |
|                                  |                                   |           |                        |                   |          |
|                                  |                                   | Saisie pa | r activité - En attent | e de génération   |          |
| Tous                             | les tiers                         | Tri par   | Actuatá 🔿 Adk          | abrant            |          |
| Toust                            |                                   |           | Activite () Adr        | ierent            |          |
|                                  | Activité/Adhérent                 | Quantité  | Montant                | Montant TTC       |          |
| •                                | AND05 - HA - 12,35 €/HA - TRAVAU  | 7,000     | 86,450                 | 86,450            |          |
| •                                | BIN01 - HA - 5 €/HA - BINEUSE 200 | 7,000     | 35,000                 | 42,000            |          |
| •                                | BOULON - P - 10 €/P - BOULON      | 6,000     | 60,000                 | 72,000            |          |
| •                                | CHA01 - HA - 7 €/HA - TRAVAUX CH  | 12,000    | 84,000                 | 100,800           |          |
| •                                | CHAR01 - HE - 101 €/HE - TRAVAU>  | 4,000     | 404,000                | 484,800           |          |
| •                                | CHAR2 - HA - 8,5 €/HA - TRAVAUX ( | 10,000    | 85,000                 | 102,000           |          |
| •                                | CONV - BA - 100 €/BA - CONV       | 20,000    | 2000,000               | 2000,000          |          |
|                                  |                                   | 15,000    | 75 000                 | 7,200             |          |
|                                  | TRAMA - HE - 7 6/HE - TRACTEUR 10 | 6,000     | 42,000                 | 50,400            |          |
| · · ·                            | VIS-P-1 E/P-VIS                   | 6,000     | 6.000                  | 7,200             |          |
|                                  |                                   |           |                        |                   |          |
| ×                                | Montant F                         | IT        | 2883,450               | Montant TTC       | 3027,850 |
| miné.<br>é générés.<br>is.<br>OK |                                   |           |                        |                   |          |

#### FORMATIONFACTURATIONMYCUMA COMPTASAISIE PAR ACTIVITE (FACTURATION DES BL)

➢ Pour facturer les BL il faut aller dans le menu facturation définitive des bons

➤ Saisir la date de facturation et sélectionner « Via les BL » dans le mode de facturation

➡ Pour facturer les acomptes en même temps que les ventes il faut cocher la case

➤ Des filtres par client sont possibles

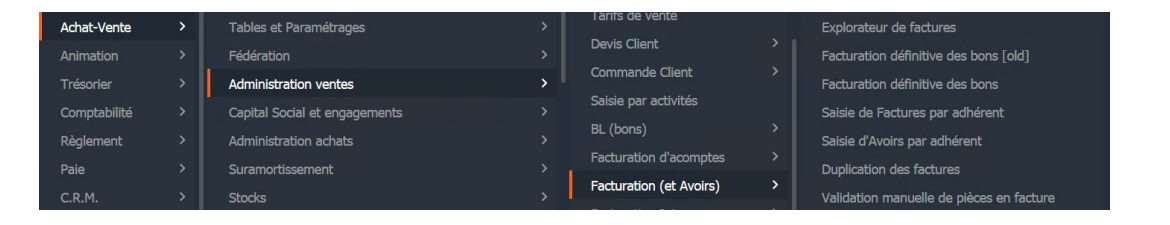

|                                                                                                    |                                                        | Divalto - Cuma Test - Facturation définit                                                                               | ive -                                                                                |                                                     | _ 0  |
|----------------------------------------------------------------------------------------------------|--------------------------------------------------------|----------------------------------------------------------------------------------------------------|--------------------------------------------------------------------------------------|-----------------------------------------------------|------|
| Fichier Outils Aide                                                                                                    |                                                        |                                                                                                    |                                                                                      |                                                     |      |
| २. २१   🍕 🖌 🗎 🖃 🛲 着                                                                                                    | 🗧 🗹 🕴 🧴 Facturer                                       | 8                                                                                                    |                                                                                      |                                                     |      |
| Dates des factures                                                                                                    | Mode de facturation                                    |                                                                                                    | 1                                                                                    | Tri & Sélections multiples                          |      |
| Date de facturation 31122020 3<br>Date d'échéance                                                                              | Mode<br>Via les BL<br>Via les Activités                | Tri au sein des mouvements<br>Par article<br>Par date (de BL / d'activité)<br>Conservation de l'ordre des lignes en BL. | Ruptures  I facture globale  I facture par mois                                      | Selections multiples<br>D'articles<br>De BL<br>Sans |      |
| Reprise des acomptes                                                                                                    | Pa                                                     | ramètres Escompte (facultatif)                                                                                          |                                                                                      | Echéan                                              | ices |
| Reprendre tous les acomptes     Reprendre uniquement les articles acompt     Reprendre uniquement les acomptes sur a     Aucun | Taux d'escompte<br>bes Date limite règlen<br>activités | 96     96     96     96     96     96                                                                                   | Forcer ce mode de règ     Forcer ce mode de règleme     pour les factures supérieure | glement de l'adhérent<br>ent €                      |      |
|                                                                                                    |                                                        | Sélection                                                                                                    | et Filtres éventuels                                                                 |                                                     |      |
| Facturer les acomptes en même temps que     Réactualisation des tarifs (si mise à jour de     Client                           | les ventes<br>tarifs après saisie des BL)<br>à zzzzz   |                                                                                                    |                                                                                      |                                                     |      |
| Mode de règlement  Bl 0 Période du 01/01/1900 Article                                                                          | à 9<br>au 14/1<br>à zzzz                               | 9999999<br>/2020<br>//////////////////////////                                                                          |                                                                                      |                                                     |      |
| Code opération                                                                                                    | à zzz                                                  | Masque                                                                                                    |                                                                                      |                                                     |      |

# FORMATIONFACTURATIONMYCUMA COMPTASAISIE PAR ACTIVITE (FACTURATION DES BL)

➤ Affichage du détail des factures. Elles sont temporaires : pas encore générées Cela permet :

- Vérifier le détail (notamment reprise d'acompte)
- Vérifier le montant total qui sera facturé
- Sélectionner les adhérents à facturer (pointage/dépointage par <F5>)
- Voir le mode de règlement (C: chèque; V: virement) pour chacun

➢Pour générer les factures, il faut les sélectionner puis cliquer sur

Facturer

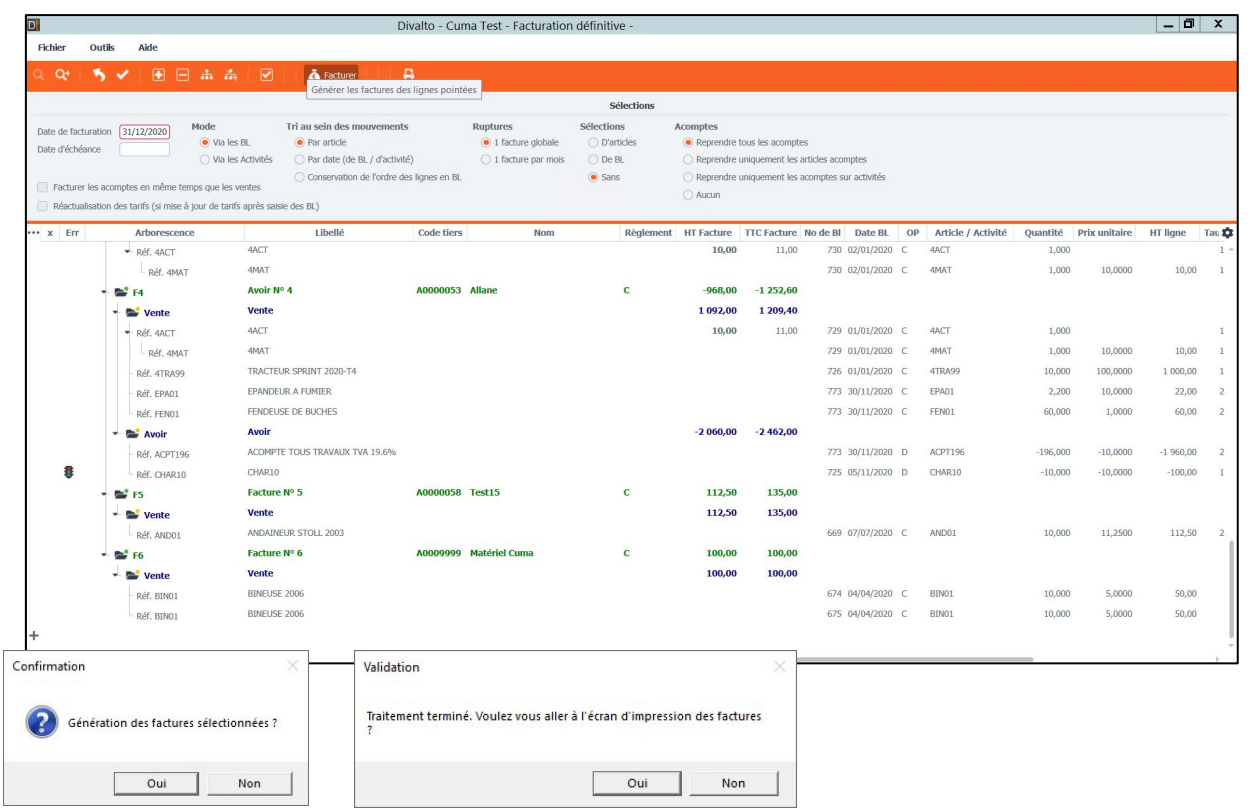

### FORMATIONFACTURATIONMYCUMA COMPTASAISIE PAR ACTIVITE (IMPRESSION DES FACTURES)

- ➤ Plusieurs modes d'impression sont possibles
- Possibilité de rajouter un message sur les factures (les messages sont sauvegardés, faire
   \* pour afficher la liste
- ➤ Impression en mode brouillon, qui permet de modifier la facture, le mode définitif rend la facture non modifiable
- ➡ Traitement des pièces déjà imprimées, permet de réimprimer des factures déjà éditées

| <u>Fichier Outils A</u> ide                                                                                                    |                                                                                                    |  |  |  |  |  |
|----------------------------------------------------------------------------------------------------|----------------------------------------------------------------------------------------------------|--|--|--|--|--|
| 2 Q*   🤊 🖌   ?                                                                                                    |                                                                                                    |  |  |  |  |  |
| Critères                                                                                                    |                                                                                                    |  |  |  |  |  |
| Facture V 0 Q à 9990000 Mor<br>Client V à 2222222222<br>Période du 01/01/2019 au 31/12/9999 C<br>Commercial Sélection d'un code opération                                                                                                    | ode d'impression         Prévisualisation dans les DivaltoViewer (18 factures maxi.)         Envoi direct à l'imprimante         © Génération d'un fichier PDF global         Envoi des factures par Email + Impression         Qui         Flux de Dématérialisation + Impression                                                                                                    |  |  |  |  |  |
|                                                                                                    |                                                                                                    |  |  |  |  |  |
| Options                                                                                                    | Textes                                                                                                    |  |  |  |  |  |
| Options         Traitement des pièces déjà imprimées       ✓ Mode BROUILLON         Traitement des pièces déjà envoyées (Email)       ✓         Uniquement les pièces actives       Recalculer les factures (Uniquement les factures non intégrées en comptabilité)         Recalculer les factures (Uniquement les factures non intégrées en comptabilité)       Recalculer admin         Mention duplicata       Affichage données Zeendoc                                                                                                    | Textes         Entête de facture       Effacer         Pied de facture       Effacer         Information       En cas de ré-impression, c'est la facture d'origine que de la facture d'origine que de la facture d'origine |  |  |  |  |  |
| Options         Traitement des pièces déjà imprimées       ✓ Mode BROUILLON         Traitement des pièces déjà envoyées (Email)       ✓         Uniquement les pièces actives       Recalculer les factures (Uniquement les factures non intégrées en comptabilité)         Recalculer les factures (Uniquement les factures non intégrées en comptabilité)       Recalculer admin         Mention duplicata       Affichage données Zeendoc         Edition sans papier pré-imprimé       Nombre d'exemplaire         (zéro pour appliquer celui de la pièce)       M'ajouter en copie (cci) | Textes         Entête de facture       Effacer         Pied de facture       Effacer         Information       Effacer         est ré-affichée à l'identique. Le mode d'impression<br>ou le texte ne seront pas changés. Pour cela, vous devez<br>cocher 'Recalculer les factures'. Ce recalcul n'est possible qu<br>pour les factures non intégrées en comptabilité.                                                                                                    |  |  |  |  |  |
| Options  Traitement des pièces déjà imprimées Traitement des pièces déjà envoyées (Email)  Uniquement les pièces actives Recalculer les factures (Uniquement les factures non intégrées en comptabilité) Recalculer les factures (Uniquement les factures non intégrées en comptabilité) Recalculer admin Mention duplicata Affichage données Zeendoc Edition sans papier pré-imprimé Nombre d'exemplaire () (zéro pour appliquer celui de la pièce) () M'ajouter en copie (cci) Masque d'impre                                                                                               | Textes         Entête de facture       Effacer         Pied de facture       Effacer         Information       Effacer         est ré-affichée à l'identique. Le mode d'impression<br>ou le texte ne seront pas changés. Pour cela, vous devez<br>cocher 'Recalculer les factures'. Ce recalcul n'est possible qu<br>pour les factures non intégrées en comptabilité.         ssion                                                                                                    |  |  |  |  |  |

## FORMATION<br/>MYCUMA COMPTAFACTURATION<br/>SAISIE PAR ACTIVITE (IMPRESSION DES FACTURES)

| DATE CODE DESIGNATION QUANTITE UF TARIF MONTANT H.T. | DATE CODE DESIGNATION QUANTITE UF TARIF MONTANT H.T.                                                                   | DATE CODE DESIGNATION QUANTITE UF TARIF MONTANT H.T.                                                                                                    |           |             |          |       |              |        |
|------------------------------------------------------|----------------------------------------------------------------------------------------------------|----------------------------------------------------------------------------------------------------|-----------|-------------|----------|-------|--------------|--------|
|                                                      | TÖTAL H.T. ACÖMPTE H.T. NET H.T. TAUX T.V.A.                                                                           | TOTAL H.T.         ACOMPTE H.T.         NET H.T.         TAUX         T.V.A.           1         1         1         1         1         1         1         1         1         1         1         1         1         1         1         1         1         1         1         1         1         1         1         1         1         1         1         1         1         1         1         1         1         1         1         1         1         1         1         1         1         1         1         1         1         1         1         1         1         1         1         1         1         1         1         1         1         1         1         1         1         1         1         1         1         1         1         1         1         1         1         1         1         1         1         1         1         1         1         1         1         1         1         1         1         1         1         1         1         1         1         1         1         1         1         1         1         1         1 | DATE CODE | DESIGNATION | QUANTITE | UF TA | ARIF MONTANT | H.T. 1 |
|                                                      | ТОТАL И.Т. АСОМРТЕ И.Т. NET И.Т. ТАИХ Т.V.А.                                                                           | TOTAL H.T. ACOMPTE H.T. NET H.T. TAUX T.V.A.                                                                                                    |           |             |          |       |              |        |
|                                                      | TOTAL H.T.         ACOMPTE H.T.         NET H.T.         TAUX         T.V.A.           1         2         3         4 | TOTAL H.T. ACOMPTE H.T. NET H.T. TAUX T.V.A.                                                                                                    |           |             |          |       |              |        |
|                                                      | TOTAL H.T. ACOMPTE H.T. NET H.T. TAUX T.V.A.                                                                           | TOTAL H.T. ACOMPTE H.T. NET H.T. TAUX T.V.A.                                                                                                    |           |             |          |       |              |        |

#### CONDITIONS GÉNÉRALES DE RÈGLEMENT CONTENU DE LA FACTURE L'entête de facture L'entête de facture contient : - les coordonnées de la Cuma (adresse du siège social) - vos coordonnées - le numéro de la facture - votre numéro d'adhérent dans le logiciel comptable - la date de facturation Corps de la facture Les lignes contiennent les numéros des bons de travaux et éventuellement : - des compléments de facturation - des appels de parts sociales Les travaux peuvent être facturés selon plusieurs unités, dans ce cas plusieurs lignes apparaissent pour le même travail, Date ...... à laquelle le travail a été effectué. Code ......code informatique du travail effectué. Désignation .... libellé du travail réalisé, numéros des bons de travaux, base de souscription pour les parts sociales. Quantité ...... quantité de travail réalisé selon l'unité de facturation. UF ...... Unité de Facturation (HA = hectare, HE = heure, UN = unité, PARTS = capital social,...) Tarif ..... prix de l'unité de facturation. Montant H.T. ...du travail réalisé = quantité x tarif, un montant négatif correspond à un Avoir. T.V.A. ..... taux de T.V.A. applicable pour le travail. Récapitulatif de la facture Acompte .......cette colonne rappelle les montants hors taxe des acomptes déjà facturés pour les bons présents sur la facture. Total H.T. ...... total des montants hors taxe déjà facturés ventilé par taux de T.V.A. Taux ......taux de T.V.A. correspondant. T.V.A. ..... montant de la T.V.A. facturé. Total T.T.C. ..... total H.T. + T.V.A. Bas de facture Net à payer ou net à recevoir ...... indique le montant total toutes taxes à payer à la Cuma. Avant le ..... date limite de paiement avant rappel et facturation d'agios. Coupon détachable ...... à joindre lors de règlement à la Cuma. **RÈGLEMENT DES SERVICES** Conformément aux articles L.521-1-1 et L.521-3-1 du code rural, la relation entre l'associé coopérateur et la CUMA est définie par les statuts et le règlement intérieur de la CUMA. Les modalités de paiement du prix des services sont fixées par le Conseil d'Administration. COMPÉTENCE DES TRIBUNAUX Toutes contestations relatives à l'exécution des contrats conclus par la coopérative relèvent de la compétence des tribunaux civils de la circonscription du siège de la Cuma.

### FORMATIONFACTURATIONMYCUMA COMPTASAISIE PAR ACTIVITE (SAISIE DEPOERTEE)

➢ Pour générer le fichier de saisie déportée, il faut cliquer sur le

bouton Fichier de saisie

➤ Le fichier est généré et téléchargé dans le répertoire c:\cumanet\(numero de la Cuma)

| D                                   | Génération du fichier d'aide à la saisie des BL   | x                                                                                       |
|-------------------------------------|---------------------------------------------------|-----------------------------------------------------------------------------------------|
| 😑                                   | ?                                                 |                                                                                         |
|                                     | Paramètres                                        |                                                                                         |
| Code opération C Vente              |                                                   |                                                                                         |
| Code Op. avoir                      |                                                   |                                                                                         |
| Exporter les consommables           | Fichier avancé (catégories de tarifs)             |                                                                                         |
|                                     | Sélections                                        |                                                                                         |
|                                     |                                                   |                                                                                         |
| Fichier à générer v:\Cumanet\75-Res | sa2\Saisie_Deportee.xlsm                          |                                                                                         |
|                                     | Confirmation                                      |                                                                                         |
|                                     | Génération du fichier d'aide à la saisie des BL ? | Alerte X                                                                                |
|                                     | Oui Non                                           | Votre fichier se trouve dans le répertoire     v:\Cumanet\75-Resa2\Saisie_Deportee.xlsm |
|                                     |                                                   | ОК                                                                                      |

|                      |                |                                    |                                        |          |             |                                                  |                        |          |          | Saisie_I              | Deportee - |                                 |                                           |                           |             |                |                        |                                         | <b>E</b>   | - 0    | ×        |
|----------------------|----------------|------------------------------------|----------------------------------------|----------|-------------|--------------------------------------------------|------------------------|----------|----------|-----------------------|------------|---------------------------------|-------------------------------------------|---------------------------|-------------|----------------|------------------------|-----------------------------------------|------------|--------|----------|
| Fichier              | Accueil        | Insertion                          | Mise en page                           | Formules | Donné       | es Révision                                      | Affichag               | e Dév    | eloppeur | Q I                   | Dites-nous | ce que vous voulez              |                                           |                           |             |                |                        |                                         | Conne      | xion 🖇 | Partager |
| Coller<br>Presse-pap | Arial          | -  1<br>I <u>S</u> -   ⊞<br>Police | ۲۵ ۲۰ ۵۰ ۵۰ ۵۰<br>۲۰ <u>۵</u> ۲۰ ۵۰ ۲۰ | H 0 0    | ≫-<br>• •   | Renvoyer à la<br>E Fusionner et ce<br>Alignement | ligne auto<br>entrer * | matiquem | ent Sta  | ndard<br>• % 0<br>Nom | 000 % 🕻    | Mise en forme<br>conditionnelle | Mettre sous form<br>de tableau *<br>Style | e Styles de<br>cellules * | Insérer Sup | oprimer Format | ∑ - A<br>↓ Z<br>✓ Tria | T<br>er et Rec<br>rer * séle<br>Édition | hercher et |        | ^        |
| D2                   | *              | × ~                                | f <sub>x</sub>                         |          |             |                                                  |                        |          |          |                       |            |                                 |                                           |                           |             |                |                        |                                         |            |        | ^        |
| - 4                  |                | D                                  | E                                      | -        | G           | р                                                | Q                      | R        | S        | Т                     | U          | AD                              | AE                                        |                           | AR          | AS             |                        | AT                                      | AU         | AV     | AV 🔺     |
| 1 Adr                | erent          |                                    | Date                                   | Activite |             | Qte1                                             | Unite1                 | Qte2     | Unite2   | Qte3                  | Unite3     | Commentaires                    | N° Bon                                    |                           |             | Filtre         |                        |                                         |            |        | _        |
| 3 A000               | 0063 AAA DEM   | AT CHORUS H                        | anri (ħ ^                              |          |             |                                                  |                        |          |          |                       |            |                                 |                                           |                           |             | Somme de       | Qté1 Act               | tivité -                                |            |        |          |
| 4 A000               | 0062 AAA DEN   | AT COURRIER F                      | Pierre                                 |          |             |                                                  |                        |          |          |                       |            |                                 |                                           |                           |             | Adhérent       | -1 (vic                | le)                                     | ACT        | Total  |          |
| 5 A000               | 0041 Alex (M   |                                    |                                        |          |             |                                                  |                        |          |          |                       |            |                                 |                                           |                           |             | ADH            |                        |                                         |            | 5 5    |          |
| 6 A000               | 0053 Allane Al | mane (M)                           |                                        |          |             |                                                  |                        |          |          |                       |            |                                 |                                           | _                         |             | (vide)         | _                      |                                         |            | -      |          |
| 7 000                | 0001 CASA IS   | )<br>A)                            |                                        |          |             |                                                  |                        |          |          |                       |            |                                 |                                           | _                         |             | Total          |                        |                                         |            | 5 5    |          |
| 8 coor               | 0002 CASA 2    | (SA)                               | *                                      |          |             |                                                  |                        |          |          |                       |            |                                 |                                           |                           |             |                |                        |                                         |            |        | _        |
| 10                   |                |                                    |                                        |          |             |                                                  |                        |          |          |                       |            |                                 |                                           |                           |             |                |                        |                                         |            |        |          |
| 11                   |                |                                    |                                        |          |             |                                                  |                        |          |          |                       |            |                                 |                                           |                           |             |                |                        | 1                                       |            |        |          |
| 12                   |                |                                    |                                        |          |             |                                                  |                        |          |          |                       |            |                                 |                                           |                           |             | Génére         | er les bon             | s                                       |            |        |          |
|                      | Feui           | 1 Tableau                          | annuel (                               | UMA Ac   | tivites   9 | Salaries   Adh                                   | erents                 | Materie  | s (      | Ð                     |            |                                 |                                           |                           | 4           |                |                        |                                         |            |        |          |
| D-10 C-1             |                | - ubicut                           |                                        | 710      |             |                                                  |                        |          | - (      | Ð                     |            |                                 |                                           |                           |             |                | -                      | m                                       |            |        | + 100.0  |
| FIEL CBI             | wiei 🔛         |                                    |                                        |          |             |                                                  |                        |          |          |                       |            |                                 |                                           |                           |             | _              | 000 UM                 | ·                                       |            |        | T 100 %  |

## FORMATIONFACTURATIONMYCUMA COMPTASAISIE PAR ACTIVITE (SAISIE DEPOERTEE)

 Pour importer le fichier de saisie déportée, il faut cliquer sur le bouton Importer

➡ Remarque : il ne faut pas modifier la structure du fichier Excel

| D                                | Importation d'activités                                                                                 | X |
|----------------------------------|----------------------------------------------------------------------------------------------------|---|
|                                  | 5 4 3                                                                                                   |   |
|                                  | Paramètres                                                                                              |   |
| Code opération<br>Code Op. avoir | C Vente<br>D Avoir                                                                                      |   |
|                                  | I Hichier avance (categories de tarifs)     I Hichier cumagenda       I Chargement du tableau     X     |   |
| Fichier à importer               | Sélection Importation en cours<br>Traitement 3 - A0000012 Luc (M)<br>Abandon Importation Terminée<br>OK |   |
➢ Pour lancer la saisie des BL, il faut aller dans le menu Saisie des BL par adhérent

| Achat-Vente  | > | Tables et Paramétrages        |          | Explorateur de pièces |   | Explorateur de bons de livraison |
|--------------|---|-------------------------------|----------|-----------------------|---|----------------------------------|
| Animation    |   | Fédération                    |          | Tarifs de vente       |   | Saisie des BLs par adhérent      |
| Trésorier    |   | Administration ventes         | <b>,</b> | Devis Client          |   | Annulation de BL                 |
| Comptabilité |   | Capital Social et engagements |          | Commande Client       |   | Validation de pièces en BL       |
| Règlement    |   | Administration achats         |          | Saisie par activités  |   | Duplication des bons             |
| Paie         |   | Suramortissement              |          | BL (bons)             | > | Listes des BL facturables        |

| 53                    |                    |         |               |                  |               | Divalto -     | Cuma Te     | st - BLs Cli | ients - Consultat | tion          |                 |          |                | >                  | x |   |         |
|-----------------------|--------------------|---------|---------------|------------------|---------------|---------------|-------------|--------------|-------------------|---------------|-----------------|----------|----------------|--------------------|---|---|---------|
| Fichier               | Edition            | Options | Affichage     | Outils           | Interroga     | tions V       | alidation   | Aide         |                   |               |                 |          |                |                    |   |   |         |
| ₽ <b>+</b> -          | / X                | ж 🍺     | ά Σ           | 02 C2 E          | 6 6   6       | <b>D•</b> & ( | •           | 88           | 🖺 🛛 Q Q           | 5 4           | 8 ?             |          |                |                    |   |   |         |
|                       | <b>  &gt; + </b> ( | C A     | Entête Lignes | Bied   T         | Frace Zeendoc | : 👘 Voir da   | ans Zeendoc |              |                   |               |                 |          |                |                    |   |   | En tête |
|                       |                    |         | Bor           | n de livraison r | nº            |               |             |              |                   |               | Cli             | ent      |                | <b>¤</b> 🗆 🖬       |   |   | LIFICIC |
| Date<br>Votre référ   | rence              | V       | otre pièce    |                  |               |               |             | _            |                   |               |                 |          |                |                    |   |   |         |
| Dépôt                 |                    |         |               |                  |               |               |             |              |                   |               |                 |          |                |                    |   |   |         |
| Devise<br>Code servic | ce                 |         |               | N° d'engagemer   | nt            |               |             |              |                   |               |                 |          |                |                    |   |   |         |
| t 🏛                   |                    | ₿*-     | I             | Référence        | Sref 1        | Sref 2        | C           | Désignation  | Quanti            | té (CS) Unité | Quantité livrée | Nb Parts | Parts libérées | Prix unitaire brut | ٠ |   |         |
|                       |                    |         |               |                  |               |               |             |              |                   |               |                 |          |                |                    | - |   |         |
|                       |                    |         |               |                  |               |               |             |              |                   |               |                 |          |                |                    |   |   |         |
|                       |                    |         |               |                  |               |               |             |              |                   |               |                 |          |                |                    |   |   |         |
|                       |                    |         |               |                  |               |               |             |              |                   |               |                 |          |                |                    |   |   | Corps   |
|                       |                    |         |               |                  |               |               |             |              |                   |               |                 |          |                |                    |   |   |         |
|                       |                    |         |               |                  |               |               |             |              |                   |               |                 |          |                |                    |   | _ |         |
|                       |                    |         |               |                  |               |               |             |              |                   |               |                 |          |                |                    |   |   |         |
|                       |                    |         |               |                  |               |               |             |              |                   |               |                 |          |                |                    |   |   |         |
|                       |                    |         |               |                  |               |               |             |              |                   |               |                 |          |                |                    |   |   |         |
|                       |                    |         |               |                  |               |               |             |              |                   |               |                 |          |                |                    |   |   |         |
|                       |                    |         |               |                  |               |               |             |              |                   |               |                 |          |                |                    |   |   |         |
|                       |                    |         |               |                  |               |               |             |              |                   |               |                 |          |                |                    |   |   |         |
|                       |                    |         |               |                  |               |               |             |              |                   |               |                 |          |                |                    |   |   | Pied    |
| Demine e              |                    | 00)     |               |                  |               |               |             |              |                   | IT Dest 1     |                 |          |                |                    |   |   |         |
| % remise en mi        |                    | 0,00    | ~             |                  |               |               |             | _            | 0,00              | HT Produit    | 0,              |          |                |                    | - |   |         |
| Type de franc         | 00                 |         |               |                  |               |               |             |              | 0.00              | TTC           | 0.              | 00       |                |                    |   |   |         |

### FORMATIONFACTURATIONMYCUMA COMPTASAISIE DES BL

Pour sélectionner l'adhérent, il faut appeler le zoom par F8, par saisie directe Ex : A8 pour A0000008 ou -NOM Les coordonnées de l'adhérent sont affichées

➤ Le numéro du BL et automatique géré par le logiciel

la date du BL par défaut c'est la date du jour, mais peut être modifiée

➤ le champ référence est un champ libre

|                                      | Pièce destination |   |
|--------------------------------------|-------------------|---|
| Client<br>Date de pièce<br>Catégorie | Q<br>15/12/2020   |   |
|                                      | Données d'entête  |   |
| Bl<br>Traitement<br>Dépôt            | C - Vente (N)     | v |

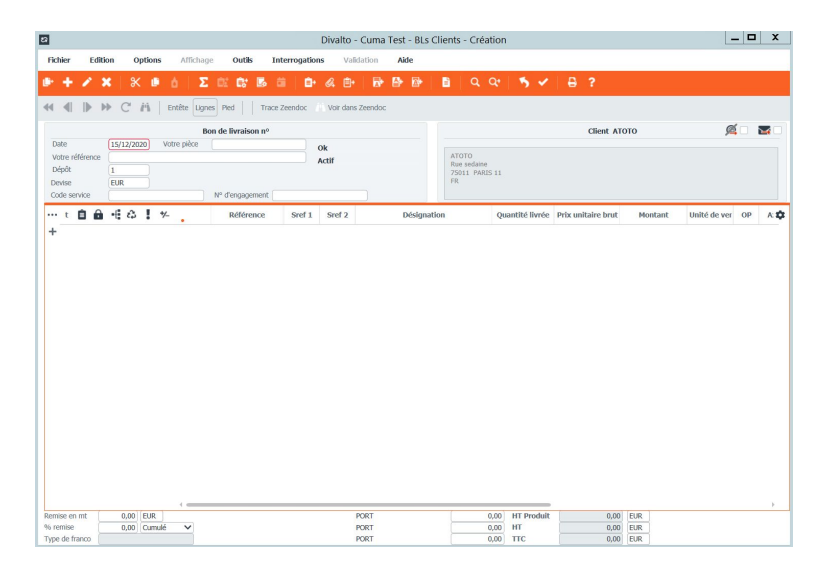

➢ Pour enregistrer les BL, il faut cliquer sur +

- ➤ Sélectionnez l'article, et l'unité de facturation si différente
- Sélectionnez la catégorie de tarif si besoin
- ➤ Saisissez la quantité
- ➤ Appuyez sur Entrée pour valider la ligne et enregistrer un autre article pour le même adhérent

➤ A la fin de l'enregistrement, il faut appuyer sur Echap pour annuler la dernière ligne

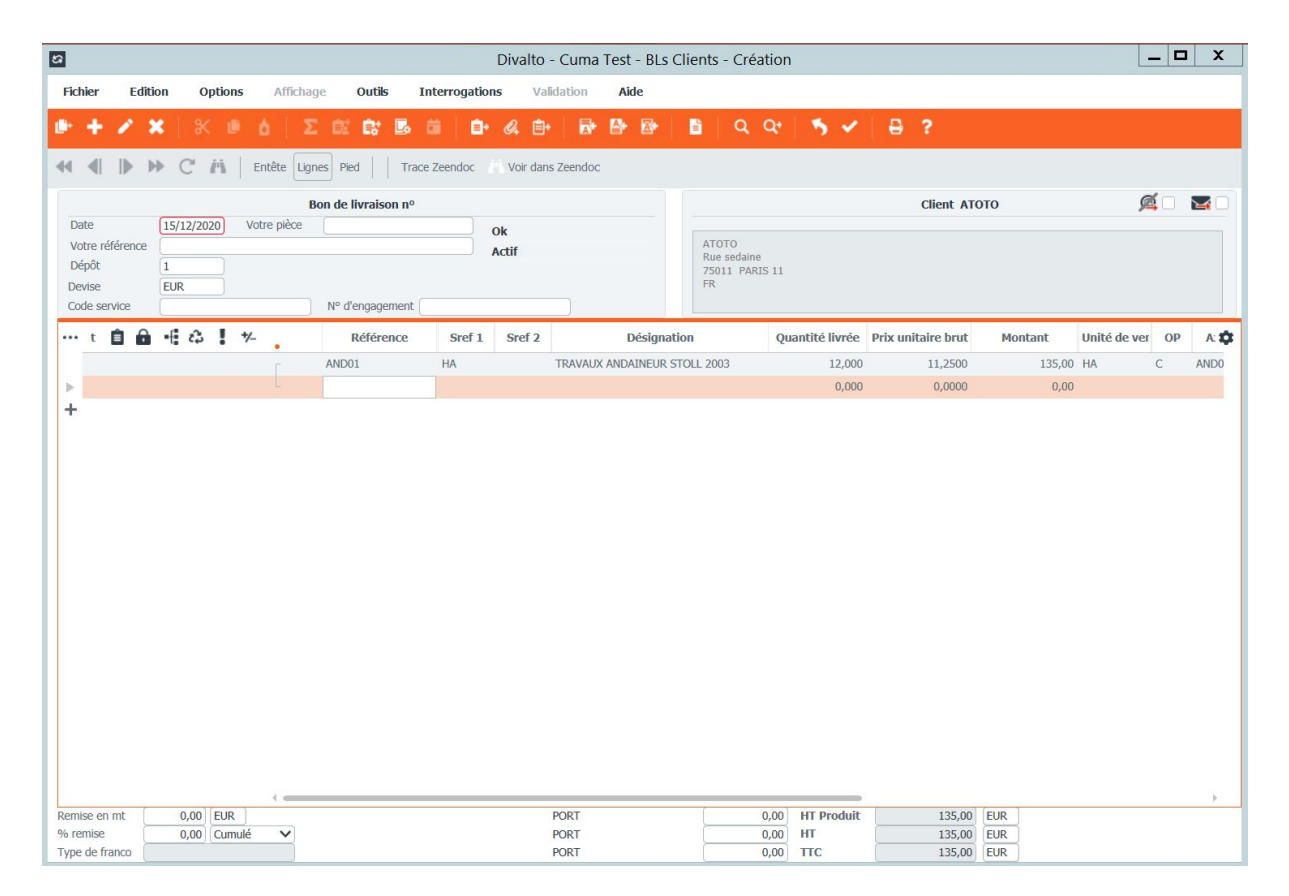

#### FORMATIONFACTURATIONMYCUMA COMPTASAISIE DES BL (LISTE DES BL FACTURABLES)

➤ Une fois les BL enregistrés, soit dans la saisie par activité, générés en BL ou directement dans la saisie des BL par adhérent, une liste récapitulative par adhérent est disponible

➤ Elle affiche tous les BL qui ne sont pas encore facturés

➤ Un filtre par adhérent est disponible

| Achat-Vente  | > | Tables et Paramétrages                                                                                                    |            | Explorateur de pièces                                                                                                    |                     | Explorateur de bons de livraison                                                                                                    |
|--------------|---|----------------------------------------------------------------------------------------------------|------------|----------------------------------------------------------------------------------------------------|---------------------|----------------------------------------------------------------------------------------------------|
| Animation    |   | Fédération                                                                                                    |            | Tarifs de vente                                                                                                    |                     | Saisie des BLs par adhérent                                                                                                    |
| Trésorier    | > | Administration ventes                                                                                                    | >          | Devis Client                                                                                                    |                     | Annulation de BL                                                                                                    |
| Comptabilité |   | Capital Social et engagements                                                                                                    |            | Commande Client                                                                                                    |                     | Validation de pièces en BL                                                                                                    |
| Règlement    |   | Administration achats                                                                                                    |            | Saisie par activités                                                                                                    |                     | Duplication des bons                                                                                                    |
| Paie         |   | Suramortissement                                                                                                    |            | BL (bons)                                                                                                    | >                   | Listes des BL facturables                                                                                                    |
|              |   |                                                                                                    |            | 2000 - 1000 - 1000 - 1000 - 1000 - 1000 - 1000 - 1000 - 1000 - 1000 - 1000 - 1000 - 1000 - 1000 - 1000 - 1000 -                      |                     | Linear and the second second se |
|              |   | Divalto - Cuma Test - Listes des BL fact                                                                                                    | turables - |                                                                                                    | _                   |                                                                                                    |
|              |   | Fichier Outils Aide                                                                                                    |            |                                                                                                    |                     |                                                                                                    |
|              |   | Q* Q   Be   <b>*5 ~ / ?</b>                                                                                                    |            |                                                                                                    |                     |                                                                                                    |
|              |   | SELECTION FILTRE TIERS FILTRE ARTICLE                                                                                                    |            |                                                                                                    |                     |                                                                                                    |
|              |   | Pièces         Tiers         Etat des pièces           Devis         © Client         Tout           Commande         Fournisseur         Suspendu           Lientere         Fournisseur         Suspendu                                             |            | Présentation détaillée     Imprimer le détail tva                                                                                    |                     |                                                                                                    |
|              |   | Facture     Facture     Actif étendu                                                                                                    |            | Créer fichier CSV Calcul da la moyenne travaillée (si demande d'éditi                                                                | ion sur plusieurs a | années)                                                                                                    |
|              |   | Trier par Ters V Calcul sous total par article                                                                                                    |            | Gestion des activités composées<br>Affichage des activités composées seulement<br>Affichage des décompositions seulement<br>Les deux |                     |                                                                                                    |
|              |   | Pénode         01/01/1900         au         31/12/9999           Code opération         à         ZZ         masque           Nature de stock         à         ZZ         masque           998.999         à         999.99         à         999.99 |            |                                                                                                    |                     |                                                                                                    |
|              |   | Marché à zzzzzzz masque<br>Dépôt à zzz<br>Prelet à zzz                                                                                                    |            |                                                                                                    |                     |                                                                                                    |
|              |   | Monnale EUR V maspe                                                                                                    |            |                                                                                                    |                     |                                                                                                    |

## FORMATION<br/>MYCUMA COMPTAFACTURATION<br/>SAISIE DES BL (LISTE DES BL FACTURABLES)

| 5)<br>()     |                     |                       | DivaltoViewer : | Page 1/4 Fichier | temporaire (Local | - profil ) |          |                 |            |             | _ 0 X   |
|--------------|---------------------|-----------------------|-----------------|------------------|-------------------|------------|----------|-----------------|------------|-------------|---------|
| Fichier Page | Taille Options Aide |                       |                 |                  |                   |            |          |                 |            |             |         |
|              | <b>● ● ● ● +</b>    |                       |                 |                  |                   |            |          |                 |            |             |         |
| Etat GTII    | 611a                | Lie                   | to doc          | PL a             | dhára             | nto f      | actur    | ables           |            | Pa          | age     |
|              |                     | LIS                   | te des          | DL d             | unere             | nts i      | actur    | ables           |            | A           | aroot   |
| Dession      | 6 Cump Toot         |                       | Tri par         | Tiers            | du 01/            | 01/19      | 00 au    | 31/12/9         | 999        | 1.          | e 1     |
| Dossiel19    | o cuma rest         |                       |                 |                  | ,                 | /          |          | ,, -            |            |             |         |
| Tiers        | Nom                 |                       | Ville           |                  |                   |            |          |                 |            |             |         |
| Article      |                     | Désignation           |                 |                  | Date              | Pièce      | Quantité | Prix unit. brut | Montant HT | Montant TVA | Montant |
| A0000012     | M Luc               |                       | PARIS 11        |                  |                   |            |          |                 |            |             |         |
| AND01        | HA                  | ANDAINEUR STOLL 2003  |                 |                  | 29/10/2020        | 718        | 12,000   | 11,2500         | 135,00     | 0,00        | 1       |
| AND01        | HA                  | ANDAINEUR STOLL 2003  |                 |                  | 10/09/2020        | 733        | 15,000   | 11,2500         | 168,75     | 0,00        | 1       |
| AND01        | HA                  | ANDAINEUR STOLL 2003  |                 |                  | 23/09/2020        | 734        | 10,000   | 11,2500         | 112,50     | 0,00        | 1       |
| AND01        | HA                  | ANDAINEUR STOLL 2003  |                 |                  |                   |            | 37,000   | 11,2500         | 416,25     | 0,00        | 4       |
| AND01        | HE                  | ANDAINEUR STOLL 2003  |                 |                  | 29/10/2020        | 719        | 2,000    | 12,0000         | 24,00      | 0,00        | Č.      |
| AND01        | HE                  | ANDAINEUR STOLL 2003  |                 |                  |                   |            | 2,000    | 12,0000         | 24,00      | 0,00        | 6       |
| BOULON       |                     | BOULON                |                 |                  | 10/09/2020        | 740        | 3,000    | 10,0000         | 30,00      | 6,00        | 0       |
| BOULON       |                     | BOULON                |                 |                  |                   |            | 3,000    | 10,0000         | 30,00      | 6,00        | (       |
| CHA01        | HA                  | CHARRUE               |                 |                  | 23/09/2020        | 742        | 15,000   | 7,0000          | 105,00     | 21,00       | 1       |
| CHA01        | HA                  | CHARRUE               |                 |                  |                   |            | 15,000   | 7,0000          | 105,00     | 21,00       | 1       |
| CHAR01       | HE                  | CHARGEUR TELESCOPIQUE |                 |                  | 31/12/2020        | 723        | 20,000   | 101,0000        | 2 020,00   | 404,00      | 2 4     |
| CHAR01       | HE                  | CHARGEUR TELESCOPIQUE |                 |                  |                   |            | 20,000   | 101,0000        | 2 0 2 0,00 | 404,00      | 24      |
| FEN01        | UN                  | FENDEUSE DE BUCHES    |                 |                  | 04/11/2020        | 752        | 1,000    | 1,0000          | 1,00       | 0,20        |         |
| FEN01        | UN                  | FENDEUSE DE BUCHES    |                 |                  |                   |            | 1,000    | 1,0000          | 1,00       | 0,20        | í.      |
| HOUE         | HA                  | HOUE ROTATIVE 6M 2010 |                 |                  | 04/02/2020        | 707        | 7,000    | 1,0000          | 7,00       | 1,40        | e       |
| HOUE         | HA                  | HOUE ROTATIVE 6M 2010 |                 |                  | 09/04/2020        | 714        | 7,000    | 1,0000          | 7,00       | 1,40        | i i i   |
| HOUE         | HA                  | HOUE ROTATIVE 6M 2010 |                 |                  | 08/10/2020        | 716        | 7,000    | 1,0000          | 7,00       | 1,40        | 0       |
| HOUE         | HA                  | HOUE ROTATIVE 6M 2010 |                 |                  | 22/09/2020        | 755        | 4,000    | 1,0000          | 4,00       | 0,80        |         |
| HOUE         | HA                  | HOUE ROTATIVE 6M 2010 |                 |                  | 23/09/2020        | 756        | 10,000   | 1,0000          | 10,00      | 2,00        |         |
| HOUE         | HA                  | HOUE ROTATIVE 6M 2010 |                 |                  |                   |            | 35,000   | 1,0000          | 35,00      | 7,00        |         |
| JOINT        |                     | JOINT                 |                 |                  | 22/09/2020        | 758        | 1,000    | 5,0000          | 5,00       | 1,00        |         |

➤ Pour facturer les BL il faut aller dans le menu facturation définitive des bons

➤ Saisir la date de facturation et sélectionner « Via les BL » dans le mode de facturation

➡ Pour facturer les acomptes en même temps que les ventes il faut cocher la case

➤ Des filtres par client sont possibles

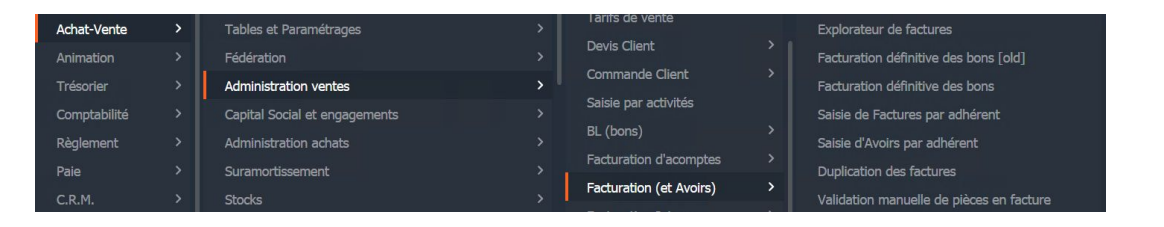

|                                                                                                    |                                                        |                                       | Divalto - Cuma Test - Facturation défin                                                                          | itive -                                                                                    |                                                     |         | _ 0 × |
|----------------------------------------------------------------------------------------------------|--------------------------------------------------------|---------------------------------------|----------------------------------------------------------------------------------------------------|--------------------------------------------------------------------------------------------|-----------------------------------------------------|---------|-------|
| Fichier Outils Aide                                                                                      |                                                        |                                       |                                                                                                    |                                                                                            |                                                     |         |       |
| २. ९२   🍕 🖌 🖃 🖃                                                                                          |                                                        | 🍝 Facturer                            |                                                                                                    |                                                                                            |                                                     |         |       |
| Dates des factures                                                                                       | Mode                                                   | de facturation                        |                                                                                                    | 1                                                                                          | Tri & Sélections multiples                          |         |       |
| Date de facturation 31122020<br>Date d'échéance                                                          | 31 Mode<br>● Via<br>○ Via                              | les BL<br>les Activités               | Tri au sein des mouvements  Par article  Par date (de BL / d'activité)  Conservation de l'ordre des lignes en BL | Ruptures  1 facture globale  1 facture par mois                                            | Selections multiples<br>D'articles<br>De BL<br>Sans |         |       |
| Reprise des acom                                                                                         | ptes                                                   | Par                                   | ramètres Escompte (facultatif)                                                                                   |                                                                                            | Ec                                                  | héances |       |
| Reprendre tous les acomptes     Reprendre uniquement les arti     Reprendre uniquement les acc     Aucun | cles acomptes<br>mptes sur activités                   | Taux d'escompte<br>Date limite règlen | : 96<br>ent pour bénéficier de l'escompte                                                                        | Orar rapport au mode de règ     Forcer ce mode de règleme     pour les factures supérieure | glement de l'adhérent<br>int €<br>s à €             |         |       |
|                                                                                                    |                                                        |                                       | Sélectio                                                                                                    | ns et Filtres éventuels                                                                    |                                                     |         |       |
| Facturer les acomptes en même     Réactualisation des tarifs (si mis     Client                          | temps que les ventes<br>e à jour de tarifs après saisi | e des BL)<br>à zzzzz                  | uuuuu                                                                                                    |                                                                                            |                                                     |         |       |
| Mode de règlement                                                                                        | 0                                                      | à 99<br>au <b>14/12</b>               | 9999999<br>/2020                                                                                                 |                                                                                            |                                                     |         |       |
| Article                                                                                                  |                                                        | à (zzzz                               |                                                                                                    |                                                                                            |                                                     |         |       |
| Code opération                                                                                           |                                                        | à                                     | Masque                                                                                                    |                                                                                            |                                                     |         |       |

## FORMATIONFACTURATIONMYCUMA COMPTASAISIE DES BL (FACTURATION)

➤ Affichage du détail des factures. Elles sont temporaires : pas encore générées Cela permet :

- Vérifier le détail (notamment reprise d'acompte)
- Vérifier le montant total qui sera facturé
- Sélectionner les adhérents à facturer (pointage/dépointage par <F5>)
- Voir le mode de règlement (C: chèque; V: virement) pour chacun

Pour générer les factures, il faut les sélectionner puis cliquer sur racturer

| D                                              |                                                                                                    |                                                                                                    | Divalto - Cuma                                    | Test - Facturation                                                         | définitive -                              |                                                        |                                                          |                                                   |     |                     |                   |               | _ 0       | X    |
|------------------------------------------------|----------------------------------------------------------------------------------------------------|----------------------------------------------------------------------------------------------------|---------------------------------------------------|----------------------------------------------------------------------------|-------------------------------------------|--------------------------------------------------------|----------------------------------------------------------|---------------------------------------------------|-----|---------------------|-------------------|---------------|-----------|------|
| Fichier (                                      | Dutils Aide                                                                                                    |                                                                                                    |                                                   |                                                                            |                                           |                                                        |                                                          |                                                   |     |                     |                   |               |           |      |
|                                                | 5 🖌 🗄 🖻 🛲 i                                                                                                    | 👬 🗹 🕴 🧥 Facturer                                                                                                    | A                                                 | -                                                                          |                                           |                                                        |                                                          |                                                   |     |                     |                   |               |           |      |
|                                                |                                                                                                    | denerer les lact                                                                                                    | ires des lignes pointees                          | · ]                                                                        | Sélections                                |                                                        |                                                          |                                                   |     |                     |                   |               |           |      |
| Date de factur<br>Date d'échéan<br>Facturer le | ation 31/12/2020 Mode<br>ce Via<br>Via<br>Via<br>s acomptes en même temps que la<br>plan do traffe (a mico à tour do tr | Tri au sein des mouve<br>les BL   Par article les Activités Par date (de BL / d Conservation de l'é conservation de l'é | rments I<br>l'activité)<br>ordre des lignes en BL | Ruptures <ul> <li>1 facture globale</li> <li>1 facture par mois</li> </ul> | Sélections<br>D'articles<br>De BL<br>Sans | Acomptes  Reprendre 1  Reprendre 1  Reprendre 1  Aucun | tous les acompte<br>uniquement les a<br>uniquement les a | is<br>articles acomptes<br>acomptes sur activités |     |                     |                   |               |           |      |
|                                                | Anteresson                                                                                                    | Libellé                                                                                                    | Cada Nam                                          | New                                                                        | Dèclement                                 | UT Fostore                                             | TTC Facture                                              | Na da BL Data BL                                  | 0.0 | Audiolog / Audiolad | Quantité          | Dein unitaina | UT Bana   | Trac |
| X EII                                          | Ráf AACT                                                                                                    | 4ACT LIDENC                                                                                                    | code ders                                         | NOIL                                                                       | Regiement                                 | 10.00                                                  | 11.00                                                    | 730 02/01/2020                                    | C   | 4ACT                | Quantite<br>1.000 | Prix unitaire | ni ligne  | Idu  |
|                                                | RAF AMAT                                                                                                    | 4MAT                                                                                                    |                                                   |                                                                            |                                           |                                                        |                                                          | 730 02/01/2020                                    | С   | 4MAT                | 1,000             | 10,0000       | 10,00     |      |
|                                                | - E F4                                                                                                    | Avoir Nº 4                                                                                                    | A0000053 A                                        | llane                                                                      | с                                         | -968,00                                                | -1 252,60                                                |                                                   |     |                     |                   |               |           |      |
|                                                | • Nente                                                                                                    | Vente                                                                                                    |                                                   |                                                                            |                                           | 1 092,00                                               | 1 209,40                                                 |                                                   |     |                     |                   |               |           |      |
|                                                | Réf. 4ACT                                                                                                    | 4ACT                                                                                                    |                                                   |                                                                            |                                           | 10,00                                                  | 11,00                                                    | 729 01/01/2020                                    | С   | 4ACT                | 1,000             |               |           |      |
|                                                | Réf. 4MAT                                                                                                    | 4MAT                                                                                                    |                                                   |                                                                            |                                           |                                                        |                                                          | 729 01/01/2020                                    | С   | 4MAT                | 1,000             | 10,0000       | 10,00     |      |
|                                                | Réf. 4TRA99                                                                                                    | TRACTEUR SPRINT 2020-T4                                                                                                 |                                                   |                                                                            |                                           |                                                        |                                                          | 726 01/01/2020                                    | С   | 4TRA99              | 10,000            | 100,0000      | 1 000,00  |      |
|                                                | Réf. EPA01                                                                                                    | EPANDEUR A FUMIER                                                                                                    |                                                   |                                                                            |                                           |                                                        |                                                          | 773 30/11/2020                                    | С   | EPA01               | 2,200             | 10,0000       | 22,00     |      |
|                                                | Réf. FEN01                                                                                                    | FENDEUSE DE BUCHES                                                                                                    |                                                   |                                                                            |                                           |                                                        |                                                          | 773 30/11/2020                                    | С   | FEN01               | 60,000            | 1,0000        | 60,00     |      |
|                                                | - Noir                                                                                                    | Avoir                                                                                                    |                                                   |                                                                            |                                           | -2 060,00                                              | -2 462,00                                                |                                                   |     |                     |                   |               |           |      |
|                                                | Réf. ACPT196                                                                                                    | ACOMPTE TOUS TRAVAUX TVA 19                                                                                             | .6%                                               |                                                                            |                                           |                                                        |                                                          | 773 30/11/2020                                    | D   | ACPT196             | -196,000          | -10,0000      | -1 960,00 |      |
|                                                | Réf. CHAR10                                                                                                    | CHAR10                                                                                                    |                                                   |                                                                            |                                           |                                                        |                                                          | 725 05/11/2020                                    | D   | CHAR10              | -10,000           | -10,0000      | -100,00   |      |
|                                                | - 💕 F5                                                                                                    | Facture Nº 5                                                                                                    | A0000058 T                                        | est15                                                                      | с                                         | 112,50                                                 | 135,00                                                   |                                                   |     |                     |                   |               |           |      |
|                                                | 🔸 🞥 Vente                                                                                                    | Vente                                                                                                    |                                                   |                                                                            |                                           | 112,50                                                 | 135,00                                                   |                                                   |     |                     |                   |               |           |      |
|                                                | Réf. AND01                                                                                                    | ANDAINEUR STOLL 2003                                                                                                    |                                                   |                                                                            |                                           |                                                        |                                                          | 669 07/07/2020                                    | С   | AND01               | 10,000            | 11,2500       | 112,50    |      |
|                                                | - 💕 F6                                                                                                    | Facture Nº 6                                                                                                    | A0009999 M                                        | latériel Cuma                                                              | с                                         | 100,00                                                 | 100,00                                                   |                                                   |     |                     |                   |               |           |      |
|                                                | - 📂 Vente                                                                                                    | Vente                                                                                                    |                                                   |                                                                            |                                           | 100,00                                                 | 100,00                                                   |                                                   |     |                     |                   |               |           |      |
|                                                | Réf. BIN01                                                                                                    | BINEUSE 2006                                                                                                    |                                                   |                                                                            |                                           |                                                        |                                                          | 674 04/04/2020                                    | С   | BIN01               | 10,000            | 5,0000        | 50,00     |      |
|                                                | Réf. BIN01                                                                                                    | BINEUSE 2006                                                                                                    |                                                   |                                                                            |                                           |                                                        |                                                          | 675 04/04/2020                                    | С   | BIN01               | 10,000            | 5,0000        | 50,00     |      |
| C.                                             |                                                                                                    |                                                                                                    |                                                   |                                                                            |                                           |                                                        |                                                          |                                                   |     |                     |                   |               |           |      |
| irmation                                       |                                                                                                    | × Va                                                                                                    | idation                                           |                                                                            |                                           |                                                        | ×                                                        |                                                   |     |                     | _                 |               |           |      |
| 🥐 Géné                                         | ération des factures sélect                                                                                             | tionnées ? 7                                                                                                    | itement terminé.                                  | Voulez vous aller                                                          | à l'écran d'impressi                      | ion des fact                                           | ures                                                     |                                                   |     |                     |                   |               |           |      |
|                                                | Oui                                                                                                    | Non                                                                                                    |                                                   |                                                                            | Oui                                       | No                                                     | n                                                        |                                                   |     |                     |                   |               |           |      |

### FORMATION<br/>MYCUMA COMPTAFACTURATION<br/>SAISIE DES BL (IMPRESSION DES FACTURES)

➤ Plusieurs modes d'impression possibles

 Possibilité de rajouter un message sur les factures (les messages sont sauvegardés, faire
 \* pour afficher la liste

➤ Impression en mode brouillon, qui permet de modifier la facture, le mode définitif rend la facture non modifiable

➡ Traitement des pièces déjà imprimées, permet de réimprimer des factures déjà éditées

| <u>Fichier Outils A</u> ide                                                                                                    |                                                                                                    |
|----------------------------------------------------------------------------------------------------|----------------------------------------------------------------------------------------------------|
| λ Q+   <b>5 ✓</b>   ?                                                                                                    |                                                                                                    |
| Critères                                                                                                    |                                                                                                    |
| Facture         ♥         Ø         Q         à         99900000         Mo           Client         ♥         à         222222222222         0         0         0           Période du         01/01/2019         au         31/12/9999         0         0         0           Commercial                                                                                                    | de d'impression<br>) Prévisualisation dans les DivaltoViewer (18 factures maxi.)<br>) Envoi direct à l'imprimante<br>) Génération d'un fichier PDF global<br>) Envoi des factures par Email + Impression Oui<br>) Flux de Dématérialisation + Impression Oui                                                                                                    |
|                                                                                                    |                                                                                                    |
| Options                                                                                                    | Textes                                                                                                    |
| Options Traitement des pièces déjà imprimées Traitement des pièces déjà envoyées (Email) Uniquement les pièces actives                                                                                                    | Textes       Entête de facture                                                                                                    |
| Options         Traitement des pièces déjà imprimées       Image: Mode BROUILLON         Traitement des pièces actives       Image: Mode BROUILLON         Uniquement les pièces actives       Recalculer les factures (Uniquement les factures non intégrées en comptabilité)         Recalculer les factures (Uniquement les factures non intégrées en comptabilité)       Recalculer admin         Mention duplicata       Affichage données Zeendoc         Edition sans papier pré-imprimé       Image: Mage: Mode BROUILLON         Nombre d'exemplaire       Image: Que celui de la pièce)         M'ajouter en copie (cci)       Image: Mage: M | Textes         Entête de facture       Effacer         Pied de facture       Effacer         Information       Effacer         est ré-affichée à l'identique. Le mode d'impression<br>ou le texte ne seront pas changés. Pour cela, vous devez<br>cocher 'Recalculer les factures'. Ce recalcul n'est possible qu<br>pour les factures non intégrées en comptabilité.                                            |
| Options         Traitement des pièces déjà imprimées       ✓ Mode BROUILLON         Traitement des pièces actives          Uniquement les pièces actives          Recalculer les factures (Uniquement les factures non intégrées en comptabilité)       Recalculer admin         Mention duplicata       Affichage données Zeendoc         Edition sans papier pré-imprimé          Nombre d'exemplaire       0 (zéro pour appliquer celui de la pièce)         M'ajouter en copie (cci)                                                                                                    | Textes         Entête de facture       Effacer         Pied de facture       Effacer         Information       En cas de ré-impression, c'est la facture d'origine d'est ré-affichée à l'identique. Le mode d'impression ou le texte ne seront pas changés. Pour cela, vous devez cocher 'Recalculer les factures'. Ce recalcul n'est possible qu pour les factures non intégrées en comptabilité.         ssion |

Saisissez un bon de travail pour l'adhérent que vous avez créez au 28/12/2020 comprenant :

10 he avec le tracteur 20 ha avec la charrue

► Consultez la liste des BL facturables pour l'adhérent

- Il existe 2 natures d'acompte : Soit globale (avance de trésorerie) Soit par activité (acompte sur travaux)
- Il existe 2 modes de saisie : Soit par activité Soit par adhérent
- ➤ Deux menus, soit par activité soit par adhérent

| Achat-Vente  | > | Tables et Paramétrages        |            | Explorateur de pièces |   | Explorateur de bons de livraison |
|--------------|---|-------------------------------|------------|-----------------------|---|----------------------------------|
| Animation    |   | Fédération                    |            | Tarifs de vente       |   | Saisie des BLs par adhérent      |
| Trésorier    |   | Administration ventes         | <b>,</b> I | Devis Client          |   | Annulation de BL                 |
| Comptabilité |   | Capital Social et engagements |            | Commande Client       |   | Validation de pièces en BL       |
| Règlement    |   | Administration achats         |            | Saisie par activités  |   | Duplication des bons             |
| Paie         |   | Suramortissement              | >          | BL (bons)             | > | Listes des BL facturables        |

| Achat-Vente  | Tables et Paramétrages        | Explorateur de pièces    | Facturation des acomptes saisis par activités      |
|--------------|-------------------------------|--------------------------|----------------------------------------------------|
| Animation    | Fédération                    | Tarifs de vente          | Facturation des acomptes saisis par activité [OLD] |
| Trésorier    | Administration ventes         | Devis Client >           | Saisie des acomptes par adhérent                   |
| Comptabilité | Capital Social et engagements | Commande Client >        | Déverrouillage des acomptes                        |
| Règlement    | Administration achats         | Saisie par activités     | Verrouillage des acomptes                          |
| Paie         | Suramortissement              | BL (bons)                |                                                    |
| C.R.M.       | Stocks                        | Facturation d'acomptes > |                                                    |

#### FORMATIONFACTURATIONMYCUMA COMPTASAISIR UN ACOMPTE (SAISIE PAR ACTIVITE)

➤ La saisie d'un acompte sur travaux est identique à la saisie des travaux, seule le code opération qui change. A la place du code Vente, il faut choisir Vente acompte

➡ Pour l'acompte global ou avance de trésorerie, il faut choisir un article d'acompte, le reste de la saisie est identique à la saisie par

activité

| Réference | Libellé                                            |  |
|-----------|----------------------------------------------------|--|
| NCPT196   | ACOMPTE TOUS TRAVAUX TVA 19.6%                     |  |
| ACPTSS    | ACOMPTE TOUS TRAVAUX TVA 5.5%(avant le 01/01/2012) |  |
| ACPT7     | ACOMPTE TOUS TRAVAUX TVA 7%                        |  |
| AND/01    | TRAVAUX ANDAINEUR STOLL 2003                       |  |
| ANDOS     | TRAVAUX AND ADVEUR STOLL 2010                      |  |
| 80001     | BOULON A TUTU                                      |  |
| BOULON    | BOULON                                             |  |
| CHA01     | TRAVAUX CHARRUE                                    |  |
| CHAR01    | TRAVAUX CHARGEUR TELESCOPIOUE                      |  |
| CHAR10    | CHAR10                                             |  |
| CHAR2     | TRAVAUX CHARRUE KUHIN                              |  |
| CONV      | CONV                                               |  |
| COV01     | TRAVAUX COVER CROP RAZOL 2005                      |  |
| EFG01     | BINEUSE                                            |  |
| ELA03     | TRAVAUX EPAREUSE SECATEUR                          |  |
| ENS01     | ENS01                                              |  |
| EPA01     | TRAVAUX EPANDEUR A FUNIER                          |  |
| FAN01     | TRAVAUX FANEUSE KRONE                              |  |
| FEN01     | TRAVAUX FENDEUSE DE BUCHES                         |  |
| HER01     | TRAVAUX HERSE 3M RABE Packer                       |  |
| HOUE      | TRAVAUX HOUE ROTATIVE 6M 2010                      |  |
| DOINT     | JOINT                                              |  |
| MATSSREE  | MATOS SS SREF                                      |  |
| MO.       | *TRA*                                              |  |
| M0001     | MOISSON SIMPLE                                     |  |
| MO252     | MOISSON AVEC COUPE KKK                             |  |
| MOI581    | TRAVAUX MOISSONNEUSE BATTEUSE                      |  |
| PORT      | PORT                                               |  |
| REM01     | TRAVAUX REMORQUE DESMARET 24T                      |  |
| R0U01     | TRAVAUX ROUND BALLER                               |  |
| ROU02     | TRAVAUX ROULEAU LISSE 9M 2003                      |  |
| 50000003  | NOM Prenom                                         |  |
| SOCERUCE  | Wayne Bruce                                        |  |
| SEM01     | TRAVAUX SEMOIR MAIS                                |  |
| SEM02     | SEMOR                                              |  |

| D        |                  |               |           |           | Saisie p            | ar activités    |              |            |                 |                   |               | _                | - 🗆 X      |
|----------|------------------|---------------|-----------|-----------|---------------------|-----------------|--------------|------------|-----------------|-------------------|---------------|------------------|------------|
| Fichier  | Outils           | Options       |           |           |                     |                 |              |            |                 |                   |               |                  |            |
| -        | <b> </b>         | - e +         | 1 ×       | Q Q+      | Fichier             | de saisie Impo  | rter Repris  | e N-1      | 💰 Facturer      | Générer           | un BL Génére  | r plusieurs BL   | •          |
|          |                  |               |           |           |                     | Saisie par A    | ctivités     |            |                 |                   |               |                  |            |
| Ac       | tivité / Article | AND01         |           | TR        | AVAUX ANDAINEUR     | STOLL 2003      |              |            | □ Moo           | difier les unités |               | s non verrouillé | es         |
| Date dét | but d'affichao   | e 01/01/2020  | 1         | Rattaché  | à l'immo 3          |                 |              | 2003       |                 |                   | (= pas er     | ncore générées   | en BL)     |
| CC       | ode onération    | 01/01/2020    |           | Pour la i | mesure du suramo    | ortissement, ve | uillez relie | r votre sa | isie à une im   | mobilisation grâ  | ce au champ 1 | Immobilisatio    | on.        |
|          |                  | Vente         | ^         | Ce chan   | np sera ensuite uti | lisé pour la so | rtie des im  | pressions  | pour l'égibili  | té au suramortis  | ssement.      |                  |            |
|          |                  | Vente acomp   | te        | Pour les  | activités compose   | ées, le champ   | sera rempl   | automat    | iquement sur    | les composants    | dans le BL si | les composa      | nts        |
|          |                  | Avoir         |           | correspo  | indenca une mini    | builsacion pre  | cise, (ia re | ation est  | Talle via le co | de analyuque u    | u composanc,  |                  |            |
|          | Date             | Avoirs sur ac | ompte     | Nom       | Prénom              | Bon nº          | Quantité 1   | Unité 1    | T1 Categ        | 1 Quantité 2      | Unité 2 T2    | Categ 2          | Quantité 🏚 |
| -        | 01/01/2020       | A0000001 M    | DEMON     | CHAUX     | THIERRY             |                 | 10.000       | HA         |                 |                   | HE            |                  |            |
|          | 01/01/2020       | A0000001 M    | DEMON     | CHAUX     | THIERRY             |                 | 20,000       | HA         |                 |                   | HE            |                  |            |
| 0        | 10/09/2020       | A0000012 M    | Luc       |           |                     |                 | 15,000       | HA         |                 |                   | HE            |                  |            |
| 0        | 23/09/2020       | A0000012 M    | Luc       |           |                     |                 | 10,000       | HA         |                 |                   | HE            |                  |            |
| 0        | 29/10/2020       | A0000040 M    | Léo       |           |                     |                 | 12,000       | HA         |                 |                   | HE            |                  |            |
| 0        | 29/10/2020       | A0000040 M    | Léo       |           |                     |                 | 6,000        | HE         |                 |                   | HA            |                  |            |
| •        | 29/10/2020       | A0000040 M    | Léo       |           |                     |                 | 12,000       | HA         |                 |                   | HE            |                  |            |
| 0        | 29/10/2020       | A0000040 M    | Léo       |           |                     |                 | 6,000        | HE         |                 |                   | HA            |                  |            |
| +        |                  |               |           |           |                     |                 |              |            |                 |                   |               |                  |            |
|          |                  |               |           |           |                     |                 |              |            |                 |                   |               |                  |            |
|          |                  |               |           |           |                     |                 |              |            |                 |                   |               |                  |            |
|          |                  |               |           |           |                     |                 |              |            |                 |                   |               |                  |            |
|          |                  |               |           |           |                     |                 |              |            |                 |                   |               |                  | ×.         |
|          |                  |               |           |           | Totaux              |                 |              |            |                 |                   |               |                  |            |
| U        | nité Caté        | g Libellé     | catégorie | Date d'ef | fet Prix de vente   | Qté totale s    | aisie Qté t  | otale gén  | éré en BL       | \$                |               |                  |            |
| HA       |                  |               |           |           | 11,250              | 79              | ,000         |            | 79,000          |                   |               |                  |            |
| HE       |                  |               |           |           | 12,000              | 12              | ,000         |            | 12,000          |                   |               |                  |            |
|          |                  |               |           |           |                     |                 |              |            |                 |                   |               |                  |            |
|          |                  |               |           |           |                     |                 |              |            |                 |                   |               |                  |            |
| L        |                  |               |           |           |                     |                 |              |            |                 |                   |               |                  |            |

#### FORMATION FACTURATION SAISIR UN ACOMPTE (SAISIE PAR ADHERENT) **MYCUMA COMPTA**

➤ La saisie d'un acompte par adhérent est identique à la saisie des BL

➤ Il n'y a pas d'étape intermédiaire, la facture d'acompte est générée directement à la validation de la saisie

Fichier Page Taille Options Aide

**Cuma Test** 43 rue Sedaine 75011

SIRET: 73282932000074

IBAN : 000 000 00097

Acompte Nº 291

Adh. : ATOTO

Tél.

BIC

RCS :

NAF

😂 🖬 🐸 🚸 🕸 📲 + 🗕 🚍 📆 🕱

PARIS 11

Société à capital variable, nº d'agrément : 590313

Fax

Numéro d'agrément HCCA 590313

Tva sur les encaissements

Ident. TVA Adh. : Ident. TVA CUMA : FR11411864069

15/12/2020 AND01 TRAVAUX ANDAINEUR STOLL 2003

Siret :

DivaltoViewer : Page 1/1 Fichier temporaire (Local - profil )

M ATOTO

France

Rue sedaine

75011 PARIS 11

10,000 HA

| 27                  |         |          |        |         |           |             |         |                |        |               | ictures ch    | child circuit                |                |               |             |              |         |       |
|---------------------|---------|----------|--------|---------|-----------|-------------|---------|----------------|--------|---------------|---------------|------------------------------|----------------|---------------|-------------|--------------|---------|-------|
| Fichier             | Editio  | on       | Option | is A    | Affichage | Outile      | 5 In    | terrogation    | ns Val | idation Aide  |               |                              |                |               |             |              |         |       |
| e +                 | 1 3     | •        | ¥ 1    | 6       | Σ         | er er       | 6       | ≣   <b>≞</b> • | Ø4 ≜+  | 🔂 🔂           | 🕸   🖹         | Q Q.                         | 5 4            | 8 ?           |             |              |         |       |
| Détal 📢             |         | <b> </b> | C      | 14      | Enti      | ête Lignes  | Pied Pi | FC Contrat     | Tra    | ce Zeendoc 👘  | Voir dans Zee | ndoc                         |                |               |             |              |         |       |
|                     |         |          |        |         |           | Acompte r   | 10      |                |        |               |               |                              |                | Clier         | nt ATOTO    |              | ø       |       |
| Date<br>Votro róf   | iáronco | 15/12/   | 2020   | Votre p | pièce     |             |         |                | Ok     |               |               | TOTO                         |                |               |             |              |         |       |
| Dépôt               | erence  | 1        |        |         |           |             |         |                | Actif  |               | R<br>7        | tue sedaine<br>5011 PARIS 11 |                |               |             |              |         |       |
| Devise<br>Code serv | vice    | EUR      |        |         |           | N° d'engage | ement   |                |        |               | F             | R                            |                |               |             |              |         |       |
| t [                 | â â     | -E ć     | 1 4    | +∕_     |           | Référe      | ence    | Sref 1         | Sref 2 | Dé            | signation     | Q                            | uantité livrée | Quantité fact | turé Prix u | nitaire brut | Montant | Unité |
| •                   |         | -        | -      |         |           | AND01       |         | HA             |        | TRAVAUX ANDAI | NEUR STOLL    | 2003                         | 10,000         | 10,           | ,000        | 11,2500      | 112,5   | 0 HA  |
|                     | _       | • •      | A      |         |           |             |         |                |        |               |               |                              |                |               |             |              |         |       |
|                     |         |          |        |         |           |             |         |                |        |               |               |                              |                |               |             |              |         |       |

### FORMATIONFACTURATIONMYCUMA COMPTAREPRISE D'ACOMPTE

► La reprise d'acompte se fait lors de la facturation définitive

➤ Dans le menu de facturation définitive des bons, il faut choisir le type d'acomptes

► Exemple :

Pour une facturation d'acompte de 20 ha sur la Faucheuse Si au final, l'adhérent a réalisé 32.5 ha, il

faudra saisir 32.5 ha avant de lancer la facturation définitive (et non-pas 12.5 ha).

| Facture    | Facture | 4                                                   |        |    |                                         |         |   |
|------------|---------|-----------------------------------------------------|--------|----|-----------------------------------------|---------|---|
| Adh : A000 | 0003    | Ident. TVA adh :<br>Ident. TVA cuma : FR89441331725 |        |    | Le: <b>30/11/20</b> :<br>Page: <b>1</b> | 12      |   |
| 30/11/2012 | FAC07   | FAUCHEUSE                                           | 32,500 | НА | 17,500                                  | 568,75  | 4 |
| 30/11/2012 | FAC07   | Acompte (D)<br>FAUCHEUSE                            | 20,000 | НА | 17,500                                  | -350,00 | 4 |

|                                                                                                    |                                                         | Divalto - LE FREMUR - Facturation défir                                                                        | nitive -                                                                                                    |                                                     |
|----------------------------------------------------------------------------------------------------|---------------------------------------------------------|----------------------------------------------------------------------------------------------------|----------------------------------------------------------------------------------------------------|-----------------------------------------------------|
| Fichier Outils Aide                                                                                                    |                                                         |                                                                                                    |                                                                                                    |                                                     |
| . २२   🤊 🖌   🕀 🚍 🛲 🕯                                                                                                    | 🚓 🗹 💧 🤷 Facturer                                        | 8                                                                                                    |                                                                                                    |                                                     |
| Dates des factures                                                                                                    | Mode de facturation                                     |                                                                                                    |                                                                                                    | Tri & Sélections multiples                          |
| Date de facturation 31122020 31<br>Date d'échéance                                                                        | Mode<br>Via les BL<br>Via les Activités                 | Tri au sein des mouvements  Par article Par date (de BL / d'activité) Conservation de l'ordre des lignes en BL | Ruptures  1 facture globale  1 facture par mois                                                                  | Sélections multiples<br>D'articles<br>De BL<br>Sans |
| Reprise des acomptes                                                                                                    |                                                         | Paramètres Escompte (facultatif)                                                                               |                                                                                                    | Echéances                                           |
| Reprendre tous les acomptes     Reprendre uniquement les articles acom     Reprendre uniquement les acomptes su     Aucun | Taux d'escom<br>ptes Date limite rè<br>r activités      | pte :96<br>Jeement pour bénéficier de l'escompte                                                               | Echéances multiples      Par rapport au mode de rè     Forcer ce mode de règlemi     pour les factures supérieur | glement de l'adhérent<br>nt €<br>s à €              |
|                                                                                                    |                                                         | Sélectio                                                                                                    | ns et Filtres éventuels                                                                                          |                                                     |
| Facturer les acomptes en même temps qu     Réactualisation des tarifs (si mise à jour d                                   | ie les ventes<br>le tarifs après saisie des BL)<br>à [Z |                                                                                                    |                                                                                                    |                                                     |
| Mode de règlement                                                                                                    |                                                         |                                                                                                    |                                                                                                    |                                                     |
| BI (0)                                                                                                    | à                                                       | 99999999                                                                                                    |                                                                                                    |                                                     |
| Période du 01/01/1900                                                                                                    | au                                                      | 8/02/2021                                                                                                    |                                                                                                    |                                                     |
| Article                                                                                                    | àz                                                      |                                                                                                    |                                                                                                    |                                                     |
| Code opération                                                                                                    | à                                                       | z Masque                                                                                                    |                                                                                                    |                                                     |
|                                                                                                    |                                                         |                                                                                                    |                                                                                                    |                                                     |

#### ➤ Il existe 2 modes de saisie :

Soit par activité (en changeant le code opération Vente par Avoir) Soit par adhérent dans ce cas il existe 2 possibilités :

- Avoir complet sur une facture
- Avoir spécifique sur un ou plusieurs articles

➤ Deux menus, soit par activité soit par adhérent

| Achat-Vente                                                                          | e                                     | >                                                                                        | Tables et Paramétra                                                                  | ages                       |                                                                                                    |             | Explorateur de pièces                                                                                                    |
|--------------------------------------------------------------------------------------|---------------------------------------|------------------------------------------------------------------------------------------|--------------------------------------------------------------------------------------|----------------------------|----------------------------------------------------------------------------------------------------|-------------|----------------------------------------------------------------------------------------------------|
| Animation                                                                            |                                       |                                                                                          | Fédération                                                                           |                            |                                                                                                    | >           | Tarifs de vente                                                                                                    |
| Trésorier                                                                            |                                       | >                                                                                        | Administration vent                                                                  | es                         |                                                                                                    | >           | Devis Client                                                                                                    |
| Comptabilit                                                                          | é                                     | >                                                                                        | Capital Social et eng                                                                | gagements                  |                                                                                                    |             | Commande Client                                                                                                    |
| Règlement                                                                            |                                       | >                                                                                        | Administration acha                                                                  | its                        |                                                                                                    |             | Saisie par activités                                                                                                    |
|                                                                                      |                                       |                                                                                          |                                                                                      |                            |                                                                                                    |             |                                                                                                    |
|                                                                                      |                                       |                                                                                          |                                                                                      |                            |                                                                                                    |             |                                                                                                    |
| Achat-Vente                                                                          | >                                     | Tables et                                                                                | Paramétrages                                                                         | >                          | Explorateur de pièces                                                                                                    | -           | Explorateur de factures                                                                                                    |
| Achat-Vente<br>Animation                                                             | ><br>>                                | Tables et<br>Fédératior                                                                  | Paramétrages<br>n                                                                    | ><br>>                     | Explorateur de pièces<br>Tarifs de vente                                                                                                   |             | Explorateur de factures<br>Facturation définitive des bons [old]                                                                                                    |
| Achat-Vente<br>Animation<br>Trésorier                                                | <b>&gt;</b><br>><br>>                 | Tables et<br>Fédération<br>Administra                                                    | Paramétrages<br>n<br>ation ventes                                                    | ><br>><br>>                | Explorateur de pièces<br>Tarifs de vente<br>Devis Client                                                                                   | >           | Explorateur de factures<br>Facturation définitive des bons [old]<br>Facturation définitive des bons                                                                                                    |
| Achat-Vente<br>Animation<br>Trésorier<br>Comptabilité                                | ><br>><br>><br>>                      | Tables et<br>Fédération<br>Administra<br>Capital So                                      | Paramétrages<br>n<br>ation ventes<br>xcial et engagements                            | ><br>><br>><br>>           | Explorateur de pièces<br>Tarifs de vente<br>Devis Client<br>Commande Client                                                                | ><br>>      | Explorateur de factures<br>Facturation définitive des bons [old]<br>Facturation définitive des bons<br>Saisie de Factures par adhérent                                                                                                    |
| Achat-Vente<br>Animation<br>Trésorier<br>Comptabilité<br>Règlement                   | ><br>><br>><br>>                      | Tables et<br>Fédération<br>Administra<br>Capital So<br>Administra                        | Paramétrages<br>n<br>ation ventes<br>xcial et engagements<br>ation achats            | ><br>><br>><br>>           | Explorateur de pièces<br>Tarifs de vente<br>Devis Client<br>Commande Client<br>Saisie par activités                                        | ><br>>      | Explorateur de factures<br>Facturation définitive des bons [old]<br>Facturation définitive des bons<br>Salsie de Factures par adhérent<br>Salsie d'Avoirs par adhérent                                                                         |
| Achat-Vente<br>Animation<br>Trésorier<br>Comptabilité<br>Règlement<br>Paie           | ><br>><br>><br>><br>>                 | Tables et<br>Fédération<br>Administra<br>Capital So<br>Administra<br>Suramorti           | Paramétrages<br>n<br>ation ventes<br>ocial et engagements<br>ation achats<br>ssement | ><br>><br>><br>><br>>      | Explorateur de pièces<br>Tarifs de vente<br>Devis Client<br>Commande Client<br>Saisie par activités<br>BL (bons)                           | ><br>><br>> | Explorateur de factures<br>Facturation définitive des bons [old]<br>Facturation définitive des bons<br>Salsie de Factures par adhérent<br>Salsie d'Avoirs par adhérent<br>Duplication des factures                                             |
| Achat-Vente<br>Animation<br>Trésorier<br>Comptabilité<br>Règlement<br>Pale<br>C.R.M. | > > > > > > > > > > > > > > > > > > > | Tables et<br>Fédération<br>Administra<br>Capital So<br>Administra<br>Suramorti<br>Stocks | Paramétrages<br>n<br>ation ventes<br>ycial et engagements<br>ation achats<br>ssement | ><br>><br>><br>><br>><br>> | Explorateur de pièces<br>Tarifs de vente<br>Devis Client<br>Commande Client<br>Salsie par activités<br>BL (bons)<br>Facturation d'acomptes | ><br>><br>> | Explorateur de factures<br>Facturation définitive des bons [old]<br>Facturation définitive des bons<br>Salsie de Factures par adhérent<br>Salsie d'Avoirs par adhérent<br>Duplication des factures<br>Validation manuelle de pièces en facture |

#### FORMATIONFACTURATIONMYCUMA COMPTASAISIR UN AVOIR (SAISIE PAR ACTIVITE)

➤ La saisie d'un avoir sur travaux est identique à la saisie des travaux, seule le code opération qui change. A la place du code Vente, il faut choisir Avoir

| Filter       Outle       Options         Filter       Outle       Options       Options       O                                                                                                    | l        |                  |          |         |          |         | Saisie pa             | ar activités     |               |           |        |                 |                |           |         |                | >        |
|----------------------------------------------------------------------------------------------------|----------|------------------|----------|---------|----------|---------|-----------------------|------------------|---------------|-----------|--------|-----------------|----------------|-----------|---------|----------------|----------|
| Activité       Activité       Capace encore générées en alle       Uppes non verouillées       Earce       Capace encore générées en alle       Capace encore générées en alle       Capace encore enc                                                                                                    | Fichier  | Outils           | Optio    | ons     |          |         |                       |                  |               |           |        |                 |                |           |         |                |          |
| Satsie par Activités         Activité / Articie       Activité / Articie       Automobilisation préces       automobilisation         Code opération       Parte       Nom       Prénom       Boare       Automobilisation préces       Articie / Articie / Articie / Articie / Articie / Articie / Articie / Articie / Articie / Articie / Articie / Articie / Articie / Articie / Articie / Articie / Articie / Articie / Articie / Articie / Articie / Articie / Articie / Articie / Articie / Articie / Arti                                                                                                    | H 4      | •                | (Ø*      | ÷       | 1 8      | QQ      | t 🔀 Fichier o         | de saisie - Impo | orter Repris  | e N-1     | ă      | Facturer        | 🧿 Générer      | un BL G   | énérer  | plusieurs BL   | •        |
| Activité / Article       MODI       TRAVALIX ANDAINEUR STOLL 2003       Modifier les unités       Lignes non verrouillées         Date début d'affichege       0/02/2020       Rattaché à l'mmo       3       ADARLER STOLL 2003       (= pas encore générées en BL         Code opération       Vente       Vente       Code analytique du composants       Code analytique du composants         Vente acompte       Nori       Nori       Pour la mesure du suramortissement, veiliflez relier votre saisle à une immobilisation grâce au champ Immobilisation.       Ce champ sera ensuite utilisé pour la sortie des impressions pour l'égibilité au suramortissement.         Pour la scrivités composées, le champ sera rennpil automatiquement sur les composants correspondent à une immobilisation précise. (la relation est faite via le code analytique du composant)       Pour les activités composées, le champ sera rennpil automatiquement sur les composants correspondent à une immobilisation précise. (la relation est faite via le code analytique du composant)         Outor/2020       A0000001       M       DEMONCHAUX       THIERRY       10,000       HA       HE         © 01/01/2020       A0000001       M       DEMONCHAUX       THIERRY       10,000       HA       HE       HE         © 29/10/2020       A0000001       M       DEMONCHAUX       THIERRY       20,000       HA       HE       HA         © 29/10/2020       A00000040                                                                                                    |          |                  |          |         |          |         |                       | Saisio nar A     | ctivitós      |           | _      |                 |                |           | 1       |                |          |
| Advite / Ardo Notine / Ardo Notine / Ardo No |          |                  |          |         |          |         |                       | puisie pui r     | ictivites     |           |        |                 | 1              |           |         |                |          |
| Add defininge       01/01/2020       Rataché à l'immo       3       ANDAINEUR STUIL 2003       (e) pare anduré generelee and une premobilisation préce au champ Immobilisation. Ce champ sera ensuite utilisé pour la esortie des impressions pour l'égibilité au suramortissement. Pour les activités composées, le champ sera rempli automatiquement sur les composants dans le BL si les composants correspondent à une immobilisation précise. (la relation est faite via le code analytique du composants correspondent à une immobilisation précise. (la relation est faite via le code analytique du composant)       Nom       Prénom       Bon nº       Quantité 1       Unité 1       T1       Categ 1       Quantité 2       T2       Categ 2       Qu         0 1/01/2020       A0000001       M       DeMONCHAUX       THERRY       10,000       HA       HE       Image 2       Value       Image 2       Quantité 1       Unité 1       T1       Categ 1       Quantité 2       Unité 2       Categ 2       Qu         10/01/2020       A0000011       M       DEMONCHAUX       THERRY       10,000       HA       HE       Image 2       Image 2       Quantité 1       Image 2       Image 2       Quantité 2       Image 2       Quantité 2       Image 2       Quantité 2       Image 2       Quantité 2       Image 2       Quantité 2       Image 2       Quantité 2       Image 2       Quantité 2       Image 2       Quantité 2 <td< td=""><td>AC</td><td>tivite / Article</td><td>AND01</td><td></td><td></td><td> T</td><td>RAVAUX ANDAINEUR S</td><td>TOLL 2003</td><td></td><td></td><td></td><td>Modifier</td><td>les unites</td><td></td><td>Ignes</td><td>non verrouille</td><td>es PL)</td></td<>                                                                                                    | AC       | tivite / Article | AND01    |         |          | T       | RAVAUX ANDAINEUR S    | TOLL 2003        |               |           |        | Modifier        | les unites     |           | Ignes   | non verrouille | es PL)   |
| Code operation       Vente       Vente                                                                                                    | Date deb | out d'affichage  | 01/01/20 | 020     |          | Rattach | é à l'immo 3          | ANDAI            | NEUR STOLL    | . 2003    | alclo  | à una immah     | illection grad | (= p      | as enc  | ore generees   | en BL)   |
| Vertie vine acompte         Pour les activités composées, le champ sera rempti automatiquement sur les composants dans le BL si les composants correspondent à une immobilisation précise. (la relation est faite via le code analytique du composants dans le BL si les composants dans le BL si les composants dan                                                         | Co       | de opération     | Vente    |         | ^        | Ce cha  | imp sera ensuite util | isé pour la so   | ortie des im  | pression  | s pou  | r l'égibilité a | u suramortis   | sement.   | mb 1    | nnoonsaud      | <i>.</i> |
| Vertice         Vertice         Nori         Prénom         Bon n°         Quantité 1         Unité 1         Ti         Categ 1         Quantité 2         Unité 2         Ti         Categ 2         Quantité 2         Quantité 2         Unité 2         Ti         Categ 2         Quantité 2         Quantité 2         Unité 2         Ti         Categ 2         Quantité 2         Quantité 2         Unité 2         Ti         Categ 2         Quantité 2         Quantité 2         Unité 2         Ti         Categ 2         Quantité 2         Quantité 2         Unité 2         Ti         Categ 2         Quantité 2         Quantité 2         Unité 2         Ti         Categ 2         Quantité 2         Quantité 2 <th< td=""><td></td><td></td><td>Vente</td><td>comoto</td><td></td><td>Pour le</td><td>es activités composé</td><td>es, le champ</td><td>sera rempl</td><td>automa</td><td>tique</td><td>ment sur les</td><td>composants</td><td>dans le I</td><td>BL si l</td><td>es composa</td><td>nts</td></th<>                                                                                                    |          |                  | Vente    | comoto  |          | Pour le | es activités composé  | es, le champ     | sera rempl    | automa    | tique  | ment sur les    | composants     | dans le I | BL si l | es composa     | nts      |
| Date         Avoing sur accompte         Nom         Prénom         Bon n°         Quantité 1         Unité 1         T         Categ 1         Quantité 2         Unité 2         T         Categ 2         Quantité 2         Unité 2         T         Categ 2         Quantité 2         Unité 2         T         Categ 2         Quantité 2         Unité 2         T         Categ 2         Quantité 2         Unité 2         T         Categ 2         Quantité 2         Unité 2         T         Categ 2         Quantité 2         Unité 2         T         Categ 2         Quantité 2         Unité 2         T         Categ 2         Quantité 2         Unité 2         T         Categ 2         Quantité 2         Unité 2         T         Categ 2         Quantité 2         Unité 2         T         Categ 2         Quantité 2         Unité 1         T         Unité 1         T <th< td=""><td></td><td></td><td>Avoir</td><td>compte</td><td></td><td>corres</td><td>pondent à une immo</td><td>bilisation pre</td><td>écise. (la re</td><td>lation es</td><td>t fait</td><td>e via le code a</td><td>analytique d</td><td>I compos</td><td>sant)</td><td></td><td></td></th<>                                                                                                    |          |                  | Avoir    | compte  |          | corres  | pondent à une immo    | bilisation pre   | écise. (la re | lation es | t fait | e via le code a | analytique d   | I compos  | sant)   |                |          |
| 10/01/2020       A0000001       M       DEMONCHAUX       THIERRY       10,000       HA       HE         10/01/2020       A0000012       M       Luc       15,000       HA       HE         23/09/2020       A0000012       M       Luc       10,000       HA       HE         23/09/2020       A0000014       M       Luc       10,000       HA       HE         23/09/2020       A0000014       M       Luc       10,000       HA       HE         23/09/2020       A0000040       M       Léo       12,000       HA       HE         29/10/2020       A0000040       M       Léo       6,000       HE       HA         29/10/2020       A0000040       M       Léo       6,000       HE       HA         29/10/2020       A0000040       M       Léo       6,000       HE       HA         29/10/2020       A0000040       M       Léo       6,000       HE       HA         29/10/2020       A0000040       M       Léo       12,000       HA       HE         29/10/2020       A0000040       M       Léo       12,000       HE       HA         10/10/10/2020       A000                                                                                                    |          | Date             | Avoirs s | ur acor | npte     | Nom     | Prénom                | Bon nº           | Quantité 1    | Unité 1   | т1     | Categ 1         | Quantité 2     | Unité 2   | T2      | Categ 2        | Quantité |
| 01/01/2020       A0000001       M       DEMONCHAUX       THIERRY       20,000       HA       HE         10/09/2020       A0000012       M       Luc       15,000       HA       HE         23/09/2020       A0000010       M       Luc       10,000       HA       HE         23/09/2020       A0000010       M       Luc       10,000       HA       HE         23/09/2020       A0000010       M       Léo       12,000       HA       HE         29/10/2020       A0000040       M       Léo       6,000       HE       HA         29/10/2020       A0000040       M       Léo       6,000       HE       HA         29/10/2020       A0000040       M       Léo       6,000       HE       HA         29/10/2020       A0000040       M       Léo       6,000       HE       HA         29/10/2020       A0000040       M       Léo       6,000       HE       HA         4       HE       HE       HE       HE       HE       HE         29/10/2020       A0000040       M       Léo       Totaux       HE       HE         10/10/2020       A000040       M <td></td> <td>01/01/2020</td> <td>A0000001</td> <td>М</td> <td>DEMON</td> <td>CHAUX</td> <td>THIERRY</td> <td></td> <td>10,000</td> <td>HA</td> <td></td> <td></td> <td></td> <td>HE</td> <td></td> <td></td> <td></td>                                                                                                    |          | 01/01/2020       | A0000001 | М       | DEMON    | CHAUX   | THIERRY               |                  | 10,000        | HA        |        |                 |                | HE        |         |                |          |
| 10/09/2020       A0000012       M       Luc       15,000       HA       HE         23/09/2020       A0000012       M       Luc       10,000       HA       HE         23/09/2020       A0000040       M       Léo       12,000       HA       HE         29/10/2020       A0000040       M       Léo       6,000       HE       HA         29/10/2020       A0000040       M       Léo       6,000       HE       HA         29/10/2020       A0000040       M       Léo       6,000       HE       HA         29/10/2020       A0000040       M       Léo       6,000       HE       HA         29/10/2020       A0000040       M       Léo       6,000       HE       HA         29/10/2020       A0000040       M       Léo       12,000       HA       HE         29/10/2020       A0000040       M       Léo       12,000       HE       HA         HE       HE       HE       HE       HE       HE       HE         10/10202       A0000040       M       Léo       79,000       TO       TO         HA       HE       11,250       79,000       79,0                                                                                                    | 0        | 01/01/2020       | A0000001 | м       | DEMON    | CHAUX   | THIERRY               |                  | 20,000        | HA        |        |                 |                | HE        |         |                |          |
| <ul> <li>                  23/09/2020 A0000012 M Luc                  10,000 HA                  12,000 HA                  HE</li></ul>                                                                                                    | •        | 10/09/2020       | A0000012 | М       | Luc      |         |                       |                  | 15,000        | HA        |        |                 |                | HE        |         |                |          |
| <ul> <li>             29/10/2020 A0000040 M</li> <li>             Léo             29/10/2020 A0000040 M</li>             Léo             29/10/2020 A0000040 M             Léo             29/10/2020 A0000040 M             Léo             4             HE             4             HE             4             HE             4             HE             4/4             4             HE             4/4             4/4</ul>                                                                                                    | 0        | 23/09/2020       | A0000012 | М       | Luc      |         |                       |                  | 10,000        | HA        |        |                 |                | HE        |         |                |          |
| <ul> <li>             29/10/2020 A0000040 M</li> <li>             Léo         </li> </ul> 6,000 HE               HA               HA               HA               HA               HA               HA               HE               HA               HA               HE               HA               HE               HA               HE               HA               HE               HA               HE               HA               HE               HA               HA                                                                                                    | •        | 29/10/2020       | A0000040 | м       | Léo      |         |                       |                  | 12,000        | HA        |        |                 |                | HE        |         |                |          |
| <ul> <li>29/10/2020 A0000040 M</li> <li>Léo</li> <li>12,000 HA</li> <li>HE</li> <li>HE</li> <li>HA</li> <li>HE</li> </ul> <ul> <li>HE</li> <li>HE</li> <li>HE</li> </ul> <ul> <li>HE</li> <li>HE</li> <li>HE</li> <li>HE</li> <li>HE</li> </ul> <ul> <li>HE</li> <li>HE</li> <li>HE</li> <li>HE</li> <li>HE</li> <li>HE</li> </ul> <ul> <li>HE</li> <li>HE</li> <li>HE</li> <li>HE</li> <li>12,000 HE</li> <li>HE</li> <li>HE</li> <li>HE</li> </ul> <ul> <li>HE</li> <li>12,000 HE</li> <li>HE</li> <li>HE</li> <li>HE</li> <li>12,000 HE</li> <li>12,000 HE</li> <li>12,000 HE</li> <li>12,000 HE</li> <li>12,000 HE</li> <li>12,000 HE</li> <li>12,000 HE</li> <li>12,000 HE</li> <li>12,000 HE</li> <li>12,000 HE</li> <li>12,000 HE</li> <li>12,000 HE</li> <li>12,000 HE</li> </ul>                                                                                                    | e        | 29/10/2020       | A0000040 | м       | Léo      |         |                       |                  | 6,000         | HE        |        |                 |                | HA        |         |                |          |
| Image: Point of the second of the second                                 | e        | 29/10/2020       | A0000040 | м       | Léo      |         |                       |                  | 12,000        | HA        |        |                 |                | HE        |         |                |          |
| Unité       Catég       Libellé catégorie       Date d'effet       Prix de vente       Qté totale généré en BL       \$         HA       11,250       79,000       79,000         HE       12,000       12,000       12,000                                                                                                    | •        | 29/10/2020       | A0000040 | М       | Léo      |         |                       |                  | 6,000         | HE        |        |                 |                | HA        |         |                |          |
| Interstate           Unité         Catég         Libellé catégorie         Date d'effet         Prix de vente         Qté totale saisie         Qté totale généré en BL         Catégorie           HA                                                                                                    | T<br>    |                  |          |         |          |         |                       |                  |               |           |        |                 |                |           |         |                |          |
| Unité         Catég         Libellé catégorie         Date d'effet         Prix de vente         Qté totale asisie         Qté totale généré en BL           HA         11,250         79,000         79,000         79,000           HE         12,000         12,000         12,000         12,000                                                                                                    |          |                  |          |         |          |         | Totaux                |                  |               |           |        |                 |                |           |         |                |          |
| HA         11,250         79,000         79,000           HE         12,000         12,000         12,000                                                                                                    | Un       | nité Catég       | Lib      | oellé c | atégorie | Date d' | effet Prix de vente   | Qté totale s     | aisie Qté t   | otale gé  | néré   | en BL           | \$             |           |         |                |          |
| HE 12,000 12,000 12,000                                                                                                    | HA       |                  |          |         |          |         | 11,250                | 79               | 9,000         |           | 7      | 9,000           |                |           |         |                |          |
|                                                                                                    | HE       |                  |          |         |          |         | 12,000                | 12               | 2,000         |           | 1      | 12,000          |                |           |         |                |          |
|                                                                                                    |          |                  |          |         |          |         |                       |                  |               |           |        |                 |                |           |         |                |          |
|                                                                                                    |          |                  |          |         |          |         |                       |                  |               |           |        |                 |                |           |         |                |          |

#### FORMATIONFACTURATIONMYCUMA COMPTASAISIR UN AVOIR (SAISIE PAR ADHERENT)

➤ La saisie d'un avoir par adhérent est identique à la saisie des BL

➡ Il n'y a pas d'étape intermédiaire, la facture d'avoir est générée directement à la validation de la saisie

| Avoir nº 292     Ok       Votre pièce     0k       Votre référence     Actif       Dépôt     1       Dépôt     1       Prés     Facture non imprimée, non comptabilisée       Code service     N° d'engagement       *** t     1       ***     Référence       ***     Référence       *** |   |                                            |                        |                    |              |                 |                   |                      |                                              |                |                    |                   | Ch.      | _     |
|----------------------------------------------------------------------------------------------------|---|--------------------------------------------|------------------------|--------------------|--------------|-----------------|-------------------|----------------------|----------------------------------------------|----------------|--------------------|-------------------|----------|-------|
| Code service     Pro dergugerient     Montant     Montant     Unit       ••• t     ••• dergugerient     Sref 1     Sref 2     Désignation     Quantité livrée     Quantité facturé     Prix unitaire brut     Montant     Unit       ••• ANDOI     HA     TRAVAUX ANDAINEUR STOUL 2003     5,000     5,000     11,2500     56,25     HA                                                                                                    | 1 | Date<br>Votre référence<br>Dépôt<br>Devise | 15/12/2020<br>1<br>EUR | Votre pièce<br>Fac | Avoir nº 292 | non comptabilis | )k<br>\ctif<br>ée |                      | ATOTO<br>Rue sedaine<br>75011 PARIS 11<br>FR |                | Client AT          | 010               | <u>M</u> |       |
| ANDO1 HA TRAVAUX ANDAINEUR STOLL 2003 5,000 11,2500 56,25 HA                                                                                                    |   | •• t 📋 🔒                                   | 461                    | */-                | Référence    | Sref 1          | Sref 2            | Désignati            | on Q                                         | uantité livrée | Quantité facturé P | rix unitaire brut | Montant  | Unit  |
|                                                                                                    |   | •                                          |                        |                    | AND01        | HA              |                   | TRAVAUX ANDAINEUR ST | OLL 2003                                     | 5,000          | 5,000              | 11,2500           | 56,7     | 25 HA |
|                                                                                                    |   |                                            |                        |                    |              |                 |                   |                      |                                              |                |                    |                   |          |       |
|                                                                                                    |   | mise en mt                                 | 0,00 [ EUR             |                    |              |                 | 5                 | PORT                 | 0,00                                         | HT Produit     | 56,25              | EUR               |          |       |

| 9 Divalto                                                                                                    | Viewer : Page 1/1 Fichier temporaire (Local - profil ) | 1 |
|----------------------------------------------------------------------------------------------------|--------------------------------------------------------|---|
| Fichier Page Taille Options Aide                                                                                                    |                                                        |   |
| Cuma Test           43 rue Sedaine           75011         PARIS 11           760         Fax           100         Fax           101         Fax           102         Superior Constraints           103         Fax           104         Fax           105         Superior Constraints           104         Fax           105         Superior Constraints           104         Gardinants           105         Superior Constraints           105         Superior Constraints           105         Superior Constraints           105         Superior Constraints | M ATOTO<br>Rue sedaine<br>75011 PARIS 11<br>France     |   |
| Tva sur les encaissements<br>Adh. : ATOTO Ident. TVA Adh. :<br>Ident. TVA QJMA : FR1141186406<br>Siret :                                                                                                    | 9 Le: 15/12/2020<br>Page:1                             |   |
| 15/12/2020 ANDO1 TRAVAUX ANDAINEUR STOLL 2003                                                                                                    | 5,000 HA 11,250 -56,25 9                               |   |

#### FORMATION FACTURATION SAISIR UN AVOIR (A PARTIR D'UNE FACTURE) MYCUMA COMPTA

➡ Pour saisir un avoir à partir d'une facture, il faut aller dans l'explorateur de factures

➤ Sélectionner la facture puis cliquer sur dupliquer une facture 10+

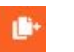

► La facture d'avoir peut être visualisée dans l'explorateur de factures

|                        |                  | DivaltoViewer : Page            | 1/1 Fichier temporaire (Local - pr | ofil) |              |           | _ 0 | × |
|------------------------|------------------|---------------------------------|------------------------------------|-------|--------------|-----------|-----|---|
| thier Page Tail        | le Options Aid   | e                               |                                    |       |              |           |     |   |
| ) 🖬 😑 🔌 I              |                  | + - 🗆 🤪 📆 🕱                     |                                    |       |              |           |     |   |
|                        |                  |                                 |                                    |       |              |           |     | 1 |
|                        |                  |                                 |                                    |       |              |           |     |   |
|                        |                  |                                 |                                    |       |              |           |     |   |
|                        |                  |                                 |                                    |       |              |           |     |   |
| Cuma 1                 | Test             |                                 |                                    |       |              |           |     |   |
| 43 rue Sed             | laine            |                                 |                                    |       |              |           |     |   |
|                        |                  |                                 |                                    |       |              |           |     |   |
| 75011                  | PARIS 11         | Env                             |                                    |       |              |           |     |   |
| VAF :                  | Numér            | o d'agrément HCCA 590313        |                                    |       |              |           |     |   |
| SIRET : 732            | 82932000074      | \$<br>1009.7                    | M Alex                             |       |              |           |     |   |
| BIC :                  |                  |                                 | Lo ruo d'Alou                      |       |              |           |     |   |
| Société à cap<br>RCS : | ital variable, n | ° d'agrément : 590313           | La rue d'Alex                      |       |              |           |     |   |
|                        |                  |                                 | 75011 PARIS 11                     | L     |              |           |     |   |
| Avoir I                | N° 293           |                                 | France                             |       |              |           |     |   |
|                        |                  | The sur los angels amonto       |                                    |       |              |           |     |   |
| Adh. : A0              | 000041           | Ident, TVA Adh. :               |                                    |       | Le: 31/12/20 | 20        |     |   |
|                        |                  | Ident. TVA CUMA : FR11411864069 |                                    |       | Page : 1     |           |     |   |
|                        |                  | Siret :                         |                                    |       |              |           |     |   |
|                        |                  |                                 |                                    |       |              |           |     |   |
|                        |                  |                                 |                                    |       |              |           |     |   |
| 31/12/2020             | MO               | *T8A*                           | 1.000                              | HES   | 60.000       | -60.00    | 4   |   |
| 31/12/2020             | 1CSM             | 1CSM                            | 450,000                            | P     | 5,000        | -2 250,00 | 4   |   |
| 31/12/2020             | 1VIS00602        | STK - VIS TH 8,8 ZINGUE 6x20    | 10,000                             | P     | 2,520        | -25,20    | 4   |   |
| 31/12/2020             | AND01            | TRAVAUX ANDAINEUR STOLL 2003    | 5,000                              | HA    | 11,250       | -56,25    | 9   |   |
| 31/12/2020             | ANDOS            | TRAVAUX ANDAINEUR STOLL 2010    | 7.000                              | MA    | 12 350       | -96.45    |     | 1 |

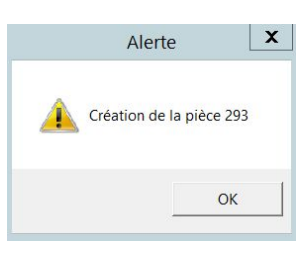

| Dupliq                               | uer une pièce 📃 🗖 🗙                 |
|--------------------------------------|-------------------------------------|
| Fichier Outils                       |                                     |
| Q Q T 5 🗸                            |                                     |
|                                      |                                     |
| Pièc                                 | ce origine                          |
| Client                               | Allane                              |
| Facture                              | 117                                 |
| Pièce                                | destination                         |
| Créer une pièce d'avoir              |                                     |
| Client A0000053                      | Allane                              |
| Catégorie                            |                                     |
| Facture                              |                                     |
| Donnée                               | es à conserver                      |
| Conserver les données liées au tiers | Conserver le 1er axe analytique     |
| Conserver les textes                 | Conserver le 2ème axe analytique    |
| Conserver les notes                  | Conserver le 3ème axe analytique    |
| Conserver l'opportunité/affaire      | Conserver le 4ème axe analytique    |
| Conserver le marché                  | Conserver les désignations articles |
| Donne                                | ées d'entête                        |
| Date de pièce                        |                                     |
| Code opération C                     |                                     |
| Dépôt 1                              |                                     |
|                                      |                                     |
|                                      |                                     |

### FORMATION<br/>MYCUMA COMPTAFACTURATION<br/>EXPLORATEUR DE PIECES

➢ Pour consulter l'ensemble des pièces, il faut cliquer sur l'explorateur de pièces

➤ Utilisez le filtre afin de choisir le type de pièce à visualiser

- ➤ d'autres filtres sont possibles :
  - La date
  - Numéro de pièce
  - Adhérent
  - Montant

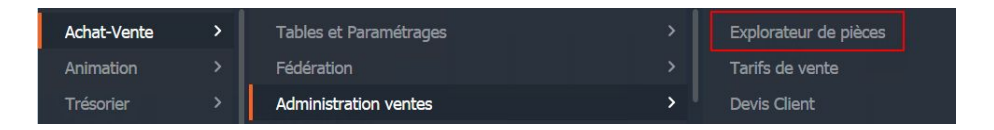

| •                                                                                                    |                                                                                                    | Cr                                                                            | itères de sélection                                                                                                    |                       |                    |                                         |
|----------------------------------------------------------------------------------------------------|----------------------------------------------------------------------------------------------------|-------------------------------------------------------------------------------|----------------------------------------------------------------------------------------------------|-----------------------|--------------------|-----------------------------------------|
| Fichier Outils Aide                                                                                                    |                                                                                                    |                                                                               |                                                                                                    |                       |                    |                                         |
| २. २१ 🝸 🖪                                                                                                    | 5 √ ?                                                                                                    |                                                                               |                                                                                                    |                       |                    |                                         |
|                                                                                                    |                                                                                                    |                                                                               | Critères de sélection                                                                                                    |                       |                    |                                         |
| Sélectionnez un profil                                                                                                    | Aucun                                                                                                    |                                                                               | ~                                                                                                    | Charo                 | er le profil       |                                         |
| Tura da Nam                                                                                                    |                                                                                                    |                                                                               | , de la sellas                                                                                                    |                       |                    |                                         |
| Type de tiers                                                                                                    | Client                                                                                                    | <ul> <li>Statu</li> </ul>                                                     | t de la piece                                                                                                    |                       |                    | ×                                       |
| Type de pièce                                                                                                    | Facture                                                                                                    | Amen                                                                          | age des commandes programme                                                                                                    | s Toutes le           | s pieces           | ×                                       |
| Etat de la pièce                                                                                                    | Devis                                                                                                    | And                                                                           | age des pieces en condienarque                                                                                                    | Toutes le             | s pieces           | •                                       |
| Etat de la piece<br>Période du                                                                                                    | Commande                                                                                                    | 211                                                                           | 31/12/2020                                                                                                    | Charge                | ar la totalitá dec | nièces en mémoire                       |
| Numéro de nièce                                                                                                    | Bi                                                                                                    | à                                                                             | 777777777 99999999999                                                                                                    | Pièce confirmée       | a la cotalite des  | V                                       |
| Tiers                                                                                                    | Taddie                                                                                                    | à                                                                             | mm                                                                                                    | Masque                |                    |                                         |
| Numéro de nièce du tiers                                                                                                    |                                                                                                    | à                                                                             |                                                                                                    |                       | ement les facture  | es qui sont dans un circuit de validati |
| amille de codes opération                                                                                                    | ntête de pièce (2) Tiers                                                                                                    | Ligne de pièce                                                                | Ventilation Article                                                                                                    | Adresse               |                    | ٩                                       |
| Entête de pièce (1) Er                                                                                                    | ntête de pièce (2) Tiers                                                                                                    | Ligne de pièce                                                                | Ventilation Article                                                                                                    | Adresse               |                    |                                         |
| Entête de pièce (1) Er                                                                                                    | ntête de pièce (2) Tiers                                                                                                    | Ligne de pièce                                                                | Ventilation Article                                                                                                    | Adresse               |                    | ۹                                       |
| Entête de pièce (1) Er<br>amille de codes opération<br>Code opération                                                                                                    | trête de pièce (2) Tiers                                                                                                    | Ligne de pièce                                                                | Ventilation Article                                                                                                    | Adresse               | aue                | <b></b>                                 |
| Entête de pièce (1) Er<br>Famille de codes opération<br>Code opération<br>AxMatériel<br>AxFamille                                                                                                    | ttête de pièce (2) Tiers                                                                                                    | Ligne de pièce<br>à<br>à                                                      | ventilation Article                                                                                                    | Adresse<br>Mas<br>Mas | que                | Q                                       |
| Entête de pièce (1) Er<br>amille de codes opération<br>code opération<br>xxMatériel<br>xxFamille                                                                                                    | titête de pièce (2) Tiers                                                                                                    | Ligne de pièce<br>à<br>à                                                      | Ventilation Article                                                                                                    | Adresse<br>Mas<br>Mas | que                | Q                                       |
| Entête de pièce (1) Er<br>amille de codes opération<br>iode opération<br>xvMatériel<br>xxFamille<br>ichéance du                                                                                                    | Image: constraint of the second second sec | Ligne de pièce<br>à<br>à<br>a                                                 | Ventilation Article .                                                                                                    | Adresse<br>Mas<br>Mas | que                | Q                                       |
| Entête de pièce (1) Er<br>amille de codes opération<br>Code opération<br>wMatériel<br>wdramille<br>Schéance du<br>dontant HT compris entre                                                                                                    | Image: Control of the second second | Ligne de pièce<br>à<br>à<br>a<br>au<br>et                                     | Ventilation Article                                                                                                    | Adresse<br>Mas<br>Mas | que                | Q                                       |
| Entête de pièce (1) Er<br>Familie de codes opération<br>Code opération<br>AxMatériel<br>AxMamilie<br>Echéance du<br>Montant HT compris entre<br>Montant TTC compris entre                                                                                                    | Tiers     Tiers                                                                                                    | Ligne de pièce<br>à<br>à<br>à<br>a<br>et<br>et                                | Ventilation Article                                                                                                    | Adresse<br>Mas<br>Mas | que                |                                         |
| Entête de pièce (1) Er<br>amille de codes opération<br>code opération<br>Watadrinel<br>Schéance du<br>dontant TTC compris entre<br>4ontant TTC compris entre<br>doce de règlement                                                                                                    | Image: constraint of the second second sec | Ligne de pièce<br>à<br>à<br>à<br>au<br>et<br>et<br>èt<br>à                    | Ventilation Article           ZZZZZZZZ           ZZZZZZZZ           31/12/9999           9 999 999 999,99           9 999 999 999,99           9 999 999 999,99           9 999 999 999,99           9 999 999 999,99           9 999 999 999,99           2 722Z                                                                                                    | Adresse<br>Mas<br>Mas | que                |                                         |
| Entête de pièce (1) Er<br>amille de codes opération<br>Sode opération<br>Vavlatériel<br>Vavfamille<br>Echéance du<br>Hontant HT compris entre<br>Montant HT compris entre<br>Mode de règlement<br>dode ADV                                                                                                    | Image: Control of the second second | Ligne de pièce<br>à<br>à<br>à<br>au<br>et<br>et<br>et<br>à<br>à<br>à          | Ventilation Article<br>22222222<br>22222222<br>31/12/9999<br>9 999 999 999,999<br>9 999 999 999,999<br>2222<br>222222222<br>222222222<br>22222222                                                                                                    | Adresse<br>Mas<br>Mas | dns                |                                         |
| Entête de pièce (1) Er<br>amille de codes opération<br>Sode opération<br>Swhatériel<br>Schéance du<br>Montant HT compris entre<br>Montant TTC compris entre<br>Mode de réglement<br>Sode ADV                                                                                                    | Image: Control of the second second | Ligne de pièce<br>à<br>à<br>à<br>a<br>u<br>et<br>et<br>et<br>à<br>à<br>à      | Ventilation Article<br>ZZZZZZZZ<br>ZZZZZZZZ<br>31/12/9999<br>9 999 999 999,99<br>9 999 999 999,99<br>ZZZZ<br>ZZZZZZZZZZZZZZZZZZZZZZZZZZ                                                                                                    | Adresse<br>Mas<br>Mas | que                |                                         |
| Entête de pièce (1) Er<br>amille de codes opération<br>code opération<br>watatériel<br>watatériel<br>schéance du<br>dontant TTC compris entre<br>dode de règiement<br>code ADV<br>son d'expédition<br>nitégration pièce                                                                                                    | Image: Control of the second second | Ligne de pièce<br>à<br>à<br>a<br>u<br>et<br>et<br>et<br>è<br>à<br>à<br>à<br>à | Ventilation Article           22222222           2222222           31/12/9999           9 999 999 999,99           9 999 999 999,99           9 999 999 999,99           9 999 999 999,99           9 999 999 999,99           9 999 999 999,99           9 999 999 999,99           9 999 999 999,99           9 999 999 999,99           9 999 999 999 999                                                                                                    | Adresse<br>Mas<br>Mas | que                |                                         |
| Entête de pièce (1) Er<br>amille de codes opération<br>Sode opération<br>Swhateriel<br>Watatériel<br>Waramille<br>Echéance du<br>Montant HT compris entre<br>Montant HT compris entre<br>Montant HT compris entre<br>Montant HT compris entre<br>Monta de de règlement<br>Sode ADV<br>Ben d'expédition<br>Intégration pièce<br>© Ignorer ce critère                                                                                                    | Image: Control of the second second | Ligne de pièce<br>à<br>à<br>à<br>au<br>et<br>et<br>et<br>à<br>à<br>à<br>à     | Ventilation Article           ZZZZZZZ           ZZZZZZZ           31/12/9999           9 999 999,999           9 999 999,999           2ZZZZ           ZZZZZZZ           31/12/9999           9 999 999,999           9 999 999,999           ZZZZ           ZZZZ           ZZZZ           ZZZZ           SUBSIDIARY           9999999999                                                                                                    | Adresse<br>Mas<br>Mas | dns                |                                         |
| Entête de pièce (1) Er<br>amille de codes opération<br>vadatériel<br>vadatériel<br>va | kête de pièce (2) Tiers                                                                                                    | Ligne de pièce                                                                | Ventilation Article           ZZZZZZZ           ZZZZZZZ           31/12/9999           9 999 999 999,99           9 999 999 999,99           ZZZZ           ZZZZZZZ           9999 999 999,99           ZZZZ           9999 999 999,99           ZZZ           ZZZZ           YZZZ           YZZ <td>Adresse<br/>Mas<br/>Mas</td> <td>dns</td> <td></td> | Adresse<br>Mas<br>Mas | dns                |                                         |
| Entête de pièce (1) Er fr<br>amilie de codes opération<br>Code opération<br>Avafadriel<br>Echéance du<br>Montant TTC compris entre<br>Mode de ràgiement<br>Code ADV<br>Bon d'expédition<br>Intégration pièce<br>Intégration pièce<br>Pas d'mrégration comptab<br>C Facture à Intégrer                                                                                                    | tête de pièce (2) Tiers                                                                                                    | Ligne de pièce                                                                | Ventilation Article           22222222           2222222           31/12/9999           9 999 999 999,99           9 999 999 999,99           9 999 999 999,99           9 999 999 999,99           9 999 999 999,99           9 999 999 999,99           9 999 999 999,99           9 999 999 999,99           9 999 999 999,99           9 999 999 999 999                                                                                                    | Adresse<br>Mas<br>Mas | que                |                                         |

### FORMATIONFACTURATIONMYCUMA COMPTAPACK DEMATERIALISATION

- ➡ Flux totalement intégré dans myCuma Compte et basé sur les paramétrages
- ▶ Email tracé, Chorus, courrier
- >> Traçabilité des envois directement dans myCuma Compte

|               |         |         |           |                |     |         |                              |                          |                               |                    |             |                        |              |     |                      |                |               |            | Traitement des           | pièces déjà e       | nvoyées (Email)                                    | Pied       | de factur   | •                                   | ) Effacer       |          |                               |
|---------------|---------|---------|-----------|----------------|-----|---------|------------------------------|--------------------------|-------------------------------|--------------------|-------------|------------------------|--------------|-----|----------------------|----------------|---------------|------------|--------------------------|---------------------|----------------------------------------------------|------------|-------------|-------------------------------------|-----------------|----------|-------------------------------|
| D             |         |         |           |                |     |         |                              |                          | Traces Zeendoc - Consulta     | tion - Trace Zeer  | idoc: - 0   |                        |              |     |                      |                |               |            | Recalculer les fa        | ctures (Uniqu       | o<br>ement les factures non intégrées en comptabil | ité)       |             | Information                         |                 |          |                               |
| Fichier       | Edition | Options | Aide      |                |     |         |                              |                          |                               |                    |             |                        |              |     |                      |                |               |            | Diferentiane de colorado | _                   | Recalculer admin                                   |            | En ci       | as de ré-impression, c'est la fact  | ure d'origine ( | jui      |                               |
| 1000          |         |         |           | 1.1.2.11       |     | 2 I I I |                              | WHITE PROPERTY AND       |                               |                    |             |                        |              |     |                      |                |               |            | Edition sans par         | ua<br>Ner pré-impri | Affichage données Zeendoc<br>mé                    | · u 🖊 🖊    | est n       | é-affichée à l'identique. Le mode   | e d'impression  |          |                               |
| <b>••</b> • • | Þ ÞÞ    | T   🖳 🖣 |           | •   <b>⊡</b> • | Q Q | 5 I 🔊 I | <ul> <li>✓ I€   ⊕</li> </ul> | Woir dans Zeendoc        |                               |                    |             |                        |              |     |                      |                |               |            |                          |                     |                                                    | ou k       | e texte ne  | seront pas changés. Pour cela,      | vous devez      |          |                               |
|               |         |         |           |                |     |         |                              | Selection                |                               |                    |             |                        |              |     |                      |                |               |            | Nombre d'exemplai        | re 0 (zero          | o pour appliquer ceiul de la piece)                | coch       | her 'Recald | culer les factures'. Ce recalcul n' | est possible q  | Je       |                               |
| Environneme   | at 🗌    |         | Fédératio | an             |     |         |                              |                          |                               |                    |             |                        |              |     |                      |                |               |            | M'ajouter en cop         | ole (ocl)           |                                                    | pour       | r les factu | res non intégrées en comptabili     | té.             |          |                               |
| Dossier       | . 8     |         | AGC       |                | 1   |         |                              |                          |                               |                    |             |                        |              |     |                      |                |               |            |                          |                     | Macruse d                                          | impression |             |                                     |                 |          |                               |
| Utilisateur   |         |         | Employe   | ur 📃           |     |         |                              |                          |                               |                    |             |                        |              |     |                      |                |               |            |                          |                     | Plusque u                                          | mpression  |             |                                     |                 | -        |                               |
| Type de pièce | Tous    | ~       | N° de pi  | èce 🦳          |     |         |                              |                          |                               |                    |             |                        |              |     |                      |                |               | 0          | Choix du masque          | Par défaut          | <b>v</b>                                           |            |             |                                     |                 |          |                               |
| Ó E           | uv E    | Dossie  | râ Fédé   | Env. Féd       | AGC | Env AG  | Type doc                     | Nom de la société        | Nom du tiers                  | Type d'envoi       | Date nièce  | Nº niàca               | Statut 🛱     |     |                      |                |               |            |                          | Sappiiquera         | a toutes factures traitees iors de rimj            | ression.   |             |                                     |                 |          |                               |
| Traité        |         | 0       | 0         |                | 539 | 211     | Facture                      | [x,4] 2 VALLEES (DES)    | M GDR Test compta x.4 v2      | Démat email (lien) | 29/05/2020  | 1100                   | -            |     |                      |                |               |            |                          |                     |                                                    |            |             |                                     |                 |          |                               |
| Traite        | 000     | 106     | 0         | 000            | 539 | 211     | Facture                      | 2 VALLEES (DES)          | M DROGLAND Guillaume          | Démat courrier     | 27/03/202   | 974 Envoi post         | tal : en err | 1   |                      |                |               |            |                          |                     |                                                    |            |             |                                     |                 |          |                               |
| Traité        | 000     | 106     | 0         | 000            | 539 | 211     | Facture                      | [x.4] 2 VALLEES (DES)    | M GDR Test compta x.4 v2      | Démat email (lien) | 29/05/2020  | 1093 E-Mail suivi      | : envové e   |     |                      |                |               |            |                          |                     |                                                    |            |             |                                     |                 |          |                               |
| Traité        | 000     | 106     | 0         | 000            | 539 | 211     | Facture                      | [x.4] 2 VALLEES (DES)    | M GDR Test compta x.4 v2      | Démat email (lien) | 29 7        |                        |              | C   | lients / E-          | -Factu         | re            |            | lients / E-Facture       |                     |                                                    |            |             |                                     |                 | ⇔ ?      | \$ & O                        |
| Traité        | 000     | 106     | 0         | 000            | 539 | 211     | Facture                      | [x.4] 2 VALLEES (DES)    | M GDR Test compta x.4 v2      | Démat email (lien) | 29          |                        |              |     |                      |                |               |            |                          |                     |                                                    |            |             |                                     |                 |          |                               |
| Traité        | 000     | 106     | 0         | 000            | 539 | 211     | Facture                      | [x.4] 2 VALLEES (DES)    | M GDR Test compta x.4 v2      | Démat email (lien) | 29 Simp     | ble Expert A           | rborescence  |     | Pour les documents s | sélectionnés · | •             |            |                          |                     | 50 doci                                            | iments     |             |                                     |                 |          |                               |
| Traité        | 000     | 106     | 1         | 211            | 539 | 211     | Facture                      | [x.4] 2 VALLEES (DES)    | M GDR Test compta x.4 v2      | Démat email (lien) | 29 ×        |                        | 合            |     |                      | 14             |               |            |                          | Type de             |                                                    | Code       | Type        |                                     | Date du         | Réf. du  | Statut                        |
| Dépos         | é 000   | 106     | 1         | 211            | 539 | 211     | Facture                      | [x.4] 2 VALLEES (DES)    | CLIENT DIVERS                 | Démat Chorus       | 02,         | Q Rechercher           |              | 0   | Non                  | •              | Siret         | Federation | i Entite Dossier         | document            | Client                                             | client     | d'envoi     | Adresse email                       | document        | document | d'envoi                       |
| Dépos         | é 000   | 106     | 1         | 211            | 539 | 211     | Facture                      | [x.4] 2 VALLEES (DES)    | CLIENT DIVERS                 | Démat courrier     | 29 Dans le  | classement du document | ~            |     | [x.4] 2 VALLE        | EES (DES) 5    | 1400919000018 | 211001     | 211539 000106            | Facture             | M CUMA DE CONDEPRENOM                              | A0000002   | MPJ         | guillaume.drogland@cuma.fr          | 03/06/2020      | 1107     |                               |
| Dépos         | é 000   | 106     | 1         | 211            | 539 | 211     | Facture                      | [x.4] 2 VALLEES (DES)    | GDR Test compta x.4 v2        | Démat email (pj)   | 02,         |                        |              | 0 🖻 | (x.4) 2 VALLE        | EES (DES) 5    | 1400919000018 | 211001     | 211539 000106            | Facture             | M CUMA DE LA NOUE                                  | A0000010   | MPJ         | guillaume.drogland@cuma.fr          | 04/06/2020      | 1135     |                               |
| Dépos         | é 000   | 106     | 1         | 211            | 539 | 211     | Facture                      | [x.4] 2 VALLEES (DES)    | DE VIMER                      | Démat email (pj)   | 02, CUMA    |                        | ^            |     | (x.4] 2 VALLE        | EES (DES) 5    | 1400919000018 | 211001     | 211539 000106            | Facture             | GAEC DE VIMER PRENOM                               | A0000001   | MPJ         | guillaume.drogland@cuma.fr          | 02/06/2020      | 110-4    |                               |
| Dépos         | é 000   | 106     | 1         | 211            | 539 | 211     | Facture                      | [x.4] 2 VALLEES (DES)    | CUMA DE CONDE                 | Démat email (pj)   | 03 Nom      |                        |              | o 🖻 | (x.4] 2 VALLE        | EES (DES) 5    | 1400919000018 | 000000     | 211539 000106            | Facture             | DROGLAND Guillaume                                 | C0000DIV   | COU         |                                     | 29/06/2020      | 1102     | Envoi postal :                |
| Dépos         | é 000   | 105     | 1         | 211            | 539 | 211     | Facture                      | [x.4] 2 VALLEES (DES)    | CUMA DE LA NOUE               | Démat email (pj)   | 04 Siret    |                        |              |     |                      |                |               |            |                          |                     |                                                    |            |             |                                     |                 |          | E-Mail suivi :                |
| Traité        | 202     | 259     | 3         | 202            | 133 | 206     | Facture                      | VILLA TAVELIS A CHENOVES | M GRESSARD Jean-Marc          | Démat email (lien) | 31, Fédér   | ation                  |              |     | [x:4] 2 VALLE        | EES (DES) 5    | 1400919000018 | 211001     | 211539 000106            | Facture             | M GDR Test compta x.4 v2                           | A0000115   | MLI         | guillaume.drogland@cuma.fr          | 29/05/2020      | 1100     | envoyé et<br>consulté         |
| Traité        | 202     | 259     | 3         | 202            | 133 | 206     | Facture                      | VILLA TAVELIS A CHENOVES | M DEGIVRY LAURENT             | Démat email (lien) | 31          |                        |              | OP  | (x.4) 2 VALLE        | EES (DES) 5    | 1400919000018 |            | 211539                   | Facture             | M GDR Test compta x.4 v2                           | A0000115   | MLI         | guillaume.drogland@cuma.fr          | 29/05/2020      | 1100     |                               |
| Traité        | 202     | 259     | 3         | 202            | 133 | 206     | Facture                      | VILLA TAVELIS A CHENOVES | M JOBLOT THIERRY              | Démat email (lien) | 31, Entité  |                        |              |     |                      |                | 1400010000010 | 000000     | 201020 000000            | Fasture             | M CDD Test service of 4-2                          | 10000111   |             | authorized developed diverses to    | 20101 02020     | 1000     | E-Mail :                      |
| Traité        | 202     | 259     | 3         | 202            | 133 | 206     | Facture                      | VILLA TAVELIS A CHENOVES | EARL DOMAINE DES 3 GRAPPES RI | Démat email (lien) | 31 Dossi    | 2F                     |              | 0 0 | (C [X-4] 2 VALLE     | EES (DES) 5    | 1400919000018 | 000000     | 211533 000106            | Factore             | iai GLIR Test compta X.4 V2                        | AUDUUTIS   | MLI         | guillaume.orogianolg.cuma.ir        | 23/05/2020      | 1030     | envoyé                        |
| Traité        | 205     | 252     | 44        | 205            | 133 | 206     | Facture                      | ARGENTIERE (DE L')       | M GOUTAGNY Hubert             | Démat email (lien) | 31, Tuno da | dasument               |              |     | C C ALANALLE         |                | 1400010000010 | 000000     | 211520 000100            | Eastern             | M CDD Test seconds a 4 v2                          | 40000115   | AUL         | willowers developed Queens fo       | 20105 (2020     | 1000     | E-Mail suivi :<br>envoyé, non |
| Traité        | 205     | 252     | 44        | 205            | 133 | 206     | Facture                      | ARGENTIERE (DE L')       | M PONCET DENIS                | Démat email (lien) | 31          | 0000110110             | •            |     | IN A 2 VALLE         | LED (DEO) 0    | 140001000010  | 000000     | 211333 000100            | , actore            | an otory rear compta x 4 vz                        | 10000115   | and t       | gumunne. ur oglandig cuma.m         | 2.5103/2020     | 10.90    | consulté 15j<br>après         |
| Traité        | 205     | 252     | 44        | 205            | 133 | 206     | Avoir                        | ARGENTIERE (DE L')       | M PONCET DENIS                | Démat email (lien) | 31/12/2019  | 128 E-Mail SUM         | (expire) : c | 1   |                      |                |               |            |                          |                     |                                                    |            |             |                                     |                 |          |                               |
| Traité        | 206     | 183     | 1         | 206            | 133 | 206     | Facture                      | COTE A CIVENS            | GAEC CHARMILLES (DES)         | Démat email (lien) | 13/09/2019  | 420 E-Mail suivi       | (expiré) : c |     |                      |                |               |            |                          |                     |                                                    |            |             |                                     |                 |          |                               |

\_ 🗆 X

V

Effacer

O Prévisualisation dans les DivaltoViewer (18 factures maxi.)

Textes

O Envoi direct à l'imprimante

Génération d'un fichier PDF global
 Dui
 Envoi des factures par Email... + Impression Oui
 Flux de Dématérialisation... + Impression Oui

mvCuma Compta - Cuma Test - Impression des factures v2 -

Critères Mode d'impression

Mode BROUTLLON Entête de facture

Fichier Outils Aide

Facture

Période du

Client

Q Q ? ? ?

VO

Sélection d'un code opération

Sélection d'un code utilisateur

Traitement das nières délà imprimées

01/01/2020 au 31/12/9999

Qà

Options

99900000

mmmm

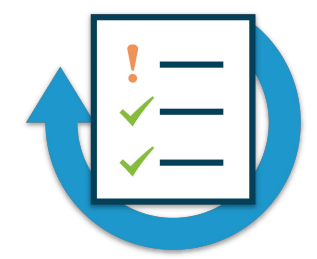

➤ Saisissez un acompte tous travaux ACPT196 pour l'adhérent que vous avez créez au 01/12/2020

➡ Générez le BL

➤ Générez une facture d'acompte

# Contrôles et intégration

#### FORMATION<br/>MYCUMA COMPTACONTRÔLE ET INTEGRATION<br/>CONTROLES (CONTROLES AVANT LA FACTURATOIN)

- Présences de contrôles de cohérence
- ➤ Contrôle le compte comptable et la TVA
- ➤ Contrôle sur le journal
- ► Contrôle sur l'analytique

| Achat-Vente  | > | Tables et Paramétrages        | >           | Commande Client         | > | Explorateur de factures               |
|--------------|---|-------------------------------|-------------|-------------------------|---|---------------------------------------|
| Animation    |   | Fédération                    |             | Saisie par activités    |   | Facturation définitive des bons [old] |
| Trésorier    |   | Administration ventes         | <b>&gt;</b> | BL (bons)               |   | Facturation définitive des bons       |
| Comptabilité |   | Capital Social et engagements |             | Facturation d'acomptes  |   | Saisie de Factures par adhérent       |
| Règlement    |   | Administration achats         | >           | Facturation (et Avoirs) | > | Saisie d'Avoirs par adhérent          |

|                |                                      |                                                            |                  |                 | Divalto - Cu            | na Test - Fac | turation définitive -   |                 |           |          |               |           |          |             |                |                     | -                      |
|----------------|--------------------------------------|------------------------------------------------------------|------------------|-----------------|-------------------------|---------------|-------------------------|-----------------|-----------|----------|---------------|-----------|----------|-------------|----------------|---------------------|------------------------|
| iler Out       | itils Aide                           |                                                            |                  |                 |                         |               |                         |                 |           |          |               |           |          |             |                |                     |                        |
| Q. 5           |                                      | 🕯 🗹 🧴 Facturer                                             | 8                |                 |                         |               |                         |                 |           |          |               |           |          |             |                |                     |                        |
|                |                                      |                                                            |                  |                 |                         |               | Sélectio                | ins             |           |          |               |           |          |             |                |                     |                        |
| o do facturati | Mode                                 | Tri au sein des mouvement                                  | s                | Ruptures        | Sélectio                | 15 /          | icomptes                |                 |           |          |               |           |          |             |                |                     |                        |
| e d'échéance   | • Via                                | es BL 💿 Par article                                        |                  | 🖲 1 facture glo | obale 🔿 D'a             | ticles        | Reprendre tous les acom | otes            |           |          |               |           |          |             |                |                     |                        |
|                | ○ Via                                | es Activités 🔅 Par date (de BL / d'activi                  | té)              | 1 facture pa    | ar mols 🔿 De            | 3L            | Reprendre uniquement le | s articles acom | otes      |          |               |           |          |             |                |                     |                        |
| Facturer les a | acomptes en même temps que le        | <ul> <li>Conservation de l'ordre d<br/>s ventes</li> </ul> | les lignes en BL |                 | <ul> <li>Sar</li> </ul> | 5             | Reprendre uniquement le | s acomptes sur  | activités |          |               |           |          |             |                |                     |                        |
| Réactualisatio | ion des tarifs (si mise à jour de ta | rifs après saisie des BL)                                  |                  |                 |                         |               | () Aucun                |                 |           |          |               |           |          |             |                |                     |                        |
| Err            | Arborescence                         | Libellé                                                    | Code tiers       | Nom             | Rè HT Factur            | TTC Facture   | e No de Bl Date BL      | OP Article /    | A Unite   | Quantité | Prix unitaire | HT ligne  | Taux TVA | Montant TVA | Montant TTC TV | A tiers TVA article | Contrôles              |
|                | - Réf. VIS                           | VIS                                                        |                  |                 |                         |               | 768 18/09/2020 C        | VIS             | Р         | 6,000    | 1,0000        | 6,00      | 20,000   | 1,20        | 7,20 0         | 4                   |                        |
|                | - Réf. VIS                           | VIS                                                        |                  |                 |                         |               | 770 14/10/2020 C        | VIS             | Р         | 6,000    | 1,0000        | 6,00      | 20,000   | 1,20        | 7,20 0         | 4                   |                        |
|                | - Réf. VIS                           | VIS                                                        |                  |                 |                         |               | 771 29/10/2020 C        | VIS             | Р         | 5,000    | 1,0000        | 5,00      | 20,000   | 1,00        | 6,00 0         | 4                   |                        |
|                | Réf. VIS                             | VIS                                                        |                  |                 |                         |               | 772 29/10/2020 C        | VIS             | Р         | 5,000    | 1,0000        | 5,00      | 20,000   | 1,00        | 6,00 0         | 4                   |                        |
|                | - State                              | Avoir                                                      |                  |                 | -9,3                    | 0 -11,6       | 4                       |                 |           |          |               |           |          |             |                |                     |                        |
|                | Réf. 1CSM20                          | 1CSM20                                                     |                  |                 |                         |               | 650 30/06/2020 D        | 1CSM20          | P         | -9,700   | -1,0000       | -9,70     | 20,000   | -1,94       | -11,64 0       | 4                   |                        |
|                | - 💕 F3                               | Facture Nº 3                                               | A0000050         | Cuma tartanpio  | C 10,0                  | 0 11,0        | D                       |                 |           |          |               |           |          |             |                |                     |                        |
|                | - S Vente                            | Vente                                                      |                  |                 | 10,0                    | 0 11,0        | D                       |                 |           |          |               |           |          |             |                |                     |                        |
|                | Réf. 4ACT                            | 4ACT                                                       |                  |                 | 10,0                    | 0 11,0        | 0 730 02/01/2020 C      | 4ACT            | HA        | 1,000    |               |           | 10,000   |             | 0              | 2                   |                        |
|                | Réf. 4MAT                            | 4MAT                                                       |                  |                 |                         |               | 730 02/01/2020 C        | 4MAT            | HA        | 1,000    | 10,0000       | 10,00     | 10,000   | 1,00        | 11,00 0        | 2                   |                        |
|                | - Bi F4                              | Avoir Nº 4                                                 | A0000053         | Allane          | C -968,                 | 0 -1 252,6    | D                       |                 |           |          |               |           |          |             |                |                     |                        |
|                | 👻 🛸 Vente                            | Vente                                                      |                  |                 | 1 092,0                 | 0 1 209,4     | D                       |                 |           |          |               |           |          |             |                |                     |                        |
|                | - Réf. 4ACT                          | 4ACT                                                       |                  |                 | 10,0                    | 0 11,0        | 0 729 01/01/2020 C      | 4ACT            | HA        | 1,000    |               |           | 10,000   |             | 0              | 2                   |                        |
|                | RÉF. 4MAT                            | 4MAT                                                       |                  |                 |                         |               | 729 01/01/2020 C        | 4MAT            | HA        | 1,000    | 10,0000       | 10,00     | 10,000   | 1,00        | 11,00 0        | 2                   |                        |
|                | - Réf. 4TRA99                        | TRACTEUR SPRINT 2020-T4                                    |                  |                 |                         |               | 726 01/01/2020 C        | 4TRA99          | HE        | 10,000   | 100,0000      | 1 000,00  | 10,000   | 100,00      | 1 100,00 0     | 2                   |                        |
|                | - Réf. EPA01                         | EPANDEUR A FUMIER                                          |                  |                 |                         |               | 773 30/11/2020 C        | EPA01           | HA        | 2,200    | 10,0000       | 22,00     | 20,000   | 4,40        | 26,40 0        | 4                   |                        |
|                | Réf. FEN01                           | FENDEUSE DE BUCHES                                         |                  |                 |                         |               | 773 30/11/2020 C        | FEN01           | UN        | 60,000   | 1,0000        | 60,00     | 20,000   | 12,00       | 72,00 0        | 4                   |                        |
|                | - 🚔 Avoir                            | Avoir                                                      |                  |                 | -2 060,0                | 0 -2 462,0    | D                       |                 |           |          |               |           |          |             |                |                     |                        |
| -              | - Réf. ACPT196                       | ACOMPTE TOUS TRAVAUX TVA 19.6%                             |                  |                 |                         |               | 773 30/11/2020 D        | ACPT196         | Р         | -196,000 | -10,0000      | -1 960,00 | 20,000   | -392,00     | -2 352,00 0    | 4                   |                        |
|                | Réf. CHAR10                          | CHAR10                                                     |                  |                 |                         |               | 725 05/11/2020 D        | CHAR10          | HE        | -10,000  | -10,0000      | -100,00   | 10,000   | -10,00      | -110,00 0      | 2                   | Pas TVA dans le compte |
|                | - 5                                  | Facture Nº 5                                               | A0000058         | Test15          | C 112,                  | 0 135,0       | 0                       |                 |           |          |               |           |          |             |                |                     |                        |
|                | 👻 🞥 Vente                            | Vente                                                      |                  |                 | 112,                    | 0 135,0       | D                       |                 |           |          |               |           |          |             |                |                     |                        |
|                | Réf. AND01                           | ANDAINEUR STOLL 2003                                       |                  |                 |                         |               | 669 07/07/2020 C        | AND01           | HA        | 10,000   | 11,2500       | 112,50    | 20,000   | 22,50       | 135,00 0       | 4                   |                        |
|                | - E F6                               | Facture Nº 6                                               | A0009999         | Matériel Cuma   | C 100,0                 | 0 100,0       | D                       |                 |           |          |               |           |          |             |                |                     |                        |
|                | 🔹 🛸 Vente                            | Vente                                                      |                  |                 | 100,0                   | 0 100,0       | D                       |                 |           |          |               |           |          |             |                |                     |                        |
|                | - Réf. BIN01                         | BINEUSE 2006                                               |                  |                 |                         |               | 674 04/04/2020 C        | BIN01           | HA        | 10,000   | 5,0000        | 50,00     |          |             | 50,00 2        | 4                   |                        |
|                | off project                          | RINFUSE 2006                                               |                  |                 |                         |               | 675 04/04/2020 C        | RIN01           | HA        | 10.000   | 5,0000        | 50.00     |          |             | 50.00 2        | 4                   |                        |

#### FORMATION<br/>MYCUMA COMPTACONTRÔLE ET INTEGRATION<br/>LISTE DES FACTURES INTEGRABLE ET SIMULATION DE COMTABILISATION

➤ Liste les factures pouvant être intégrées en compta (avec un marqueur imprimées oui/non).

➤ Simule l'écriture qui sera générée

➤ Filtres / Affichage par facture ou par compte.

| Achat-Vente  | Tables et Paramétrages        |   | Commande Client           | Impression des factures (standard) |
|--------------|-------------------------------|---|---------------------------|------------------------------------|
| Animation    | Fédération                    |   | Saisie par activités      | Impression des factures            |
| Trésorier    | Administration ventes         |   | BL (bons)                 | Liste synthétique des factures     |
| Comptabilité | Capital Social et engagements |   | Facturation d'acomptes    | Liste des factures intégrables     |
| Règlement    | Administration achats         |   | Facturation (et Avoirs)   | Intégration comptable des factures |
| Paie         | Suramortissement              |   | Facturation Interne       | Impression des relevés de facture  |
| C.R.M.       | Stocks                        | > | Impression et intégration |                                    |

|            |         |      |         |   |                          |            |            | 0              | Divalto     | - Cuma T      | est - | Liste des f | factures in | ntégrable | es -     |        |            |          |          |          |     |                           | -     |         |
|------------|---------|------|---------|---|--------------------------|------------|------------|----------------|-------------|---------------|-------|-------------|-------------|-----------|----------|--------|------------|----------|----------|----------|-----|---------------------------|-------|---------|
| Fichier    | Edition | Comp | léments | 0 | ıtils                    | Aide       |            |                |             |               |       |             |             |           |          |        |            |          |          |          |     |                           |       |         |
| )+ 6       | 1 m     | 2 6  |         |   |                          | C          | А          | Dar como       |             | nort Tablaur  | 1.    | •           |             |           |          |        |            |          |          |          |     |                           |       |         |
| v (*       |         |      |         |   |                          |            |            |                |             |               |       |             |             |           |          |        |            |          |          |          |     |                           |       |         |
| <b>İ</b> Ø |         | 8 w  | ez 🕜    | ) |                          |            |            |                |             |               | 2     | Journal     | Débit       |           | Crédit   | Devise | Date       | Pièce nq |          | Tiers    |     | Nom                       | R     | éféreno |
|            |         |      |         |   | Référe                   | ance : 1V  | 15006020   | D1             |             |               |       |             |             |           |          | EUR    | 31/12/2020 | 288      | A0000041 |          |     | Alex                      | 1VIS  | 0060200 |
|            |         |      |         |   | Référe                   | ance : AC  | PT196      |                |             |               |       |             |             |           |          | EUR    | 31/12/2020 | 288      | A0000041 |          |     | Alex                      | ACPT  | 196     |
|            |         |      |         |   | Référe                   | ence : AC  | PT196      |                |             |               |       |             |             |           |          | EUR    | 31/12/2020 | 288      | A0000041 |          |     | Alex                      | ACPT  | 196     |
|            |         |      |         |   | Référe                   | ence : AN  | D01        |                |             |               |       |             |             |           |          | EUR    | 31/12/2020 | 288      | A0000041 |          |     | Alex                      | ANDO  | 01      |
|            |         |      |         |   | Référe                   | ance : AN  | D05        |                |             |               |       |             |             |           |          | EUR    | 31/12/2020 | 288      | A0000041 |          |     | Alex                      | ANDO  | 05      |
|            |         |      |         |   | Référe                   | ance : BIN | 101        |                |             |               |       |             |             |           |          | EUR    | 31/12/2020 | 288      | A0000041 |          |     | Alex                      | BINO  | 1       |
|            |         |      |         |   | Référe                   | nce : BIM  | 101        |                |             |               |       |             |             |           |          | EUR    | 31/12/2020 | 288      | A0000041 |          |     | Alex                      | BINO  | 1       |
|            |         |      |         |   | Référe                   | ence : BIN | 101        |                |             |               |       |             |             |           |          | EUR    | 31/12/2020 | 288      | A0000041 |          |     | Alex                      | BINO  | 1       |
|            |         |      |         |   | Référe                   | ance : BIM | 01         |                |             |               |       |             |             |           |          | EUR    | 31/12/2020 | 288      | A0000041 |          |     | Alex                      | BINO  | 1       |
|            |         |      |         |   | Référe                   | nce : EL/  | 403        |                |             |               |       |             |             |           |          | EUR    | 31/12/2020 | 288      | A0000041 |          |     | Alex                      | ELA0. | 3       |
|            |         |      |         |   | Référe                   | nce : EL/  | 403        |                |             |               |       |             |             |           |          | EUR    | 31/12/2020 | 288      | A0000041 |          |     | Alex                      | ELA0  | 3       |
|            |         |      |         |   | Référe                   | ance : EP  | 401        |                |             |               |       |             |             |           |          | EUR    | 31/12/2020 | 288      | A0000041 |          |     | Alex                      | EPA0  | 1       |
|            |         |      |         |   | Référe                   | ance : JOI | INT        |                |             |               |       |             |             |           |          | EUR    | 31/12/2020 | 288      | A0000041 |          |     | Alex                      | JOIN  | т       |
|            |         |      |         |   | Référe                   | ence : JOI | INT        |                |             |               |       |             |             |           |          | EUR    | 31/12/2020 | 288      | A0000041 |          |     | Alex                      | JOIN  | т       |
|            |         |      |         |   | Référe                   | ence : JOI | INT        |                |             |               |       |             |             |           |          | EUR    | 31/12/2020 | 288      | A0000041 |          |     | Alex                      | JOIN  | т       |
|            |         |      |         |   | Référe                   | ance : MC  |            |                |             |               |       |             |             |           |          | EUR    | 31/12/2020 | 288      | A0000041 |          |     | Alex                      | MO    |         |
|            |         |      |         |   | Référe                   | ance : MC  |            |                |             |               |       |             |             |           |          | EUR    | 31/12/2020 | 288      | A0000041 |          |     | Alex                      | MO    |         |
|            |         |      |         |   | Compte                   | es d'impu  | tation     |                |             |               |       |             |             |           |          |        | 31/12/2020 | 288      | A0000041 |          |     |                           |       |         |
|            |         |      |         |   | Com                      | npte 445   | 71640 Tva  | a collectée TP | Plein Enca  | iss.          |       | VE          |             |           | 581,4    | 4 EUR  | 31/12/2020 | 288      | A0000041 |          |     | TVACOLLECTEE196ENCAISS    |       |         |
|            | -6      |      |         |   | · Con                    | npte 706:  | 12040 Tv   | Culture TPle   | ein Encais  | s.            |       | VE          |             |           | 2 650.00 | EUR    | 31/12/2020 | 288      | A0000041 |          |     | TVXCULTURE196ENCAISS      |       |         |
|            |         |      |         |   | • \                      | Ventilatio | ns analvti | aues           |             |               |       |             |             |           | 2 430,01 |        | 31/12/2020 | 288      |          |          |     |                           |       |         |
|            | -6      |      |         |   | Corr                     | note 706   | 13040 Tv   | Récolte TPle   | ein Encais  | s.            |       | VE          |             |           | 142.7    | EUR    | 31/12/2020 | 288      | A0000041 |          |     | TVXRECOLTE196ENCAISS      |       |         |
|            | -6      |      |         |   | Com                      | npte 706   | 14040 Tv   | Aménageme      | ents Diver  | s TPlein Enci | als   | VE          |             |           | 132.0    | EUR    | 31/12/2020 | 288      | A0000041 |          |     | TVXAMENAGEMENTSDIVERS196E |       |         |
|            | -1      |      |         |   | + Com                    | note 706   | 15040 Tva  | Elevage TPle   | lein Encais | 25            |       | VE          |             |           | 200.0    | EUR    | 31/12/2020 | 288      | A0000041 |          |     | TVXELEVAGE196ENCAISS      |       |         |
|            | -1      |      |         |   | ► Con                    | note 706   | 18040 Tva  | Prestations    | Diverses    | TPlein Encai  |       | VE          | 2           | 00.00     |          | EUR    | 31/12/2020 | 288      | A0000041 |          |     | TVXPRESTATIONSDIVERSES196 |       |         |
|            | -6      |      |         |   | + Com                    | note 706   | 18040 Tv   | Prestations    | Diverses    | TPlein Encai  |       | VE          |             |           | 100.0    | EUR    | 31/12/2020 | 288      | A0000041 |          |     | TVXPRESTATIONSDIVERSES196 |       |         |
|            | -6      |      |         |   | <ul> <li>Corr</li> </ul> | npte 708   | 30040 Aut  | tres Prod. d'a | act. ann. T | Plein Encai   |       | VE          |             |           | 25,20    | D EUR  | 31/12/2020 | 288      | A0000041 |          |     | AUTRESPRODDACTANN196ENCAL |       |         |
|            |         |      |         | - |                          |            |            |                |             |               | _     |             |             |           |          |        | _          |          |          |          |     |                           |       |         |
|            |         |      |         |   |                          |            |            |                |             |               |       |             |             |           |          |        | Total      | Escompte |          | 0,00     | EUR | Total HT Produits         | 256,2 | EUF     |
|            |         |      |         |   |                          |            |            |                |             |               |       |             |             |           |          |        | Total      | Crédit   |          | 8 071,43 | EUR | Total HT                  | 256,2 | EUR     |

#### FORMATION<br/>MYCUMA COMPTACONTRÔLE ET INTEGRATION<br/>INTEGRATION DES FACTURES

➤ Une facture n'est pas directement intégrée en comptabilité au moment de sa génération ou de son impression

➡ L'intégration comptable est dissociées et peut se lancer à autre moment

➤ Deux intégrations sont effectuées, une comptable et l'autre règlement.

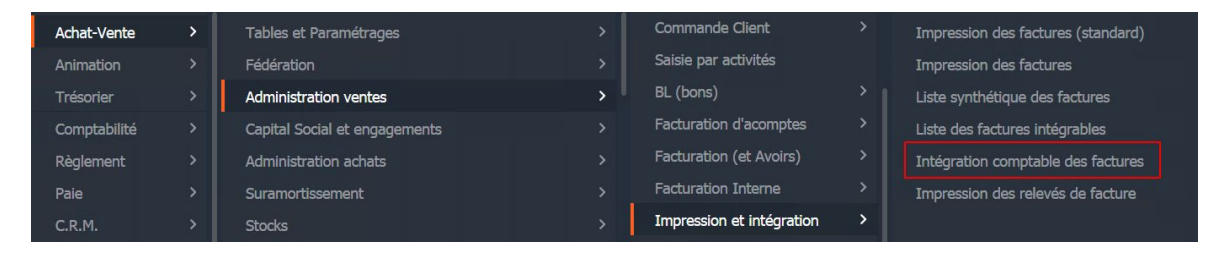

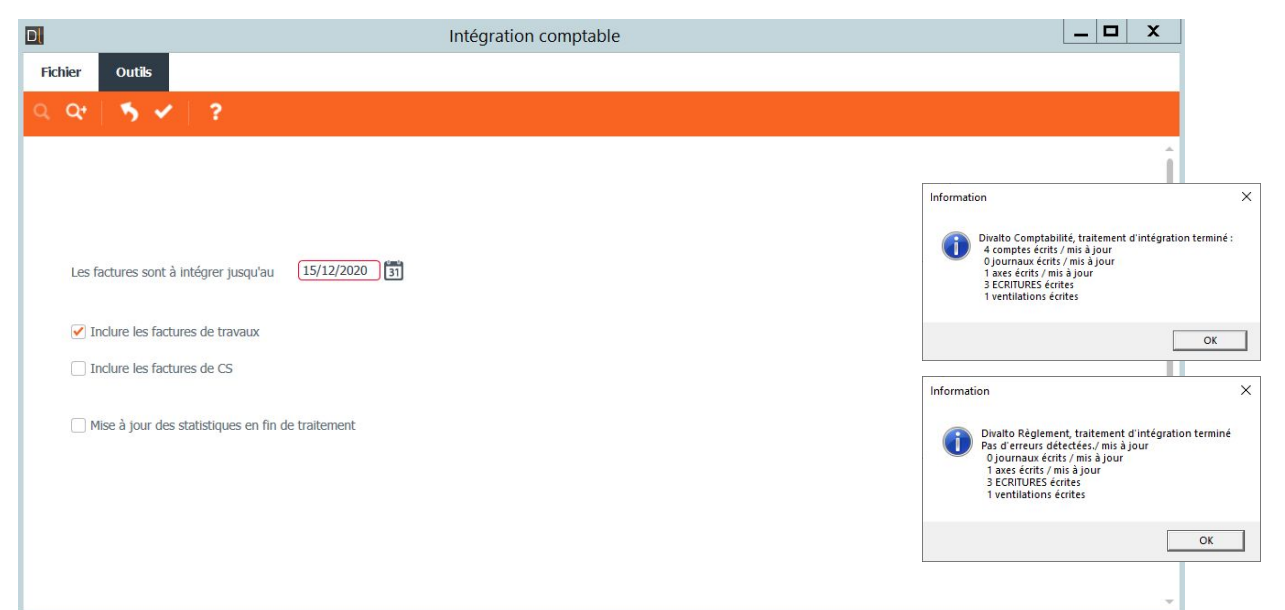

#### FORMATION<br/>MYCUMA COMPTACONTRÔLE ET INTEGRATION<br/>CONTRÔLE DE LA COMPTABILISATION

➡ Permet un contrôle entre les factures et les écritures.

Par exemple une non présente en compta (ce n'est pas forcément une erreur si elle n'est pas intégrée), ou une différence entre le montant de la facture et l' écriture.

➤ Ajout d'un contrôle de présence en Impayé.

| Achat-Vente  | > | Tables et Paramétrages        |   | Commande Client           |   | Impression des factures (standard) |
|--------------|---|-------------------------------|---|---------------------------|---|------------------------------------|
| Animation    |   | Fédération                    |   | Saisie par activités      |   | Impression des factures            |
| Trésorier    |   | Administration ventes         | > | BL (bons)                 |   | Liste synthétique des factures     |
| Comptabilité |   | Capital Social et engagements |   | Facturation d'acomptes    |   | Liste des factures intégrables     |
| Règlement    |   | Administration achats         |   | Facturation (et Avoirs)   |   | Intégration comptable des factures |
| Paie         |   | Suramortissement              |   | Facturation Interne       |   | Impression des relevés de facture  |
| C.R.M.       |   | Stocks                        |   | Impression et intégration | > |                                    |

| 3                           |                                                                                                    |                              |                                 | Divalto - Cum | a Test - Contrôle | de la comptabili  | sation GCL -        |                       |           |  |
|-----------------------------|----------------------------------------------------------------------------------------------------|------------------------------|---------------------------------|---------------|-------------------|-------------------|---------------------|-----------------------|-----------|--|
| Fichier Complémen           | its                                                                                                    | Outils Aide                  |                                 |               |                   |                   |                     |                       |           |  |
| Q. 🦻 🖌 🖻                    | Visi                                                                                                    | Jaliser la plèce - Ecritures | ilées à la pièce Export tableur | ?             |                   |                   |                     |                       |           |  |
| Type de tiers<br>• Les deux |                                                                                                    | Période du 01/01             | /2020 au 31/12/2020             |               |                   |                   |                     |                       |           |  |
| Charges                     |                                                                                                    | Charger uniquement           | : les erreurs                   |               |                   |                   |                     |                       |           |  |
| •••••••••                   | Erreur                                                                                                    | Err Tiers                    | Nom du tiers                    | Pièce         | Montant HT pièce  | Numéro d'écriture | Montant HT Ecriture | Différence de montant | Règlement |  |
| Produits                    | <ul> <li>Image: A second second s</li></ul> |                              |                                 |               | 49 642,03         |                   | 41 833,23           | 7 808,80              |           |  |
| ⊕ 01/2020                   |                                                                                                    |                              |                                 |               | 1 592,50          |                   | 1 592,50            | 0,00                  |           |  |
| ± 04/2020                   |                                                                                                    |                              |                                 |               | 14 258,48         |                   | 14 247,23           | 11,25                 |           |  |
| <b>E 05/2020</b>            |                                                                                                    |                              |                                 |               | 867,50            |                   | 867,50              | 0,00                  |           |  |
| ⊕ 06/2020                   |                                                                                                    |                              |                                 |               | 3 670,00          |                   | 3 670,00            | 0,00                  |           |  |
| ⊕ 07/2020                   |                                                                                                    |                              |                                 |               | 100,00            |                   | 100,00              | 0,00                  |           |  |
| ± 08/2020                   |                                                                                                    |                              |                                 |               | 185,00            |                   | 185,00              | 0,00                  |           |  |
| <b>E 09/2020</b>            |                                                                                                    |                              |                                 |               | 13 630,00         |                   | 13 630,00           | 0,00                  |           |  |
| = 10/2020                   | Image: A start a start a st          |                              |                                 |               | 6 195,00          |                   | 6 095,00            | 100,00                |           |  |
| 01/10/2020                  |                                                                                                    | A0000061                     | AAA DEMAT MAIL                  | 268           | 2 500,00          | 542               | 2 500,00            | 0,00                  |           |  |
| 01/10/2020                  |                                                                                                    | A0000062                     | AAA DEMAT COURRIER              | 269           | 1 200,00          | 543               | 1 200,00            | 0,00                  |           |  |
| 01/10/2020                  |                                                                                                    | A0000063                     | AAA DEMAT CHORUS                | 270           | 1 300,00          | 544               | 1 300,00            | 0,00                  |           |  |
| 14/10/2020                  |                                                                                                    | A0000053                     | Allane                          | 273           | 1 010,00          | 545               | 1 010,00            | 0,00                  |           |  |
| 18/10/2020                  |                                                                                                    | £ A0000053                   | Allane                          | 274           | 100,00            |                   |                     | 100,00                | 1         |  |
| 22/10/2020                  |                                                                                                    | A0000061                     | AAA DEMAT MAIL                  | 276           | 85,00             | 546               | 85,00               | 0,00                  |           |  |
| 11/2020                     | <ul> <li>Image: A start of the start of the start of</li></ul>  |                              |                                 |               | 380,00            |                   | 280,00              | 100,00                |           |  |
|                             | <ul> <li>Image: A second second s</li></ul> |                              |                                 |               | 8 763,55          |                   | 1 166,00            | 7 597,55              |           |  |
| Charges                     |                                                                                                    |                              |                                 |               | 1 108,50          |                   | 1 108,60            | -0,10                 |           |  |
|                             |                                                                                                    |                              |                                 |               |                   |                   |                     |                       |           |  |
|                             |                                                                                                    |                              |                                 |               |                   |                   |                     |                       |           |  |

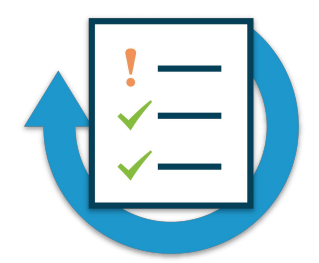

- ► Consultez la liste des BL facturable pour l'adhérent que vous avez créez
- ► Générez la facture définitive au 31/12/2020 et impression en mode définitif
- ➤ Consultez la liste des factures intégrable
- ► Intégrez les factures en comptabilité jusqu'au 31/12/2020
- ► Consultez le programme de contrôle de la comptabilisation

#### Suramortissement

➤ Le paramétrage se fait dans la fiche matériel

➤ A la création d'un matériel, il est considéré comme éligible au suramortissement.

➢ Pour le modifier et le rendre non éligible au suramortissement, il faut cocher « Matériel non éligible au suramortissement

|                  |                                       |                  | Matériels - Cuma Tes         | t - Consultation - 39 TRACTEL         | R                                  |                                                     |
|------------------|---------------------------------------|------------------|------------------------------|---------------------------------------|------------------------------------|-----------------------------------------------------|
| Fichier Edition  | Options Aide                          |                  |                              |                                       |                                    |                                                     |
| 4 4 <b>b</b> b 7 | · • + / × • •                         | 🔬 🛛 Immobilisati | ion Responsables Suivi Matér | iei Ventilations Capital Social 🛛 🔍 📿 | 5 V H B ?                          |                                                     |
|                  | Sélection                             |                  |                              |                                       |                                    |                                                     |
|                  |                                       |                  | DEFINITION CRITE             | RES TECHNIQUES IDENTIFIANTS           |                                    |                                                     |
|                  | Afficher uniquement les materiels nor | vendus           | -                            | Paramètre                             | s liés aux immobilisations         |                                                     |
| Code Analytique  |                                       |                  |                              | Rattaché à l'immo                     | silisation 55                      |                                                     |
| ibellé           |                                       |                  | Nº Equipement                | 39 Rattaché à la subv                 | ention 56                          | Type de crédit                                      |
| Code National    | Marque                                |                  | Code National                |                                       | 50                                 | <ul> <li>Credit bail</li> </ul>                     |
| Modele           |                                       |                  | Libellé matérial             |                                       |                                    | ◯ LOA                                               |
| quipement        | 0                                     |                  | Libelie materiel             | TRACTEOR                              |                                    |                                                     |
| Code Analy       | Libellé Matériel                      | Ba 🏚             | Code Analytique              | 4MAT2 TRACTEUR1                       |                                    | Duree de crédit                                     |
| 4MAT2            | TRACTEUR                              | 4MAT2 -          | Date d'achat                 | 01/01/2016 Montant de l'achat         | 10 000,00                          | Valour de mehat                                     |
| 9                | BINEUSE GDR TEST DEG                  | 9                | Date de Vente                | Date de commande                      |                                    | valeur de l'actiat                                  |
| ABA001           | ABATTEUR TEST DEG01                   | ABA001           |                              |                                       |                                    |                                                     |
| AND01            | ANDAINEUR STOLL 2003                  | AND01            | Para                         | mètres complémentaires                |                                    | Critères techniques                                 |
| AND05            | ANDAINEUR STOLL 2010                  | AND05            | Marque                       | JD John Deere                         | Les critères suivis d'un (*) ont u | ne liste de choix prédéfinis accessible par un clic |
| CHA01            | CHARRUE                               | CHA01            | Modèle                       |                                       | PUISSANCE (CV)                     |                                                     |
| CHAR2            | CHARRUE KUHN                          | CHAR2            | Type d'achat                 | Neuf Y Année d'origine                | MOTRICITE (*)                      |                                                     |
| CHAR2            | CHARRUE                               | CHAR2            | Page de Courseintine         | AMAT2                                 | THOMAGE (*)                        |                                                     |
| COV01            | COVER CROP RAZOL 2005                 | COV01            | Base de Souscription         | 4MA12 TRACTEUR                        | TYPE (*)                           |                                                     |
| EFG01            | BINEUSE                               | EFG01            | Date de fin de garantie      |                                       | DIRECTION (*)                      |                                                     |
| ELA03            | EPAREUSE SECATEUR                     | ELA03            | N° immatriculation           |                                       |                                    |                                                     |
| EPA01            | EPANDEUR A FUMIER                     | EPA01            | Matériel Acheté dans le ca   | dre d'un renouvellement               |                                    |                                                     |
| FAN01            | FANEUSE KRONE                         | FAN01            |                              |                                       |                                    |                                                     |
| FEN01            | FENDEUSE DE BUCHES                    | FEN01            |                              |                                       |                                    |                                                     |
| HER01            | HERSE 3M RABE Packer                  | HER01            |                              |                                       |                                    |                                                     |
| HOUE             | HOUE ROTATIVE 6M 2010                 | HOUE             | Matériel disponible sur my   | Cuma planning&travaux 🗹               |                                    |                                                     |
| MOI01            | MOISSONNEUSE BATTEUSE                 | MOI01            | Commentaire                  |                                       |                                    |                                                     |
| MOIS07           | MOISSONNEUSE BATTEUSE                 | MOIS07           |                              | P                                     | trac Euromonticcomont              |                                                     |
| MOIS2            | MOISSONNEUSE BATTEUSE                 | MOIS2            |                              | Parame                                | u es sur amorussement              |                                                     |
| MOISB1           | MOISSONNEUSE BATTEUSE DEMO 3          | MOISB1           | Matériel non éli             | gible au suramortissemer 🗌            | Mon                                | tant à reporter                                     |
| REM01            | REMORQUE DESMARET 24T                 | REM01 -          |                              |                                       |                                    |                                                     |

➢ Pour consulter la liste du matériel éligible au suramortissement, il faut ouvrir le programme Liste des matériels suramortissement

➤ Le matériel non éligible apparaît en grisé sur la liste

|         |                                       | Dos | sier196 |
|---------|---------------------------------------|-----|---------|
| Ð       | Liste des matériels de la cuma 📃 🗖 🗙  |     |         |
| Fichier | Outils                                | 1   | N       |
| 51      |                                       | 23  | TRAC    |
|         | *                                     | 24  | TRACT   |
|         |                                       | 25  | TRAC    |
|         | Liste das autointes cue amaticament   | 31  | CHAR    |
|         | Liste des materiers sur antorussement | 39  | TRAC    |
|         | Trior par                             | 45  | Tracte  |
|         | Code matériel                         |     |         |
|         | () Libellé                            | No  | mbret   |
|         | Code analytique ↓                     |     |         |

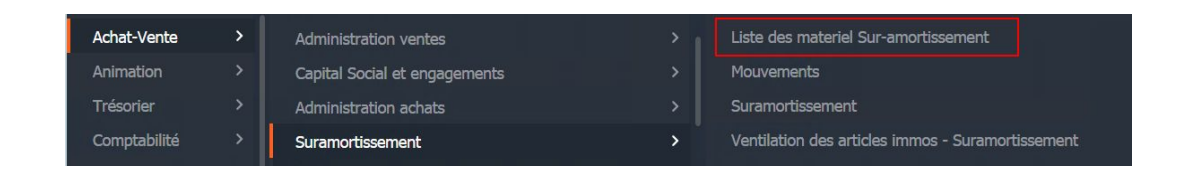

| 1 | Dossier196 75-Resa2     | Cuma Test<br>Liste des matériels de la CUMA         |            |            | 09/04/2021  |
|---|-------------------------|-----------------------------------------------------|------------|------------|-------------|
| Γ | N° / Libellé            | Analyt. Marque et modèle                            | Prix (HT)  | Achat      | N°Bien immo |
| F | 23 TRACTEUR             | blabla                                              | 10000.00   | 01/01/2016 | 27          |
| Ľ | 24 TRACTEUR             | blabla2 John Deere test                             | 100000,00  | 01/01/2015 | 28          |
| H | 25 TRACTEOR             | Montant d'amortissement à reporter anneée anterieur | 34000.00   | 01/01/2016 |             |
|   | 31 CHARRUE KUHN         | CHAR2 Kuhn                                          | 15600,00   | 24/03/2016 | 34          |
|   | 39 TRACTEUR             | 4MAT2 John Deere                                    | 10000,00   | 01/01/2016 | 55          |
|   | 45 Tracteur 12          | TRA01 John Deere                                    |            | 01/01/2016 |             |
|   | Nombre total de matérie | ls assujetis : 5                                    | 65 600,00€ |            |             |

➤ Un champ rattaché à l'immo est disponible dans la saisie par activité

➤ Lors de la saisie d'un article, le champ de rattachement à l'immobilisation se renseigne automatiquement à condition que le code analytique de l'article corresponde à une seule et unique immobilisation.

| 44           | < >                              | ▶   ⊕        | + 1                   | <b>x</b>   q c                          | <b>t</b>   %   F                              | ichier de saisie                         | e Importer I                                             | Reprise N-:                      | Gên                                              | érer un BL Géné                                 | rer plusie                        | urs BL Lis                                   | te des BL à génér              | er   🍕 .   | • | 8   | ?            |
|--------------|----------------------------------|--------------|-----------------------|-----------------------------------------|-----------------------------------------------|------------------------------------------|----------------------------------------------------------|----------------------------------|--------------------------------------------------|-------------------------------------------------|-----------------------------------|----------------------------------------------|--------------------------------|------------|---|-----|--------------|
|              |                                  |              |                       |                                         |                                               |                                          | Saisie pa                                                | r Activit                        | is                                               |                                                 |                                   |                                              |                                |            |   |     |              |
| )ate dé<br>C | but d'affichage<br>ode opération | Vente        | 19                    | Rattaché à<br>Pour la m<br>Ce champ     | l'immo<br>esure du suramo<br>sera ensuite uti | ortissement,<br>lisé pour la :           | veuillez relie                                           | r votre sa                       | sie à une immo                                   | obilisation grâc                                | (= p<br>e au cha                  | as encore g<br>mp Immo                       | jénérées en BL)<br>bilisation. |            |   |     |              |
|              |                                  |              |                       | Pour les a<br>correspon                 | ctivités compose<br>dent à une imme           | ées, le champ<br>obilisation p           | p sera rempli<br>récise. (la rel                         | automati<br>ation est            | quement sur le<br>aite via le code               | s composants (<br>analytique du                 | dans le l                         | IL si les co<br>ant)                         | mposants                       |            |   |     |              |
|              | Date                             | Tiers        | Titre                 | Pour les a<br>correspon                 | ctivités composé<br>dent à une immo<br>Prénom | ées, le champ<br>obilisation p<br>Bon nº | p sera rempli<br>récise. (la rel<br>Quantité 1           | automati<br>ation est<br>Unité 1 | quement sur le<br>faite via le code              | s composants o<br>analytique du<br>Axmatériel   | lans le l<br>compos<br>Immo       | BL si les co<br>ant)<br>Unité<br>Vente       | omposants<br>D                 | ésignation |   | Réf | ére <b>X</b> |
| 4            | Date<br>01/01/2019               | <b>Tiers</b> | Titre<br>GAEC DE LA I | Pour les a<br>correspon<br>Nom<br>.OSNE | ctivités composé<br>dent à une imme<br>Prénom | ées, le champ<br>obilisation p<br>Bon n° | p sera rempli<br>récise. (la rel<br>Quantité 1<br>10,000 | automati<br>ation est<br>Unité 1 | quement sur le<br>faite via le code<br>1 Categ 1 | s composants o<br>e analytique du<br>Axmatériel | ians le l<br>compos<br>Immo<br>81 | BL si les co<br>ant)<br>Unité<br>Vente<br>HA | DECHAUMEUR                     | ésignation |   | Réf | ér           |

➡ Si l'article ne possède pas d'immobilisation correspondante, ce champ peut être rempli manuellement avec le code l'immobilisation ou la %clé.

#### FORMATIONSURAMORTISSEMENTMYCUMA COMPTAACCES PAR LA SAISIE PAR ACTIVITE

Dans le cadre d'une activité composée, le champ ne pourra être rempli automatiquement. Ce n'est qu'à la génération des BL qu'il le sera : la génération va relier chaque composant à son immobilisation via le code analytique du composant.

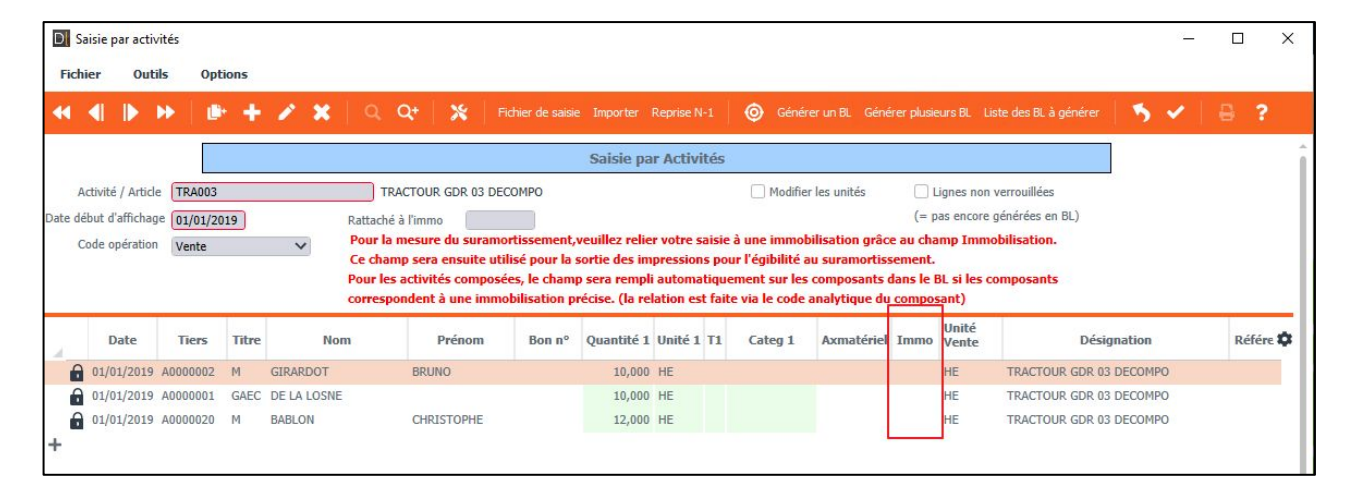

➡ Si plusieurs immobilisations peuvent être reliées, alors un message s'affiche et vous devrez aller modifier le BL directement pour renseigner le numéro d'immobilisation correspondant au composant.

► Ce champ peut être rempli manuellement avec le code immobilisation ou la %clé.

#### FORMATIONSURAMORTISSEMENTMYCUMA COMPTAGESTION DES CAS SPECEFIQUES

➤ Si vous voulez modifier l'immo dans les mouvements, il faut les sélectionner et cliquer sur le bouton Modifier immo

➤ Saisissez le numéro de l'immo et validez

| ? | Modifier le co | ode immo sur les lignes sél | ectionnées ? |
|---|----------------|-----------------------------|--------------|
|   |                |                             |              |
|   |                | Oui                         | Non          |

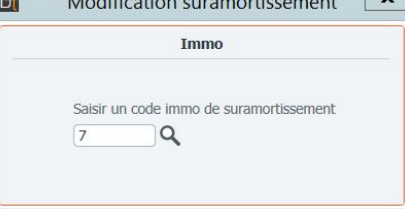

| Achat-Vente  | > | Administration ventes         |   | Liste des materiel Sur-amortissement              |
|--------------|---|-------------------------------|---|---------------------------------------------------|
| Animation    |   | Capital Social et engagements |   | Mouvements                                        |
| Trésorier    |   | Administration achats         |   | Suramortissement                                  |
| Comptabilité |   | Suramortissement              | > | Ventilation des articles immos - Suramortissement |

| \$                      |                |                  |                 |        |                     |               | Mouven     | nents - Cu   | uma Test - Consultation | n -              |         |                     |                  |                         | _ 🗇 X          |
|-------------------------|----------------|------------------|-----------------|--------|---------------------|---------------|------------|--------------|-------------------------|------------------|---------|---------------------|------------------|-------------------------|----------------|
| Fichier Ed              | lition Optic   | ns Aide          | Complément      | s In   | terrogations        |               |            |              |                         |                  |         |                     |                  |                         |                |
| ≪ ∢ ⊳                   | ₩ <b>T</b>   - | 👬 🎯 Taxe         | Déverrouilage a | compte | Verrouilage acompte | Modifier immo | 1· @·      | Q <b>Q</b> • | <b>5 &lt; ⊬</b> ⊟       | ?                |         |                     |                  |                         |                |
| SELECTION 1             | SELECTION      | 2                |                 |        |                     |               |            |              |                         | GENERALI         | TES     | AXES-GESTION - LIVR | AISON COMMIS     | SION - GARANTIE - LIENS | COMPLEMENT     |
| Client                  | ~              | ]                |                 |        |                     |               |            |              |                         | Référence        | BC      | ULON                |                  |                         |                |
| Categorie<br>Période du | 01/01/2020     | ACO              | nptes           | ~      |                     |               |            |              |                         | Désignation      | BC      | ULON                |                  |                         |                |
| Référence               | 01/01/2020     | au 31/12/20      | Devis           |        |                     |               |            |              |                         | Client           | AO      | 000040              | Léo              |                         | Acomnte déduit |
| Axe Materiel            |                |                  | Com             | nande  |                     |               |            |              |                         |                  |         |                     | Informations pli | 200                     | - Hompte dedat |
| Axe famille             |                |                  | BL              |        |                     |               |            |              |                         |                  |         |                     | Informations pr  | NCC                     |                |
| Code opération          |                | Lignes avec code | e immo 🗹 Factu  | ire    |                     |               |            |              |                         |                  |         | Devis               | Commande         | Bon de livraison        | Facture        |
|                         |                |                  |                 |        |                     |               |            |              |                         | Etat             |         |                     |                  | Périmé                  | Actif          |
|                         |                |                  |                 |        |                     |               |            |              |                         | Préfixe          |         |                     |                  |                         |                |
| ÷ .                     | -              | 1.002 0001       | NO. LONG        |        | 20000               |               |            |              |                         | Piece no<br>Data |         | 0                   |                  | 540                     | 127            |
| 🛛 🗖 t 🖏                 | Date           | Type tiers       | Type pièce      | Etat   | Référence           | code immo     | Axmatériel | Sref 1       | Numéro de pièce         | Quantité en      | Р       | 0.000               | 0.000            | 10/12/2019              | 10.000         |
|                         | 30/04/2020     | Client           | Facture         | ACUF   | AND01               | 3             | AND01      | HA           | 128                     | Remise pied to   | tale    | 0,00                | 0,00             | 0,00                    | 0,00           |
|                         | 30/04/2020     | Client           | Facture         | Actif  | AND01               | 3             | AND01      | HA           | 128                     | Remise part er   | n mt    | 0,00                | 0,00             | 0,00                    | 0,00           |
| t                       | 30/04/2020     | Client           | Facture         | ACUF   | AND01               | 3             | AND01      | HA           | 127                     |                  |         |                     |                  |                         |                |
| L.                      | 30/04/2020     | client           | Facture         | ACUI   | ANDOI               | 3             | ANDUI      | HE           | 127                     |                  |         |                     | Tarification     |                         |                |
|                         | 30/04/2020     | Client           | Facture         | ACUT   | ANDOS               | 4             | ANDOS      | HA           | 128                     | Prix unitaire    |         | 10,0000             | par              | ),000 Promotion         | i              |
|                         | 30/04/2020     | Client           | Facture         | ACUI   | ANDUS               | 4             | ANDUS      | HA           | 128                     |                  |         |                     |                  |                         |                |
|                         | 30/04/2020     | Client           | Facture         | ACUT   | ANDOS               | 4             | AND05      | HA           | 128                     | Unité du prix    |         |                     |                  |                         |                |
|                         | 30/04/2020     | Client           | Facture         | ACUI   | ANDUS               | 4             | ANDUS      | HA           | 129                     | % de remise      |         | 0,00 Cumu           | le (             | ,00 Cumule              | 0,00 Cumule    |
|                         | 30/04/2020     | Client           | Facture         | ACUT   | BINU1               | 5             | BIN01      | HA           | 128                     | Kemise en moi    | nani    | 0,00                |                  |                         |                |
| <u> </u>                | 30/04/2020     | Client           | Facture         | ACUI   | BOUUI               |               | COVUI      |              | 128                     | 1                |         |                     | Montant          |                         |                |
| Ľ.                      | 30/04/2020     | Client           | Facture         | ACUT   | BOULON              |               | CHAR01     |              | 127                     | Montant de la    | liane   |                     |                  | 100.00                  | EUD            |
| Ľ.                      | 30/04/2020     | Client           | Facture         | Actif  | BOULON              |               | CHARUI     |              | 127                     | Promune de la    | ingrito |                     |                  | 100,00                  | LOK            |
| Ľ.                      | 30/04/2020     | Client           | Facture         | ACUI   | DOULON              |               | TRADA      |              | 127                     |                  |         |                     | Suramortisseme   | nt                      |                |
| ž                       | 30/04/2020     | Client           | Facture         | Actif  | BOULON              |               | ANDUI      |              | 127                     | Code immo        |         |                     |                  |                         |                |
| ×                       | 30/04/2020     | Client           | Facture         | Actil  | BUULUN              |               | FIERO1     |              | 127                     |                  |         |                     |                  |                         |                |
|                         | 30/04/2020     | Client           | Facture         | Actif  | CHADI               | 6             | CHADD      | HA           | 127                     |                  |         |                     |                  |                         |                |
|                         | 30/04/2020     | Client           | Facture         | Actif  | CHARDI              | 0             | CHARUI     | nc .         | 127                     |                  |         |                     |                  |                         |                |
|                         | 20/04/2020     | Client           | Facture         | Actif  | CHAROI              | 0             | CHAROI     | nc ur        | 127                     |                  |         |                     |                  |                         |                |
|                         | 20/04/2020     | Client           | Facture         | Actif  | CHAROI              | 0             | CHAROI     | nc           | 127                     |                  |         |                     |                  |                         |                |
|                         | 30/04/2020     | Client           | rdcture         | ACUT   | CHARDI              | 8             | CHAR01     | rff-         | 127                     |                  |         |                     |                  |                         |                |

#### FORMATIONSURAMORTISSEMENTMYCUMA COMPTAGESTION DES CAS SPECEFIQUES

➢ Pour créer une clé de ventilation, il faut aller dans le menu Ventilation des articles immos – suramortissement

➤ Cliquez sur +, saisissez le nom de la clé (toujours commencer par le symbole %), validez

➡ Renouveler l'opération autant de fois que de matériels à mettre dans la clé en utilisant la duplication de lignes

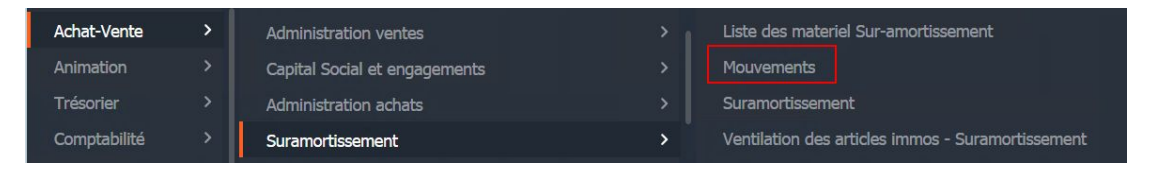

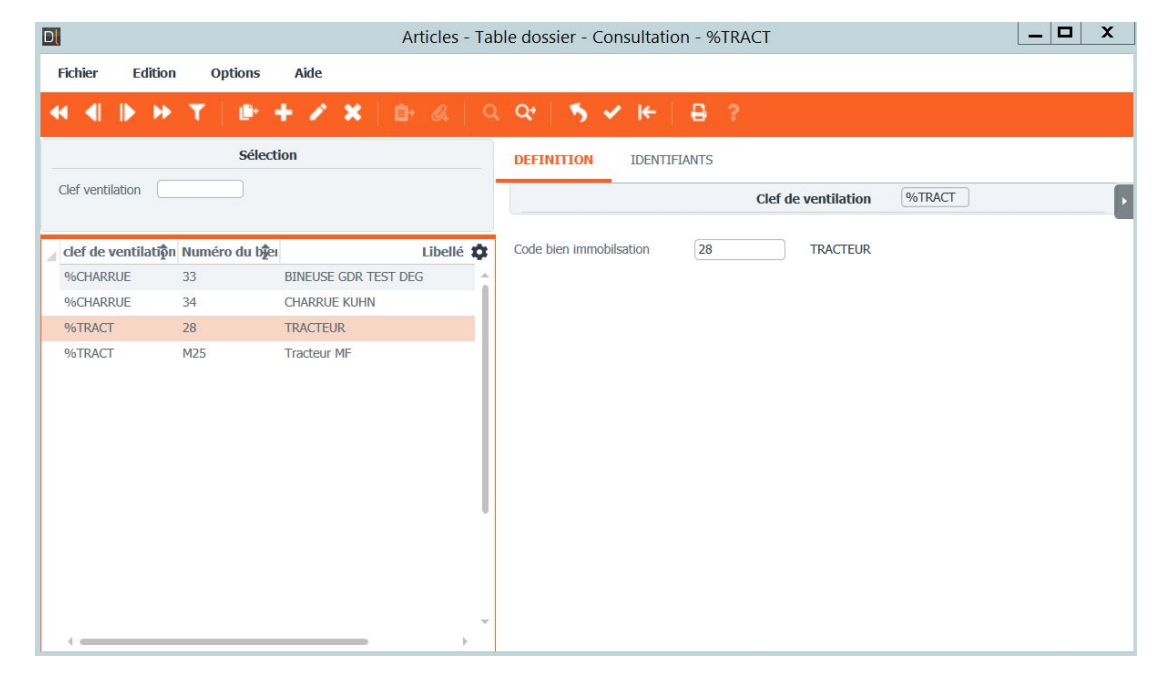

➤ Pour imprimer les attestations de suramortissement, il faut aller dans le menu Suramortissement,

➤ Sélectionnez la période et validez

|      | DivaltoViewer : Page 1/6 Fichier temporaire (Local - profil )                                               |  |  |  |  |  |  |  |  |  |  |  |
|------|----------------------------------------------------------------------------------------------------|--|--|--|--|--|--|--|--|--|--|--|
| Chie | ar Page Tame Upbons Aloe                                                                                    |  |  |  |  |  |  |  |  |  |  |  |
| _    |                                                                                                    |  |  |  |  |  |  |  |  |  |  |  |
|      |                                                                                                    |  |  |  |  |  |  |  |  |  |  |  |
|      | MESURE DE SURAMORTISSEMENT EN AGRICULTURE                                                                   |  |  |  |  |  |  |  |  |  |  |  |
|      |                                                                                                    |  |  |  |  |  |  |  |  |  |  |  |
|      |                                                                                                    |  |  |  |  |  |  |  |  |  |  |  |
|      | Période du 01/01/2020 au 31/12/2020                                                                         |  |  |  |  |  |  |  |  |  |  |  |
|      | la coucelaná . Milue                                                                                        |  |  |  |  |  |  |  |  |  |  |  |
|      | Je, soussigne Millicu                                                                                       |  |  |  |  |  |  |  |  |  |  |  |
|      | Mesident de la cuma croessus designee,                                                                      |  |  |  |  |  |  |  |  |  |  |  |
|      | <ul> <li>certifie que les adherents ci-dessous ont consenti un engagement d'activité</li> </ul>             |  |  |  |  |  |  |  |  |  |  |  |
|      | par la souscription de capital social à la date d'acquisition du (des) matériel(s) éligible(s) à la mesure. |  |  |  |  |  |  |  |  |  |  |  |
|      | Ils bénéficient à ce titre de la déduction exeptionnelle pour investisssement en                            |  |  |  |  |  |  |  |  |  |  |  |
|      | fonction du pourcentage de chiffre d'affaires réalisé avec ce materiel.                                     |  |  |  |  |  |  |  |  |  |  |  |
|      | Et sous réserve d'être soumis à titre obligatoire au bénéfice réel agricole.                                |  |  |  |  |  |  |  |  |  |  |  |
|      |                                                                                                    |  |  |  |  |  |  |  |  |  |  |  |
|      | <ul> <li>atteste</li> <li>de la sincerité des informations fournies</li> </ul>                              |  |  |  |  |  |  |  |  |  |  |  |
|      | <ul> <li>que la Cuma est à jour de ses obligations légales vis-à-vis du HCCA.</li> </ul>                    |  |  |  |  |  |  |  |  |  |  |  |
|      | Fait à , Le                                                                                                 |  |  |  |  |  |  |  |  |  |  |  |
|      | (Signature)                                                                                                 |  |  |  |  |  |  |  |  |  |  |  |
|      |                                                                                                    |  |  |  |  |  |  |  |  |  |  |  |

| Achat-Vente  | > | Administration ventes         |   | Liste des materiel Sur-amortissement              |
|--------------|---|-------------------------------|---|---------------------------------------------------|
| Animation    |   | Capital Social et engagements |   | Mouvements                                        |
| Trésorier    |   | Administration achats         |   | Suramortissement                                  |
| Comptabilité |   | Suramortissement              | > | Ventilation des articles immos - Suramortissement |

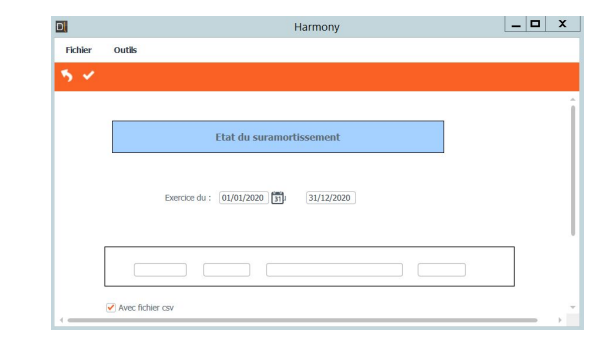

| Cuma Test          | Page:     | /6            |                             |             |                      |         |         |
|--------------------|-----------|---------------|-----------------------------|-------------|----------------------|---------|---------|
| Matériel éligible  | Valeur HT | Amortissement | Base de<br>suramortissement | Code<br>Nom | Adhérent<br>Adhérent | % de CA | Montant |
| CHARRUE KUHN<br>34 | 15600,00  | 182.8         | 24/03/2016<br>1 73,13       |             |                      |         |         |
|                    |           |               |                             | M<br>DEMON  | A0000001<br>CHAUX    | 9.26 %  | 6.77€   |
|                    |           |               |                             | M<br>Léo    | A0000040             | 21.78 % | 15.92€  |
|                    |           |               |                             | M<br>Max    | A0000042             | 21.78 % | 15.92 € |
|                    |           |               |                             | M<br>Allane | A0000053             | 47.19 % | 34.51 € |
|                    |           |               |                             | Total       |                      |         | 73,14   |
|                    |           |               |                             |             |                      |         |         |

➢ Pour accéder au site du support il aller sur le site <u>https://assistance.mycuma.fr</u>

Ou aller dans le module Administration - Support myCumaCompta

| Achat-Vente    |   | Sélection Multi Dossiers               |
|----------------|---|----------------------------------------|
| Animation      |   | Support myCuma Compta                  |
| Trésorier      |   | Réinitialiser les tableaux et fenêtres |
| Comptabilité   |   | recup edi tva                          |
| Règlement      |   | Transfert de fichiers client - serveur |
| Paie           |   | Dossiers communs                       |
| C.R.M.         |   | Questionnaires                         |
| Administration | > | Calendriers                            |

| CU |  |                    |                                       |                                         |                                         |                                                   |                         | Demande d'accè                                              | s Demande or | uverture Démat | Envoyer une demande | Connexion    |
|----|--|--------------------|---------------------------------------|-----------------------------------------|-----------------------------------------|---------------------------------------------------|-------------------------|-------------------------------------------------------------|--------------|----------------|---------------------|--------------|
|    |  |                    |                                       |                                         |                                         |                                                   |                         |                                                             |              |                |                     |              |
|    |  |                    | Sup                                   | port Info                               | ormatiq                                 | ue Group                                          | e CUMA                  | <u> </u>                                                    |              |                |                     |              |
|    |  |                    | Q Effec                               | tuez une recherc                        | the sur le centre                       | e d'aide                                          | 60                      | 55                                                          |              |                |                     |              |
|    |  |                    |                                       |                                         |                                         |                                                   |                         |                                                             |              |                |                     |              |
|    |  | myCum              | a Compta                              | myCuma                                  | Data                                    | Q<br>mvCuma O                                     | lik r                   | mvCuma Planni                                               | ng           |                |                     |              |
|    |  | 6                  | 0                                     |                                         |                                         | 0                                                 |                         |                                                             |              |                |                     |              |
|    |  | Comptabili<br>comm | a Compta<br>té et Gestion<br>nerciale | myCuma<br>Infocentre : Toute<br>valoris | <b>a Data</b><br>es vos données<br>iées | myCuma Ql<br>Qlik : vos données val<br>temps réel | lik n<br>orisées en Rés | nyCuma Planni<br>ervation, bons de tra<br>gestion des temps | ng<br>avaux, |                |                     |              |
|    |  | Amcher             | les articles                          | Amcherites                              | articles                                | America es artic                                  |                         | Amoneries articles                                          | •            |                |                     |              |
|    |  |                    | ₽                                     | ~                                       |                                         | Ö                                                 |                         |                                                             |              |                |                     |              |
|    |  | myCum<br>Les out   | <b>a Réseau</b><br>ils Google         | myCuma<br>L'annuaire d                  | <b>a Link</b><br>les Cuma               | Webinars<br>Retrouver les Wel                     | binars R                | Neocuma<br>esacuma, Chronocu                                | ıma          |                |                     | ? Assistance |